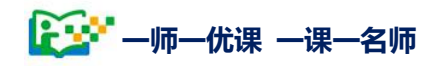

# 陕西省 2016—2017 年度 一师一优课 一课一名师 活动指南

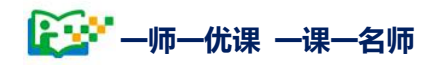

1997 — 师— 优课 — 课— 名师

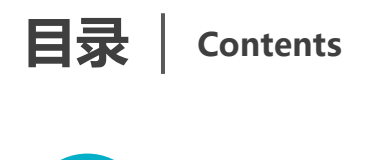

### 活动实施篇

| —        | 活动介 | ~绍         | 3  |
|----------|-----|------------|----|
|          | (-) | 活动目标       | 3  |
|          | (二) | 活动参与人员     | 3  |
|          | (三) | 活动内容       | 3  |
|          | (四) | 时间及奖励      | 7  |
| <u> </u> | 活动组 | 1织安排       | 8  |
|          | (-) | 活动组织       | 8  |
|          | (二) | 活动安排时间     | 14 |
| Ξ、       | 平台功 | 7能简介       | 14 |
|          | (-) | 平台首页功能介绍   | 15 |
|          | (二) | 活动栏目简介     | 19 |
|          | (三) | 活动平台其他功能简介 | 23 |
| 四、       | 活动咨 | 。询和服务      | 26 |

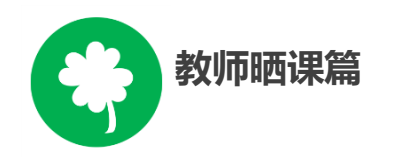

| —、 | 平台账号注册       | 31 |
|----|--------------|----|
| 二、 | 报名参加活动       | 35 |
|    | (一) 通过活动首页报名 | 35 |

|      | (二) 注貢                                                                                                    |    |
|------|----------------------------------------------------------------------------------------------------|----|
|      | 选课                                                                                                    | Ξ、 |
| 教材版本 | (一)选择                                                                                                    |    |
| 课39  | (二)选择                                                                                                    |    |
| 40   | 晒课准备.                                                                                                    | 四、 |
| 备40  | (一) 教堂                                                                                                    |    |
| 41   | (二)资》                                                                                                    |    |
| 43   | 晒课                                                                                                    | 五、 |
| 计43  | (一) 上牟                                                                                                    |    |
| 录45  | (二) 上作                                                                                                    |    |
| 源47  | (三) 上作                                                                                                    |    |
|      | (四)预岁                                                                                                    |    |
|      | (五) 我明                                                                                                    |    |
| 53   | 活动咨询利                                                                                                    | 六、 |
| 计    | <ul> <li>(二) 资》</li> <li>(二) 资》</li> <li>(一) 上行</li> <li>(二) 上行</li> <li>(二) 上行</li> <li>(三) 九行</li> <li>(三) 九行</li> <li>(五) 教明</li> <li>(五) 本的</li> </ul> | 五、 |

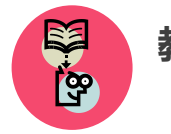

#### 教研员工作篇

| —、         | 平台账号注册        | 57 |
|------------|---------------|----|
| <i>-</i> 、 | 报名参加活动        | 60 |
|            | (一) 通过云平台首页报名 | 60 |
|            | (二)通过活动首页报名   | 62 |
|            | (三)注意事项       | 63 |
| Ξ          | 评价"优课"        | 63 |
|            | (一) 查找"优课"    | 63 |

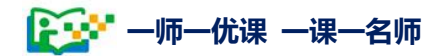

|    | (二)评价"优课" | 67 |
|----|-----------|----|
| 四、 | 在线会客室     | 70 |
| 五、 | 活动咨询和服务   | 72 |

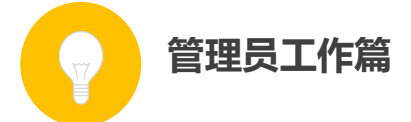

| —、 | 学校管 | 管理员   | 80  |
|----|-----|-------|-----|
|    | (-) | 首页    | 80  |
|    | (二) | 晒课审核  | 83  |
|    | (三) | 晒课教师  | 84  |
|    | (四) | 通知通告  | 86  |
|    | (五) | 我的    | 86  |
| Ξ, | 区域管 | 穿理员   |     |
|    | (-) | 首页    |     |
|    | (_) | 活动进展  | 92  |
|    | (三) | 活动管理  | 98  |
|    | (四) | 我的    | 103 |
|    | (五) | 其他工作  | 106 |
| Ξ、 | 活动咨 | 空间和服务 | 107 |

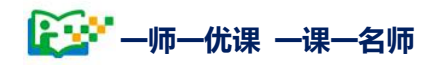

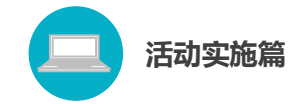

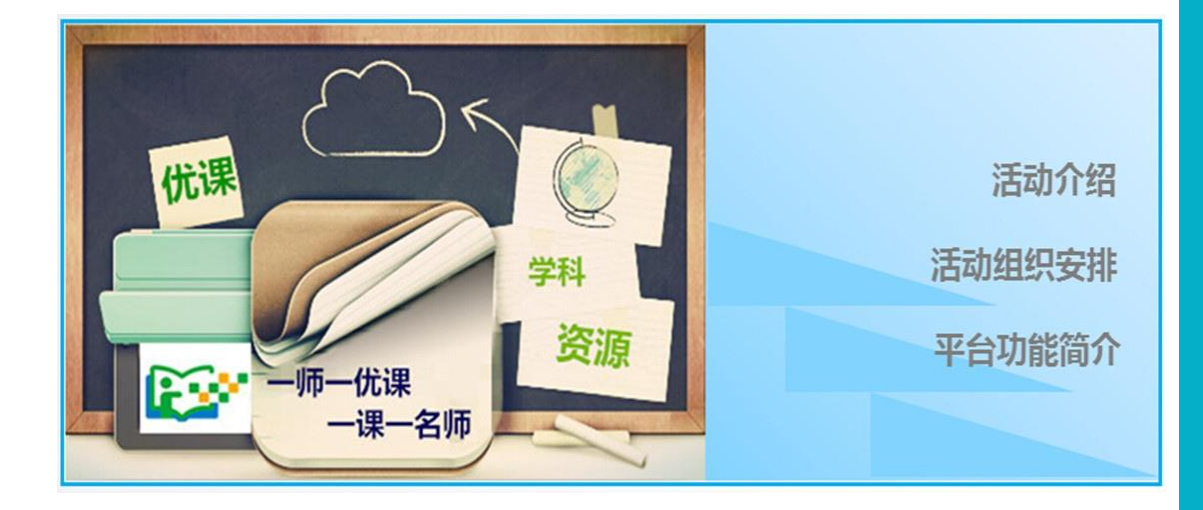

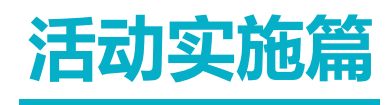

Huodongshishipian

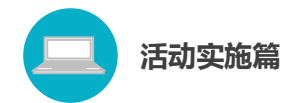

#### 一、活动介绍

(一) 活动目标

通过开展"一师一优课、一课一名师"活动,进一步增强教师对 信息技术推进教学改革、提高教学质量重要性的认识,充分调动广大 中小学教师在课堂教学中应用信息技术的积极性和创造性,激发广大 教师的教育智慧,进一步发挥教师的个体创新力量,着力提高"晒课" 质量,推动常态化应用,使每位教师能够利用信息技术和优质数字教 育资源至少上好一堂课;建设一支善用信息技术和优质数字教育资源 开展教学活动的骨干教师队伍,使每堂课至少有一位优秀教师能够利 用信息技术和优质数字教育资源讲授;促进优质数字教育资源的开发 与共享,不断生成和共享优质资源,逐步形成一套覆盖中小学各年级 各学科各版本的生成性资源体系,推动信息技术和数字教育资源在中 小学课堂教学中的合理有效应用和深度融合。

(二) 活动参与人员

"晒课"人员:全省所有具备网络和多媒体教学条件的中小学校(包括小学、初中、九年一贯制学校、完全中学和普通高中等),各年级各学科的教师。

2. 活动组织管理人员:全省各市、区(县)的教育行政工作者、
 电教部门工作者、教研部门工作者。

(三) 活动内容

在全省普遍开展"一师一优课、一课一名师"活动,推动广大中

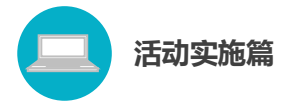

小学教师在教育教学过程中,包括课前备课、课中上课、课后评价、 教师专业发展等各个环节积极使用优质数字教育资源开展教学活动, 大面积促进信息技术与课堂教学的深度融合。活动主要包括教师网上 "晒课"与"优课"征集及开展应用推广三个阶段。

1. 网上"晒课"

#### (1) 组织网上晒课

各地要结合本地实际,组织教师在规定的时间内通过国家平台(http://www.eduyun.cn),利用国家平台提供的"晒课"功能进行实名制网上"晒课"。

| 🚨 我的收藏 登录 注册 🎅 🏟 🎎 首页 新闻                        | 资源中高考 网校 募课 超市 活动 社区 更多>>                                                                                                    |
|-------------------------------------------------|----------------------------------------------------------------------------------------------------|
| ●●●●●●●●●●●●●●●●●●●●●●●●●●●●●●●●●●●●●           | 他们正在搜 テー下 へ                                                                                                    |
| <b>首页</b> 优课展示 排行榜 我晒的课 我的 ▼ 已                  | 晒 7374620 课本年度 4326380 课 我要晒课                                                                                                    |
| <b>2015</b> 年度<br>"一师一优课 一课一名师"活动<br>部级"优课"名单公布 | <ul> <li>教育部组织开展2016-2017年度"一师一课"活动</li> <li>教育部"十三五"期间继续开展"一师一优课、一课一名师"等</li> <li>信息化教学推广活动,激发广大教师的教育智慧,不断生成和共享优质资源。【详情】</li> <li>2015年度"一师一课"部级"优课"评审专家证书颁布</li> <li>2015年度"一师一课"活动部级"优课"名单公布</li> </ul> |
| 2015年度<br>一時一代還一卷一名的"活动<br>節型"代調"名称公布           | <ul> <li>福建厦门利用现代技术助力学生空间观念培养</li> <li>重庆开州开展"一师一课"在线会客室直播活动</li> <li>中央电教馆开展"一师一课"活动"优课"网络投票</li> <li>【 活动报名</li> </ul>                                                                                   |

通过国家教育资源公共服务平台"晒课"的教师可直接注册、报 名参加活动。

根据省教育厅《2017年教育信息化工作要点》,为了推动教育教学模式创新,扩大优质教育资源覆盖面,要求参加活动的教师在完成国家平台的"晒课"后,再登录陕西省教育厅陕西人人通综合服务平

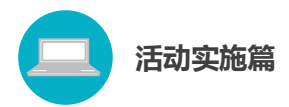

台(http://www.sneduyun.com)进入"晒课"频道上传自己的"晒课"资源。

#### (2) 晒课内容

教师所提交的网上晒课内容应包括:一堂利用信息技术开展课堂 教学的完整教学设计、所用课件及相关资源(或资源链接)、课堂实 录(可选,拟参加教育部"优课"遴选的为必选)和评测练习(可选) 等。

晒课内容须符合义务教育课程标准和普通高中课程标准(实验) 的理念和要求,体现信息技术与学科性质和特点的融合,注重展现利 用信息技术创新教学方法、有效解决教育教学的重难点问题。

除民族语文、外语课程外,其他课程晒课应使用国家通用语言文字。教师所提交的内容须为本人教学实践中所产生的内容,不得冒名顶替,杜绝抄袭,引用资料须注明出处和原作者。

鼓励教师上传课堂实录,课堂实录(指教学过程视频)应展现课 堂教学的完整过程(最低不少于 30 分钟),画面清晰。课堂实录片头 不超过 5 秒,应包括课程名称、年级、上/下册、版本、单位、主讲教 师姓名等基本信息。课堂实录分辨率在 720\*576 或以上,视频数据不 大于 1G,码流为 0.5—1Mbps。各市应加大录播教室等硬件设备的建 设力度,确保教师有良好的"晒课"录制环境。

(3) 晒课时间

为防止网络堵塞给教师传课带来不便,综合考虑各年段教师数量 和晒课数量等因素,本年度晒课采取按学段分阶段传课的方式,不同 学段传课时间安排如下:

高中:3月1日~5月31日

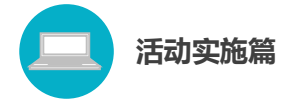

初中:3月1日~6月30日 小学4-6年级:4月1日~7月31日 小学1-3年级:5月1日~8月31日

#### 2. 推荐遴选"优课"

在网上"晒课"的基础上,采取县、市、省和国家分级评审推荐的方式,对各年级各学科各版本的资源开展逐级评审推荐。

各级教育行政部门在评审推荐时要进一步完善评审推荐的规则 和标准。要树立质量第一的思想,严格把关,优中选优,使所推荐"优 课"具有典型和示范意义。要把好政治方向,坚持思想性、科学性和 适宜性相统一。要严格推荐程序,坚持公开透明,保障公平公正。

"优课"的评审推荐工作利用国家平台提供的"评审"、"推荐" 功能进行。

各县(区)按本县"晒课"节数的20%评出县级"优课",并推荐到市级,参加市级"优课"评审推荐;各市在所辖县(区)推荐的 县级"优课"的基础上再按20%评出市级"优课",并推荐到省级, 参加省级"优课"评审推荐。

省级在市级"优课"的基础上评审出省级"优课",并按要求参加 部级评审遴选。教育部将组织专家对各省推荐的"优课"进行评审遴 选。对于前两年度没有部级"优课"的节点优先考虑。遴选结果将在 国家平台进行公示和公布。

各级往上一级推荐时每个年级每个学科每个版本每堂课推荐 1 个"优课"课例,同一教师只推荐1堂"优课"。

2017年9月15日前各市(区)完成市级"优课"评审推荐工作。

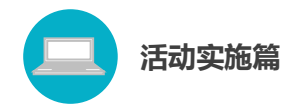

3. 开展应用推广

各市教育行政部门要统筹协调电教、教研等相关部门,结合网上 "晒课"和"优课"推荐活动,组织本地区广大中小学教师充分使用 国家平台上的数字教育资源开展日常教育教学活动,推动数字教育资 源在不同教学环境下的应用,形成"人人用资源、课课有案例"的教 学应用环境。

各地要组织广大中小学教师在国家教育资源公共服务平台开展 看"优课"、学"优课"活动,认真学习借鉴部级"优课"成果。要在 教研活动中将"优课"观摩作为重要内容,促进教师专业发展。要将 "优课"优秀案例纳入本地区教师培训资源,鼓励师范院校利用"优 课"开展案例教学。

国家平台将继续开展"优课"教研在线会客室专栏,围绕学科教 学和信息技术、数字教育资源应用等主题开展相关活动,介绍相关经 验体会,进行专家点评,开展在线交流,各地要组织广大中小学师生 踊跃收看

(四) 时间及奖励

活动计划 2017 年 3 月启动, 2017 年 9 月完成。

凡参加"晒课"教师的名单均要在各校和各级教育主管部门备案。 本次活动结束后,根据各地组织工作情况和推荐"优课"质量等,省 教育厅将给予"优秀组织奖"的表彰。

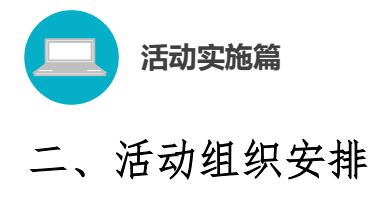

(一) 活动组织

活动由省教育厅基础教育二处行政牵头,省教科所教研指导,省 电教馆具体实施。

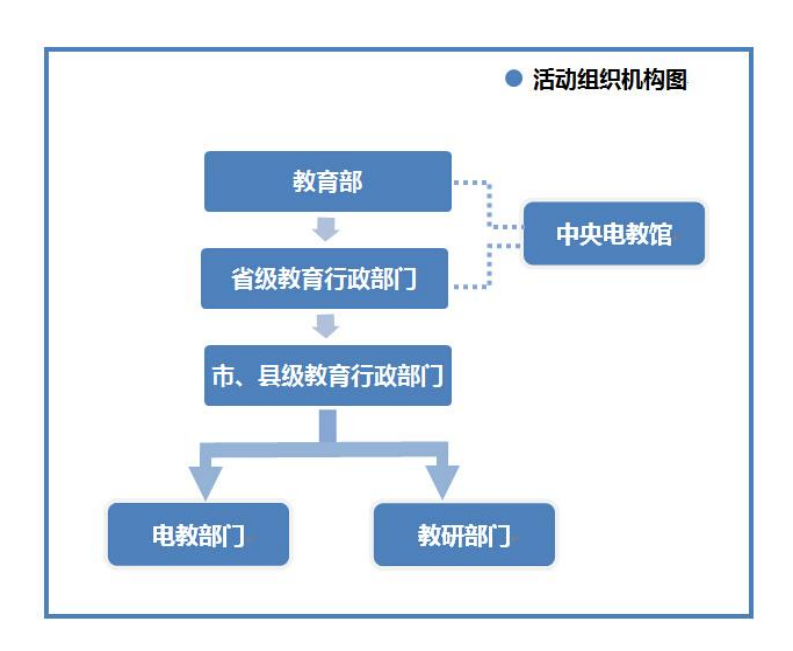

#### 1.各级教育行政部门

各地教育行政部门负责本地区活动的组织领导和统筹推进,要制 订具体活动方案,精心组织,广泛动员,加强宣传。要进一步健全工 作机制,坚持教育行政部门牵头,充分发挥电教、教研等部门的作用, 形成工作合力。要完善支持和激励政策,调动广大教师参与的积极性。 要主动听取学校和教师的意见,坚持自愿参与原则,认真细致地做好 各项工作。

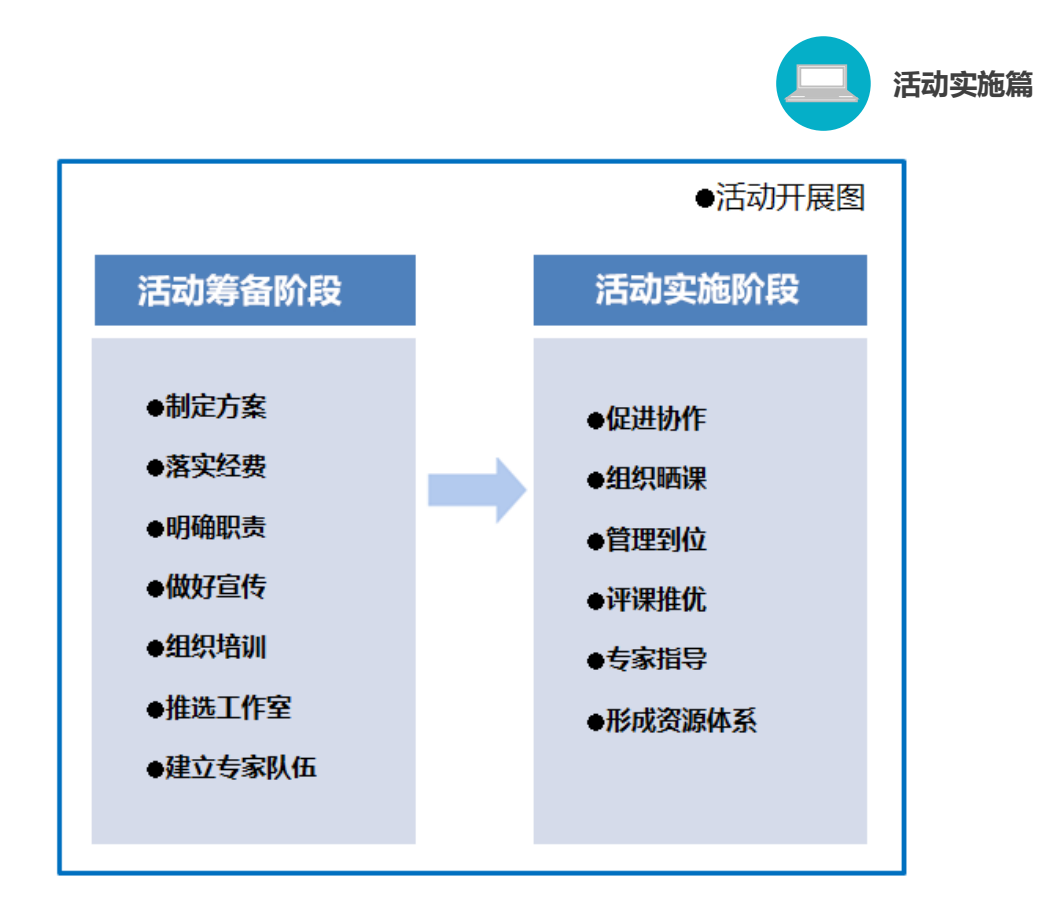

(1) 活动筹备阶段

● 总结前两届活动工作经验,制定 2016—2017 年度"一师一优
 课、一课一名师"活动本地工作方案;

● 落实开展活动所需的各项经费;

● 协调相关部门,明确工作职责;

● 做好活动的宣传工作,充分调动中小学校和广大教师参与活动的积极性和主动性;

● 逐级组织骨干培训。培训内容为 2016—2017 年度"一师一优 课、一课一名师"活动的组织实施流程、"晒课"平台的操作使用、使 用数字资源开展教育教学活动的应用指导等;

● 建立专家队伍,承担本地的活动指导和相关研究工作;

(2) 活动实施阶段

● 加强领导,促进各部门之间的协作;

● 组织教师在规定的时间内通过平台进行实名制网上"晒课";

|       | 请填写活动报名信息          |                                          |  |
|-------|--------------------|------------------------------------------|--|
|       |                    |                                          |  |
| 用户身份: | ◎教师 ◎教研员           | ◎其他(科研人员等) 身份一经选定,不能修改                   |  |
| 姓名:   | 李利                 | 请输入真实姓名,否则将影响奖项评定                        |  |
| 地区:   | 请选择                | ▼ 请选择 ▼ 请选择 ▼                            |  |
| 学 校:  | 选择学校               | (请先选择地区)如果没有您所在的学校,请拨打客服电话: 400-8980-910 |  |
| 主教学科: | 请选择学科              | •                                        |  |
| 教材版本: | 请选择教材版本            | •                                        |  |
| 电子邮件: | fener8016@sina.com | 请输入真实电子邮件,便于活动通知和找回密码                    |  |
| 身份证号: |                    | 请输入真实身份证号                                |  |
| 手 机:  |                    | 请输入真实手机                                  |  |
|       |                    |                                          |  |
|       |                    | 参加活动                                     |  |

活动实施篇

Г

教师网上报名

|               | 可优课    | 一课一台          | 弓师 [全国・] | 他们正在操            |       | <u> </u> 一下 <b>へ</b> |
|---------------|--------|---------------|----------|------------------|-------|----------------------|
| 首页 优课展        | 示 排行榜  | 我晒的课          | 我的 ▼     | 已晒 <b>2505</b> 4 | 478 课 | 我要晒课                 |
| ▶ 请选择您要晒课的    | 的年级和课: |               |          |                  |       |                      |
| 牟科 〉 小学语文 ▼ 〉 | 版本 ▼   |               |          |                  |       |                      |
| ▶ 一年级上册       | -      | <b>年级上册</b> 共 | 52课 11空  | 请输入课节点           | 未找到查找 | 找词 搜索                |
| 一年级下册         |        | 入学教育          |          | 2                | 西1课   | 我要晒课                 |
| 二年级上册         | 4      | 第二组 识字(       | —)       | e                | 西 🛛 课 | 我要晒课                 |
| 二年级下册         |        | 1 一去二三里       |          | 린                | 西 5 课 | 第三步                  |
| 三年级上册         |        | 2 口耳目         |          |                  | 西 5 课 | 我要晒课                 |
| 三年级下册         |        |               |          |                  |       |                      |
| 四年级上册         |        | 3 在家里         |          | 2                | 西 5 课 | 我要晒课                 |
| 四年级下册         |        | 4 操场上         |          | e                | 西 5 课 | 我要晒课                 |

活动实施篇

教师选课晒课

● 及时登录平台查看本地晒课进展情况:所辖各地的"晒课" 进展、教师"晒课"情况、专家的评审情况、本地所"晒"课的分布 情况以及活动参与学校的表现情况等;

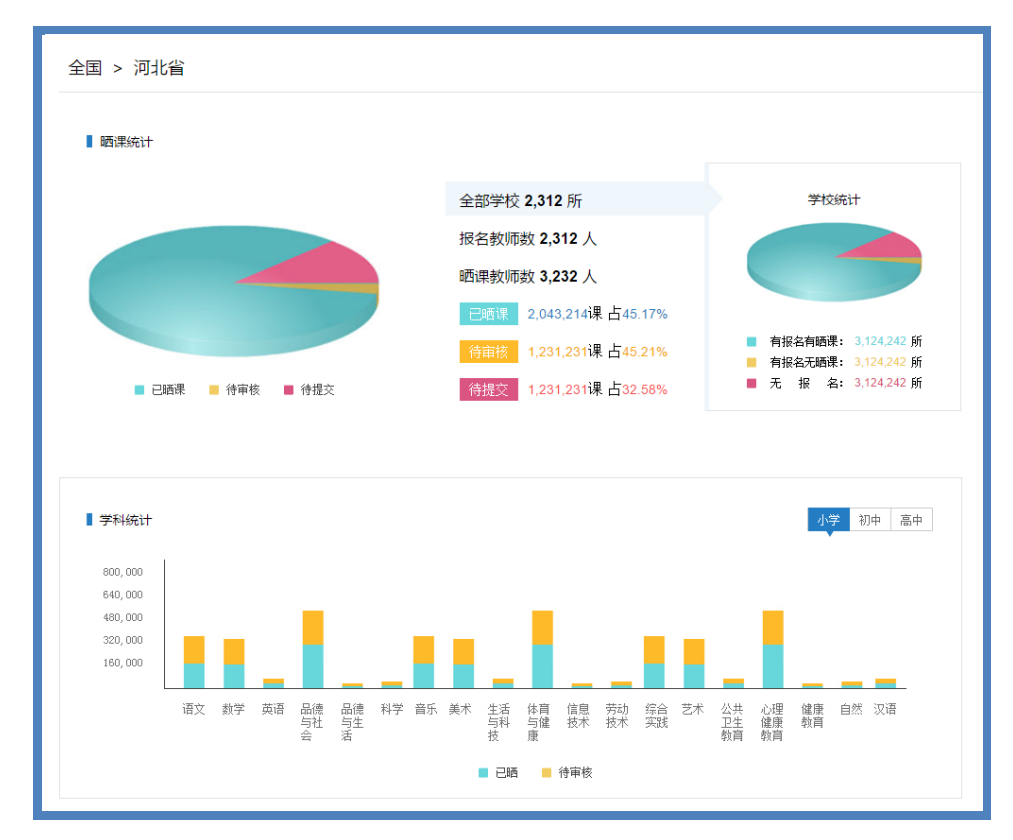

后台管理页面

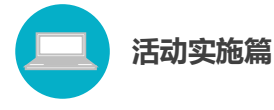

● 在限定时间内组织专家看课、评课,省内逐级征集完成后, 将所推荐"优课"报送教育部参加"优课"征集;

● 统筹协调电教、教研等相关部门,提供"晒课"过程中的技术 和资源支持,结合网上"晒课"和"优课"推荐活动,在国家平台开 辟"优课"案例分享点评在线会客室专栏,围绕学科教学和信息技术、 数字教育资源应用等主题,介绍经验体会,进行专家点评,开展在线 交流;

●地方各级教育行政部门要统筹协调电教、教研等相关部门, 结合网上"晒课"和"优课"推荐活动,组织本地区广大中小学教师 看课评课,分享典型经验,推广"优课"案例,为教师使用数字教育 资源开展日常教育教学活动提供示范和便利,推动数字教育资源在不 同教学环境下的应用,形成"人人用资源、课课有案例"的教学应用 环境。

#### 2. 各级电教部门

各地电教部门要组织本地区广大中小学教师充分使用国家平台 上的数字教育资源开展日常教育教学活动,推动数字教育资源在不同 教学环境下的应用。要做好活动的具体组织和条件保障工作,为学校 和教师提供相关技术培训,在学校和教师创建"优课"的过程中及时 提供技术和资源支持。

● 配合教育行政部门做好活动组织开展工作,负责活动的组织 条件保障工作;

● 及时解决活动中出现的各种技术问题;

● 充分利用已有资源,积极采取多种措施,为教师提供丰富多
 样的资源,供教师选择使用。

12

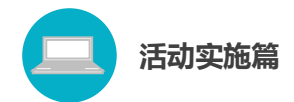

#### 3. 各级教研部门

各地教研部门要为教师利用信息技术和数字教育资源转变教学 方式、创新教学方法、改变课堂教学提供理论和实践指导,帮助教 师总结凝练信息技术与课堂教学紧密结合的典型案例和创新模式; 组织广大中小学教师在国家教育资源公共服务平台认真学习借鉴部 级"优课"成果,结合网上"晒课"和"优课"推荐遴选,"晒"前做好备课 磨课;"晒"中组织看课评课,开展网络教研;"晒"后组织专家做好 "优课"评审工作。

同时各地教研部门要积极引导本地学校创建学科教研工作室,借助平台开展校本教研,使网络校本教研成为一种常态工作机制。

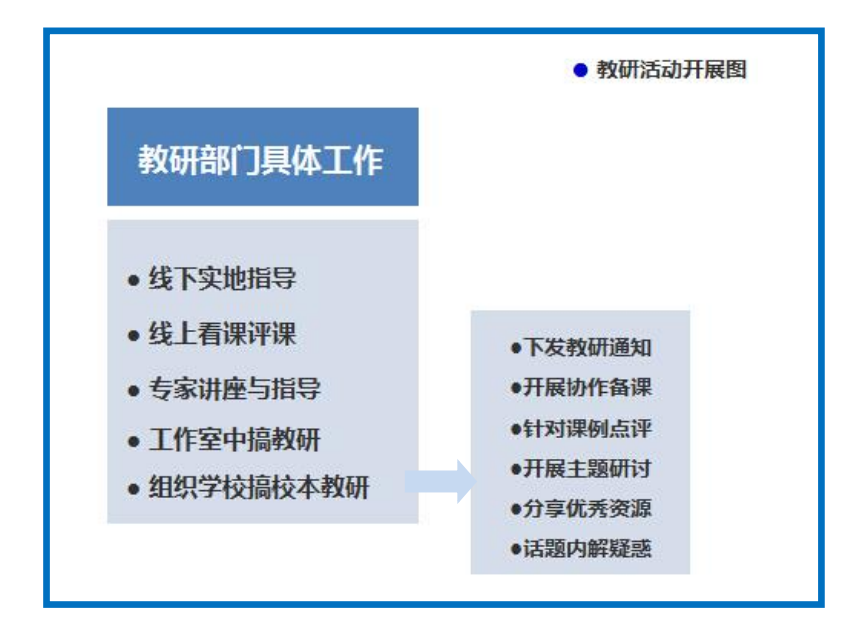

● 线下给予本地区晒课教师教材教法、教材分析等方面指导;

● 积极在平台上点评本地教师所晒课程;

● 根据本地教师"晒课"情况,有计划地组织开展优质数字资 源在课堂中的应用指导与讲座;

● 组织专家做好"优课"评审工作。

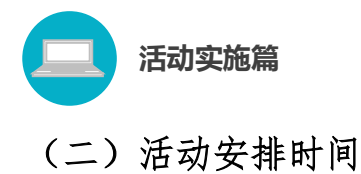

| 晒课活动时间安排表            |                 |                                                                     |  |  |  |
|----------------------|-----------------|---------------------------------------------------------------------|--|--|--|
| 活动安排                 | 时间安排            | 活动内容                                                                |  |  |  |
| 准备阶段                 | 2016.12~2017.03 | <ul> <li>● 全面动员部署</li> <li>● 目录体系修订</li> </ul>                      |  |  |  |
| 地方"晒<br>课"           | 2017.03~2017.08 | <ul> <li>启动"优课"上传</li> <li>教师注册、身份认证</li> <li>教研员注册、身份认证</li> </ul> |  |  |  |
| 市、省、部<br>级"优课"<br>推荐 | 2017.9~2017.11  | <ul> <li>各地"优课"推荐</li> <li>教育部"优课"征集、入库</li> </ul>                  |  |  |  |
| 活动总结                 | 2017.12         | ● 应用成果汇总                                                            |  |  |  |

#### 三、平台功能简介

"一师一优课、一课一名师"的活动平台作为本次活动的主要阵 地,是先进的教育信息技术与优质的数字教育资源紧密结合的纽带, 也是各地教师队伍相互了解、研修探究、共同传播优秀教育资源的窗 口。依托国家教育资源公共服务平台强大的技术支持,我们为教师网 上"晒课"和"优课"推荐提供了便捷而稳定的通道。同时,平台栏 目的设置,呈现了各地教师"晒课"的具体情况,有利于活动参与人 员及时网罗和关注活动的相关信息。

除此之外,本次活动产生的"优课",及其他生成性的优质教育 资源都将在平台上展示分享,这将为各地教研团队利用教育信息技术 积极地、创造性地开展教研活动提供极大帮助,从而进一步推动信息

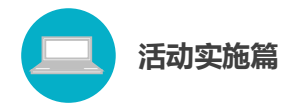

技术和数字教育资源在中小学课堂教学中的合理有效应用和深度融合。

为保证本活动顺利有效地开展,下面的篇幅将从平台的栏目组成和功能方面向您作以介绍。

(一) 平台首页功能介绍

1.首页首屏概览

| 🗶 <sup>我</sup> 的收藏                                                                                              | 首页新闻 资源中高考 网校募课 超市活动 社区 更多>>                                                                                                    |
|----------------------------------------------------------------------------------------------------|----------------------------------------------------------------------------------------------------|
|                                                                                                    | 他们正在想 云一下 Q                                                                                                    |
| 首页 优课展示 排行榜 我晒的课 我的▼ 已                                                                                          | 晒 7374620 课 本年度 4326380 课 我要晒课                                                                                                    |
| 日春季                                                                                                    | 教育部组织开展2016-2017年度"一师一课"活动<br>執首部"十三五"期间继续开展"一师一优课、一课一名师"等信息化教学推广活动,激发广大教师的教育智慧,不断生成和共享优质资源。[译情]                                                |
| 教研究开                                                                                                    | <ul> <li>2015年度"一师一课" 部级"优课"评审专家证书颁布</li> <li>2015年度"一师一课"活动能设。"优课"名单公布</li> <li>福建厦门利用现代技术助力学生空间观念培养</li> <li>重庆开州开展"一师一课"在线会客室直播活动</li> </ul> |
| 2015年度<br>一時一個第一時的「BSD<br>前後 19月11日日日<br>前後 19月11日日日<br>一日日日日日日日<br>一日日日日日日日<br>一日日日日日日日<br>一日日日日日日日<br>一日日日日日日 | <ul> <li>中央电教馆开展"一师一课"活动"优课"网站投票</li> <li>【 活动报名</li> <li>【 管理员登录</li> </ul>                                                                    |

● 通过"导航栏"上方的"注册"和"登录"可实现国家教育资 源公共服务平台账号的注册和登录。

● 本次活动主要依托于国家教育资源公共服务平台的"资源"、"超市"等几个频道,专供活动参与人员查找资源、互动研讨等。

● 活动标识和名称右侧的"【全国】"按钮能够实现从当前页面
 到地方的切换,区域选择可具体至区、县。

● 平台"首页"和"优课展示"、"排行榜"等栏目之间可点击切换,以查看相关栏目内容。

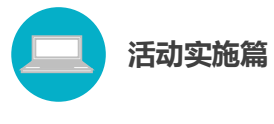

 成功注册平台账号的教师、专家和教研人员,点击页面首屏 右侧下方"活动报名"按钮,进入填写报名信息界面。活动中的管理 员通过蓝色的"管理员登录"按钮可进入活动管理后台。

● 完成注册、报名的"晒课"教师点击搜索窗口下方的橙色"我要晒课"按钮,可快捷跳转"晒课"界面。

● "焦点图"通过点击切换,即可跳转至国家级培训专版、活动
 专题报道专版,查看相关内容。

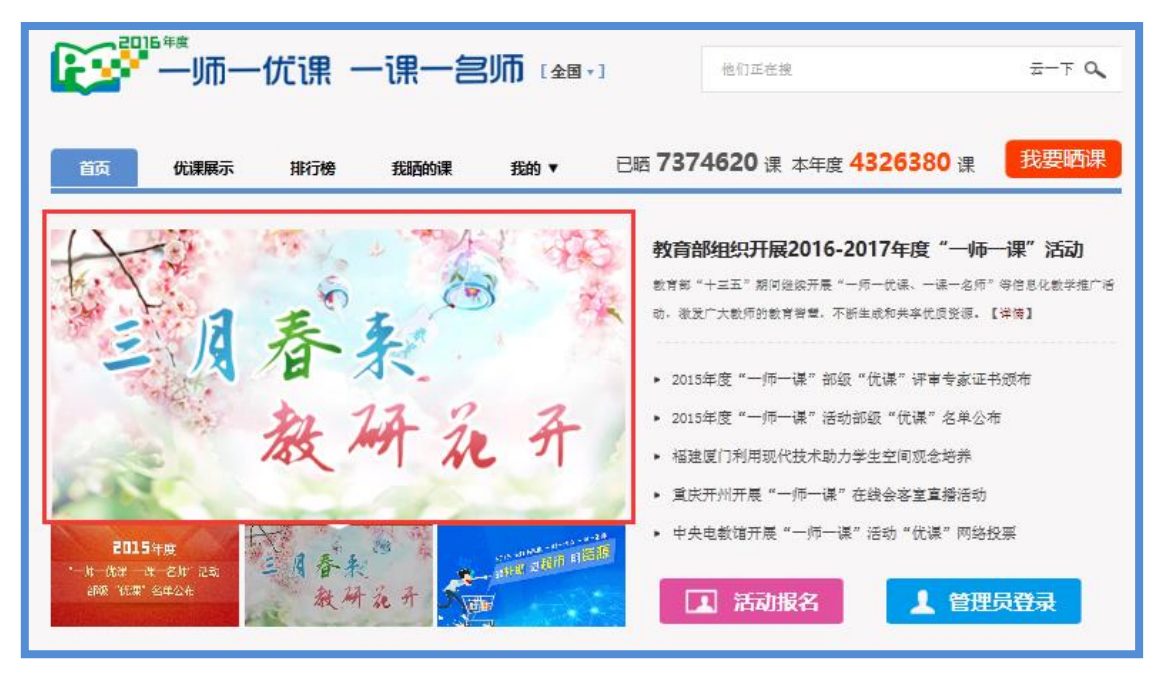

● 通过页面下方的图标专区,可浏览活动相关的各类信息。建议仔细阅读"活动指南"中的内容,对熟悉平台操作及活动规则较有帮助。

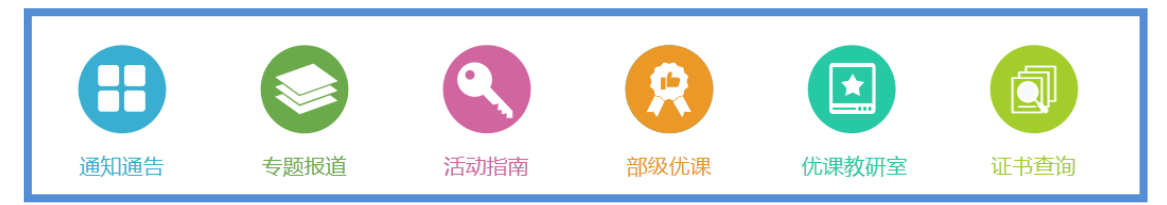

注:"证书查询"为部级优课和专家证书的查询入口。

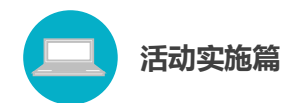

"活动指南"对活动中教师、教研员、管理员三种角色各自的工作任务及平台操作进行了详细描述,包含文字及视频两种形式,帮助活动参与者更好地开展工作。

| 1997年1月11日  | -优课 一课一宫师                                                | 记录共同成长的每一天       |
|-------------|----------------------------------------------------------|------------------|
| 首页优课展示      | 排行榜 我晒的课 我的                                              | 我要晒课             |
| 晒课首页 > 我是教师 | 2016年度 🔽                                                 |                  |
| 通知通告        | ■ 活动指南                                                   | <b>2</b> 活动指南微视频 |
| ● 活动指南      | 我是教师 我是教研员 我是管理员                                         | 我是评审专家 我是投票者     |
| 11 会议资料     | <ul> <li>1. 教师平台注册</li> <li>2. 教师报名参加活动</li> </ul>       |                  |
| ? 常见问题      | <ul> <li>3. 选课</li> <li>4. 晒果准备</li> </ul>               |                  |
| 1 相关下载      | • 0. 咽冰<br>• 6.活动咨询和服务<br>• 2015-2016年度"一师一优课 一课一名师"活动指南 |                  |
|             | 井 <b>孫记录 1/1页</b> 首页 上一页 下一页 尾页 第1 <b>1 ■页</b>           |                  |

"常见问题"分别对教师、教研员、管理员在活动中日常遇到的问题进行了归纳整理,可按需搜索。

"相关下载"为活动参与人员提供各类相关资源下载。

2.推荐优课&他们正在看

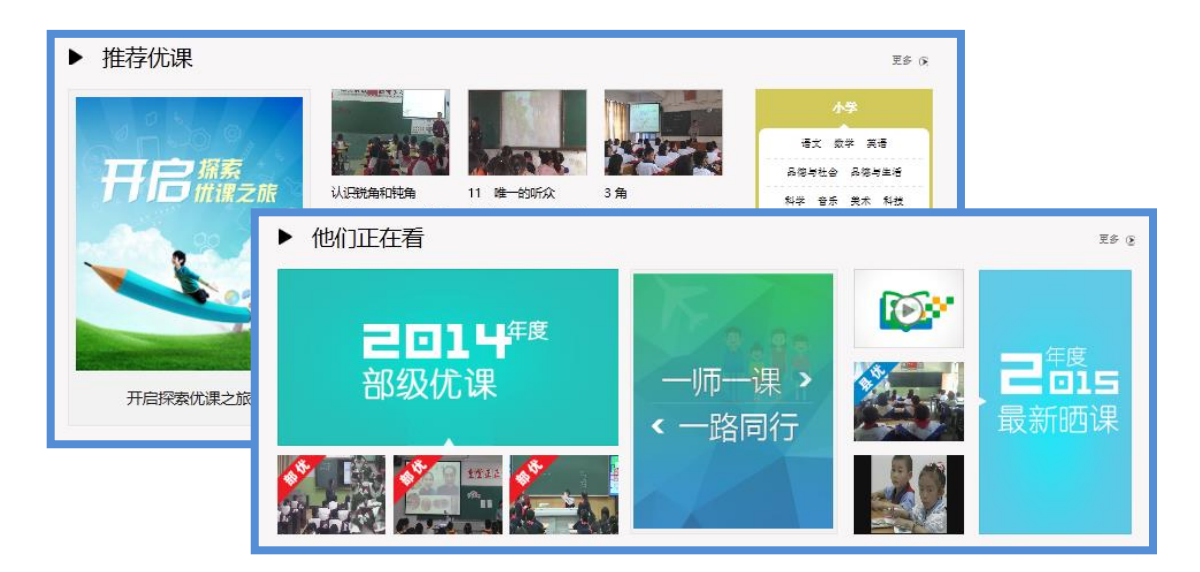

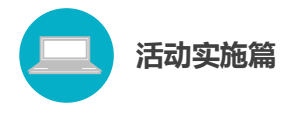

"推荐优课"和"他们正在看"都是可以快速查看活动中教师上传的 各优质课程的快捷入口, 点选 "更多"跳转到优课展示页, 根据不 同指标选择查看活动中不同地区、不同年份、各个学段、所有学科、 不同版本的课程。

#### 地区排行 更多 ⑥ 河南省 安徽省 江苏省 355659 選 464355 🖃 413155 🕮 313687 #1 403641 畝庫 337998 畝师 得很快 广东省 河北省 湖南省 ÎÎÎ 313760 🕮 305128 運 286469 🕮 349590 款师 329959 款师 365468 畝雨

3.地区排行

"地区排行"对所有活动参与省市、自治区、直辖市的"晒课" 数量和参与教师数量,从高至低排列。在此专栏右侧还为参与学校提 供了一个展示窗口。

#### 4.指南和下载

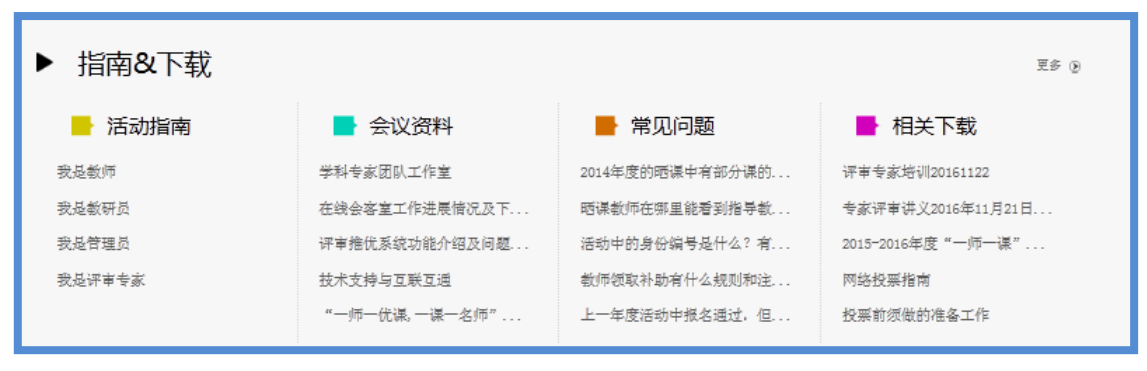

"活动指南"提供活动中"教师"、"教研员"、"管理员"、"专

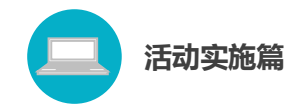

家评审"四类角色相应的平台活动指南及相关下载资料。

用户可通过扫描微信二维码(见尾页后)、拨打咨询电话、添加 公共 QQ 来获取本次活动的相关信息及帮助,并分享至微信、QQ 空 间等个人社交平台,让更多的人了解和关注本次活动。

(二) 活动栏目简介

#### 1. "优课"展示

展示部分"晒课"资源,同时支持查看活动中所有"优课",平台 设置了学段、学科、版本多种快捷的搜索通道,以增加用户查找资源 的便利。

|                                                                     | -优课 一课一                                    | <b>宫师</b> 〔₂ॿ•〕                                                      | 他们正定搜                                      | <del>च</del> −∓ <b>०</b>                                                                           |
|---------------------------------------------------------------------|--------------------------------------------|----------------------------------------------------------------------|--------------------------------------------|----------------------------------------------------------------------------------------------------|
| 首页优课展示                                                              | 排行榜 我晒的课                                   | 我的 ▼                                                                 | 已晒 <b>7374620</b> 课 z                      | t年度 <b>4326380</b> 课 我要晒课                                                                          |
| 小 语文 数学 英语 品牌与社<br>学 道德与法治 科学 音乐 美<br>艺术 劳动技术 综合实践<br>健康教育 自然 书法 汉语 | 會 品德与生活 初<br>术 科技 体育 信息技术 中 ≯<br>必共卫生 心理健康 | 语文 数学 英语 品德 道德与<br>科学 历史 社合 历史与社会<br>信息技术 综合实践 艺术 公封<br>劳动技术 汉语 健康教育 | 送治 物理 化学 生物 高<br>单理 音乐 美术 体育 中<br>供卫生 心理健康 | 语文 数学 英语 政治 物理 化学 历史 生物 出理<br>音乐 美术 体育 信息技术 通用 艺术 艺术欣赏音乐<br>艺术欣赏美术 公共卫生 心理健康 社会 劳动技术<br>科学 综合实践 汉语 |
| ▶小学语文 20                                                            | 个版本 共 1711784 课 :                          | 本年度 1032954                                                          |                                            | 最新   最热: 今日 7 <del>天</del> 累计 更多                                                                   |
| 2015年度                                                              | 2015 <b>4</b> .1                           |                                                                      | 2015 <del>4</del> 19 🗮 🖬 🕑 et              | 2015年度 🗮 😰 💽 🖬                                                                                     |
| 13 激光的话                                                             | 3 走遇天下书                                    | 为侶                                                                   | 5 中彩那天                                     | 9 小草和大树                                                                                            |
| 作者: 李伊娟<br>拉区: 河南省-海阳市-涧                                            | 作者: 胡和春<br>而区 <u>地区</u> , 老州省-3            | 診實布依該苗…                                                              | 作者: 苏平<br>地区: 新疆姆赛东自治区-岛…                  | 作者:叶敬华<br>地区:江苏省-鑫迁市-鑫楼区                                                                           |
| 学校: 洛阳市涧西区西苑                                                        | 8··· 学校: 三初县愚                              | 城希望学校                                                                | 学校: 乌鲁木齐市第十小学                              | 学校: 宿迁市宿豫张家港实…                                                                                     |

此栏目不仅汇聚了活动中的大量生成性教学资源,也为教师选 课、"晒课"提供了参考。

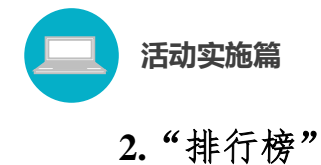

有"全部排行"、"地区排行"、"优课排行"选项。其中"优课排 行"可按累计浏览或累计点评排行。

| 2 | 我的收藏 登           | 录 注册     | <b>D</b> 488 | 🧃 客服电话:  | 首页 新闻    | 资源 中高考    | , 网校   慕课   超 | 肺 活动 社区              | 更多>> |
|---|------------------|----------|--------------|----------|----------|-----------|---------------|----------------------|------|
|   | 2016##           | ,<br>一师一 | ·优课 -        | -课一宫!    | ┣ [全国・]  | 他们正       | 在搜            | <u> </u> 一下 <b>へ</b> |      |
|   | 首页优              | 课展示      | 排行榜          | 我晒的课     | 我的▼ □    | 晒 7374619 | 课本年度 0 课      | 我要晒课                 |      |
|   | 全部推行             |          | ▼ 优课排        | 行 〉 浏览最多 | - + 学科 ▼ |           | 榜自            | 单更新至:2017-3-14       |      |
|   | ± aP7#1J         |          | 排名           | 优课标题     | 学科       | 作者        | 地区            | 浏览里                  |      |
|   | 地区排行             |          | 1            | Å        | 小学英语     | 安丽艳       | 河南省-郑州市-荥     | 阳市 0                 |      |
|   | <u>à.</u>        |          | 2            | Å        | 小学英语     | 张晓瑜       | 河南省-郑州市-荥     | 阳市 0                 |      |
|   | 优课排行<br>浏览最多TOP5 | 00 <     |              |          |          |           |               |                      |      |
|   | 点评最多TOP1         | 00       |              |          |          |           |               |                      |      |

"地区排行"中,点击各活动省份名称,可逐级下转式查看其所辖 各个行政区域的"晒课"情况,便于各地活动组织管理人员及时查看 相关活动数据以保障本地区活动的顺利开展。

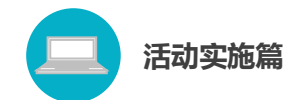

| 2 | 我的收藏             | 登录                   | 注册         | <b>()</b> | 👩 客服电话:  | 首页   | 新闻   | 资源   | 中高考   | 网校   | 慕课           | 超市  | 活动     | 社区           | 更多>> |  |
|---|------------------|----------------------|------------|-----------|----------|------|------|------|-------|------|--------------|-----|--------|--------------|------|--|
|   |                  | <sub>年度</sub><br>一「」 | <u>j</u> — | 优课 -      | -课一宫师    | 〕〔全国 | •]   |      | 他们正在  | 搜    |              |     |        | <u>≂</u> —⊤⊂ | 2    |  |
|   | 首页               | 优课展                  | 示          | 排行榜       | 我晒的课     | 眬的▼  | E    | 晒 73 | 74619 | 果 本年 | 度 <b>0</b> 课 |     |        | 戈要晒          | 果    |  |
|   | <u>i</u>         |                      |            | ▼ 地区排     | 行 〉 地区排行 |      |      |      |       |      |              | 榜单更 | 新至 : 2 | 017-3-1      | 3    |  |
|   | 全部排1             | Π                    |            | 排名 地区     |          |      |      | 教师教  |       |      |              |     | 晒课数▼   |              |      |  |
|   | <b>建</b><br>地区排行 |                      |            | 1         | 河南省      |      |      |      | 9845  |      |              |     | 0      |              |      |  |
|   |                  |                      |            | 2         | 广东省      |      | 8892 |      |       |      |              | 0   |        |              |      |  |
|   | ▶<br>【读】<br>■    |                      |            | 3         | 河北省      |      |      |      | 8457  |      |              |     | 0      |              |      |  |
|   | 浏览最多TC           | 09500                |            |           |          |      |      |      |       |      |              |     |        |              |      |  |
|   | 点评最多TC           | 0P100                |            | 4         | 陕西省      |      |      |      | 8432  |      |              |     | 0      |              |      |  |
|   |                  |                      |            | 5         | 云南省      |      |      |      | 7982  |      |              |     | 0      |              |      |  |

#### 3. "我晒的课"

教师可选择不同年份查看所晒课程,平台按照课例的审核状态进行分类,记录"晒课"教师的活动轨迹,便于"晒课"教师对自己的"晒课"内容进行管理。

| 2 | 我的收藏                                                                                                    | 教研       |     |                    | 登录     |        |       | 首页  | 新闻 | 资源 | 中高考         |                  | 慕课                      |       | 活动               | 社区 | 更多>>                   |
|---|----------------------------------------------------------------------------------------------------|----------|-----|--------------------|--------|--------|-------|-----|----|----|-------------|------------------|-------------------------|-------|------------------|----|------------------------|
| ( |                                                                                                    | 5年度<br>リ | 雨一  | - <mark>优</mark> i | 课 -    | 一课一    | 宫师    |     |    |    | 他们正         | 在搜               |                         |       |                  | ž  | -∓ <b>Q</b>            |
| î | 蓟页                                                                                                    | 优课       | 展示  | 排                  | 行榜     | 我晒的课   | 我的    | ) • |    |    |             | B                | 西 30                    | 2817  | <mark>7</mark> 课 | 我要 | <b>夏</b> 西课            |
| Þ | 首页 >                                                                                                    | 我晒的      | 课 2 | 015年度              | •      |        |       |     |    |    |             |                  | 请                       | 输入关键: | 2                |    | 搜索                     |
|   | 全部 丨                                                                                                    | 持提交      | 待审核 | §   2%             | 这布 丨 初 | tilo 🗌 | 有指导教师 |     |    |    |             |                  |                         |       |                  |    | < <mark>1/</mark> 100> |
|   | <b>び求阴影面积 御</b><br>小学语文 > 人執2001课标版 > 一年級上册 > 汉语拼音<br>全国 0 人同晒此课 370 人浏览 5 分 (2人)<br>创建时间: 10天前 最后修改时间: 10天前 |          |     |                    |        |        |       |     |    |    | <b>区</b> 修订 | ф <mark>ф</mark> | <del>时修余</del><br>2015结 | 被退    | 回<br>,点击再晒       |    |                        |

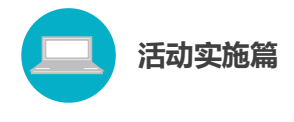

#### 4. "报名信息"

此栏目包括"报名信息"和"身份编号"。

#### (1)"报名信息"

参加活动的专家、教研人员、教师报名成功后,便获得一个身份编号,在"报名信息"处可修改除身份、身份编号外的其他活动 报名信息(报名身份一旦选定后不能再修改)。

| 首页(      | <b>尤课展示 排行榜</b> | 我晒的课   我的             | 已晒 2505478 课 我要晒课    |
|----------|-----------------|-----------------------|----------------------|
| ▶ 我的 > 报 | 名信息             |                       |                      |
|          |                 |                       |                      |
|          |                 | 扳名成切,请剛心寺待甲核!         |                      |
| 用户身份:    | 普通教师            |                       |                      |
| 姓名:      | 李小易             | 请输入真实姓名,否则将影响奖项评定     |                      |
| 身份编号:    | 5682123535363   |                       |                      |
| 地 区:     | 福建省             | 」 泉州市 ▼ ■ 丰泽区         | T                    |
| 学 校:     | 武汉光能测试学校        | (请先选择地区)如果没有您所在的学校,请  | 拨打客服电话: 400-8989-910 |
| 主教学科:    | 小学语文            | ]                     |                      |
| 教材版本:    | 人教2001课标版       | ]                     |                      |
| 电子邮件 :   | 28461@qq.com    | ] 请输入真实电子邮件,便于活动通知和找回 | ]密码                  |
| 手 机:     | 13841538415     | 请输入真实手机               |                      |
|          |                 |                       |                      |
|          |                 | 保存                    |                      |

#### (2)"身份编号"

平台自动为每位成功报名人员生成唯一的"身份编号",用于查找、指定活动的参与人员,请牢记您的编号。

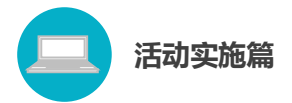

#### (三)活动平台其他功能简介

| 2 | 我的收藏 | 登录 | 注册  | <b>E</b> 1992 | 客服电话:4008980910                  | 首页                | 新闻               | 资源               | 中高考  | 网校          | 微课 | 超市 | 活动 | 社区 | 更多〉〉 |  |
|---|------|----|-----|---------------|----------------------------------|-------------------|------------------|------------------|------|-------------|----|----|----|----|------|--|
|   |      |    |     |               | Sectional Public National Public | 资源<br>Platform of | 3共用<br>Education | 务平<br>nal Resour | rces |             |    |    |    |    |      |  |
|   |      |    | 他们证 | E搜:一师一课       |                                  |                   |                  |                  |      | <u>z</u> _1 |    |    |    |    |      |  |
|   |      |    | F   | 通 晒优          | R 🔃                              | 找资》               | 原                | F                | 4    | 看教          | 研  |    |    |    |      |  |

#### 1. "资源"频道

根据不同的教育类型, 汇聚、整合了国家基础教育资源网、百度 文库等多种资源的海量教育资源(包括视频、音频、图片、文本及其 他形式的教学案例、教学分析、课件、习题等), 形成了教材涵盖面广 泛、知识点划分精细准确的大型资源超市, 通过"云一下"还可实现 具体知识节点资源的快速查找。

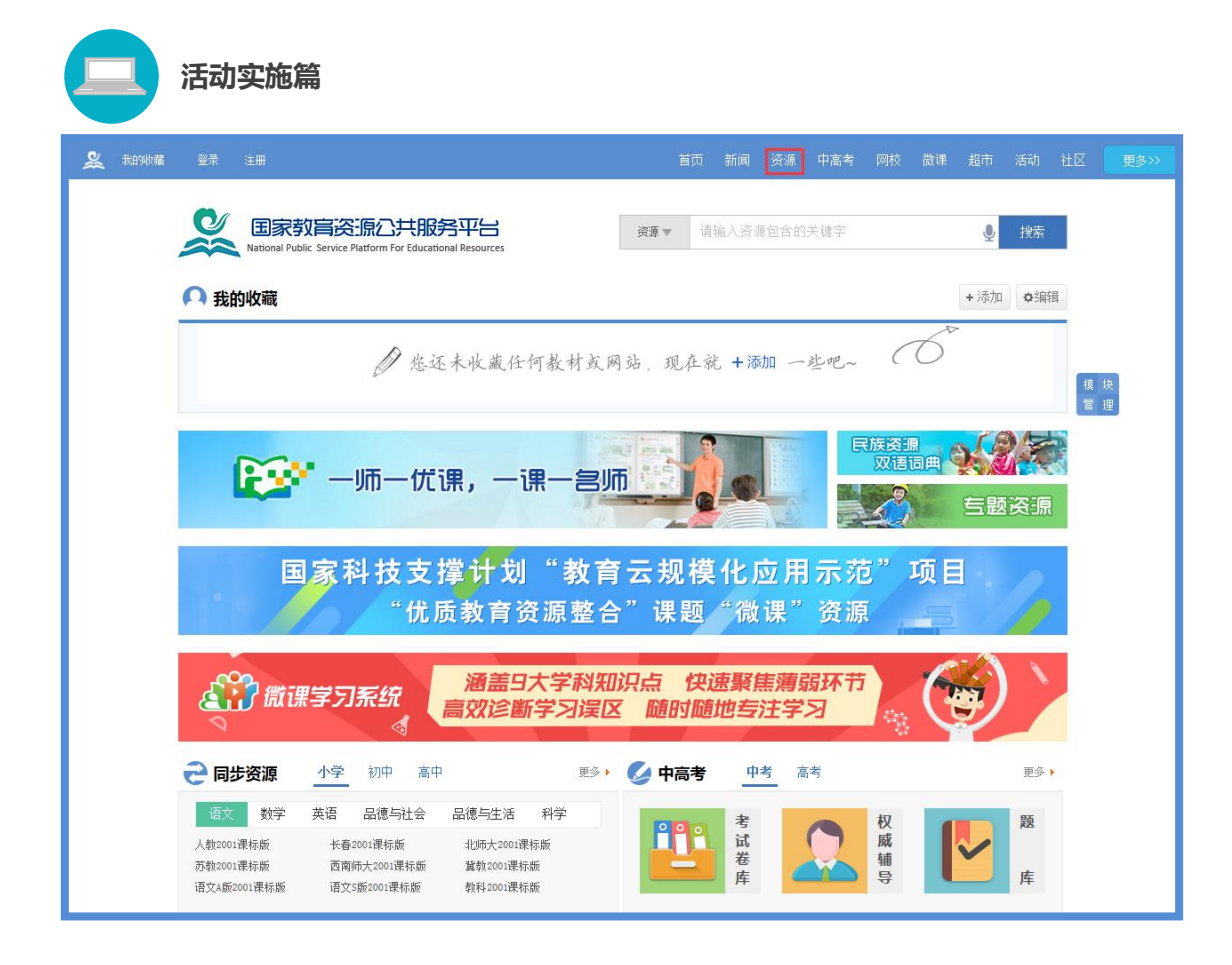

#### 2. "超市"频道

"超市"展示的是国家教育资源公共服务平台汇聚的个性化教 育教学应用,这些应用资源包括备课授课,互动课堂,协作互动, 网络课程,网络教研,作业测评,数字图书馆,语言学习等几种类 型。提供免费或付费的个性化教与学应用。教师在晒课中可以选用 相关资源应用。

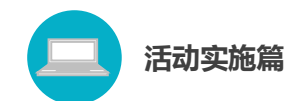

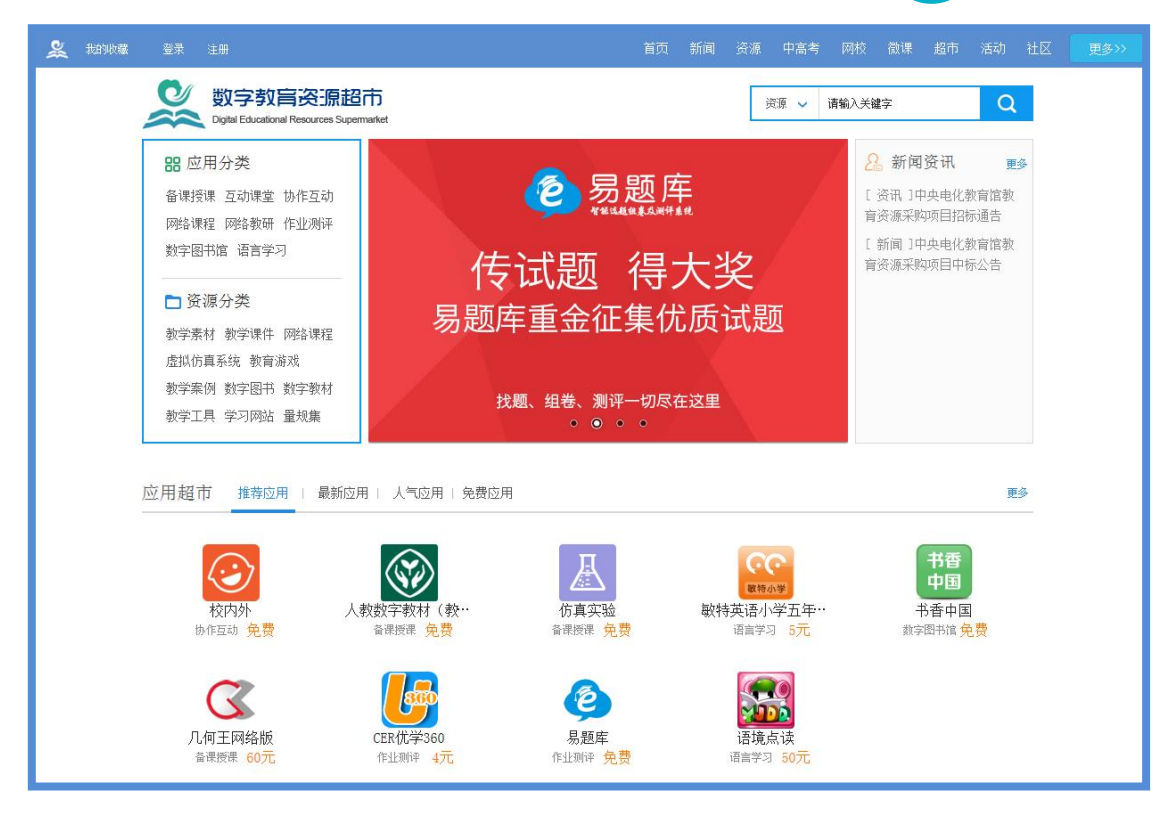

#### 3. "晒优课"频道

点击"晒优课"频道即跳转至"一师一优课、一课一名师"活 动主界面。

| 义 <sup>我的收藏</sup> 堅景 注册 🎅 <b>税命負犯</b> 客服电话:4008980910 | 首页新闻 资源中高考 网校 幕课 超市 活动 社区 更多>>                                                                                    |
|-------------------------------------------------------|----------------------------------------------------------------------------------------------------|
|                                                       | 他们正在襟 云一下 🔍                                                                                                    |
| 首页 优课展示 排行榜 我晒的课 我的▼ 已歸                               | 西7374620 课本年度 4326380 课 我要晒课                                                                                      |
| A REAL                                                | 教育部组织开展2016-2017年度"一师一课"活动<br>教育部"十三五"期间继续开展"一师一优课、一课一名师"等信息化教学推广活动,激发广大教师的教育智慧,不超生成和共享优质资源。【详佛】                  |
| 教研礼开                                                  | <ul> <li>2015年度"一师一课" 鉛版"优课" 译审专家证书颁布</li> <li>2015年度"一师一课"活动品版"优课" 名单公布</li> <li>福建厦门利用现代技术助力学生空间现念培养</li> </ul> |
| 2015年度<br>                                            | <ul> <li> 重庆井州井栗"一师一课"在线会窖室直播活动  </li> <li> 中央电教馆开展"一师一课"活动"优课"网络投票  </li> <li> 【 11 活动报名  </li> </ul>            |

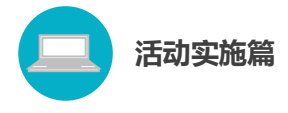

以上就是对"一师一优课、一课一名师"活动平台的简要介绍, 我们还将为您提供相应角色的操作手册,帮助您顺利开展工作。

四、活动咨询和服务

如果您在工作中有问题需要咨询,请您通过以下方式联系我 们:

(一)国家平台"一师一优课、一课一名师"活动客服
咨询电话: 400-8980-910 咨询 QQ: 4008980910
(工作时间:周一至周五 8:30—17:00)
咨询邮箱: 4008980910@b.qq.com
微信公众号: CN1s1k

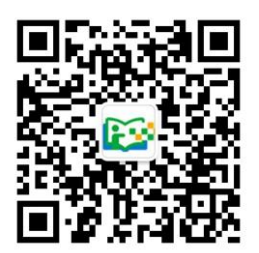

注:请"关注"上方"一师一优课、一课一名师"官方微信。 (二)陕西省教育厅"陕西教育人人通综合服务平台"支持服 务电话: 400-715-6688

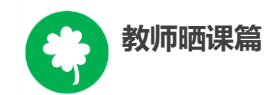

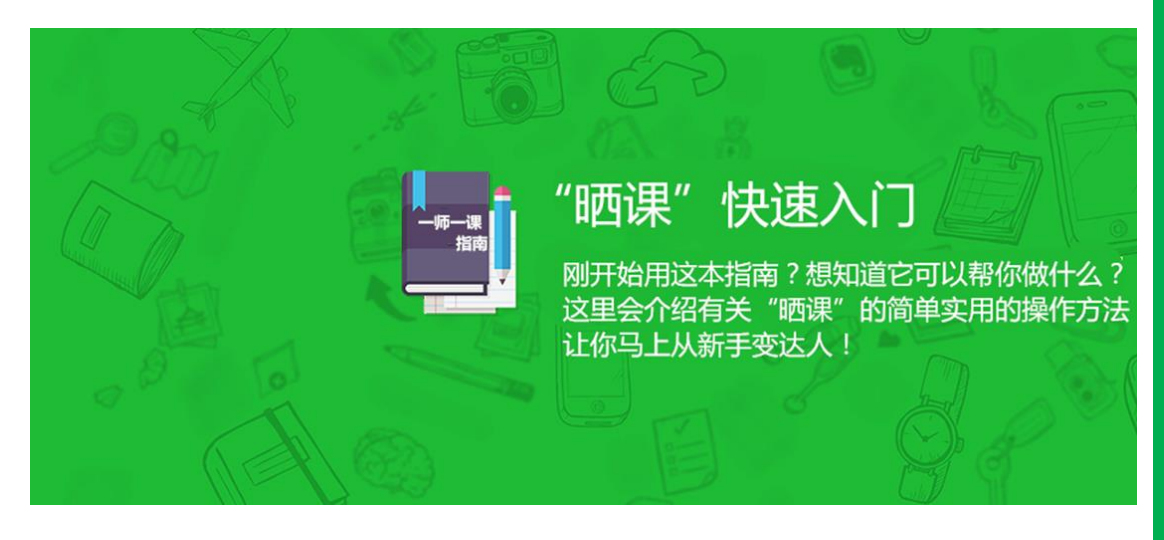

## 教师晒课篇

Jiaoshishaikepian

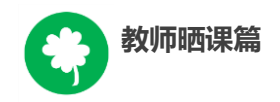

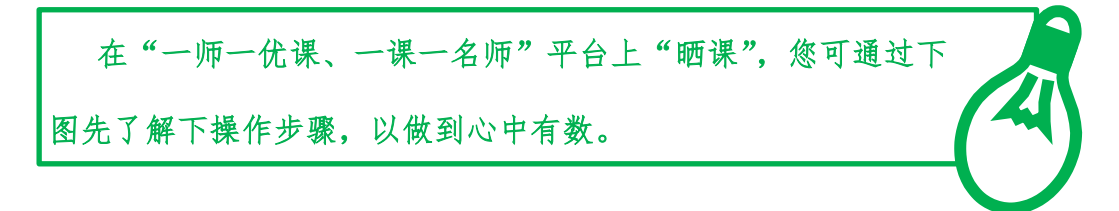

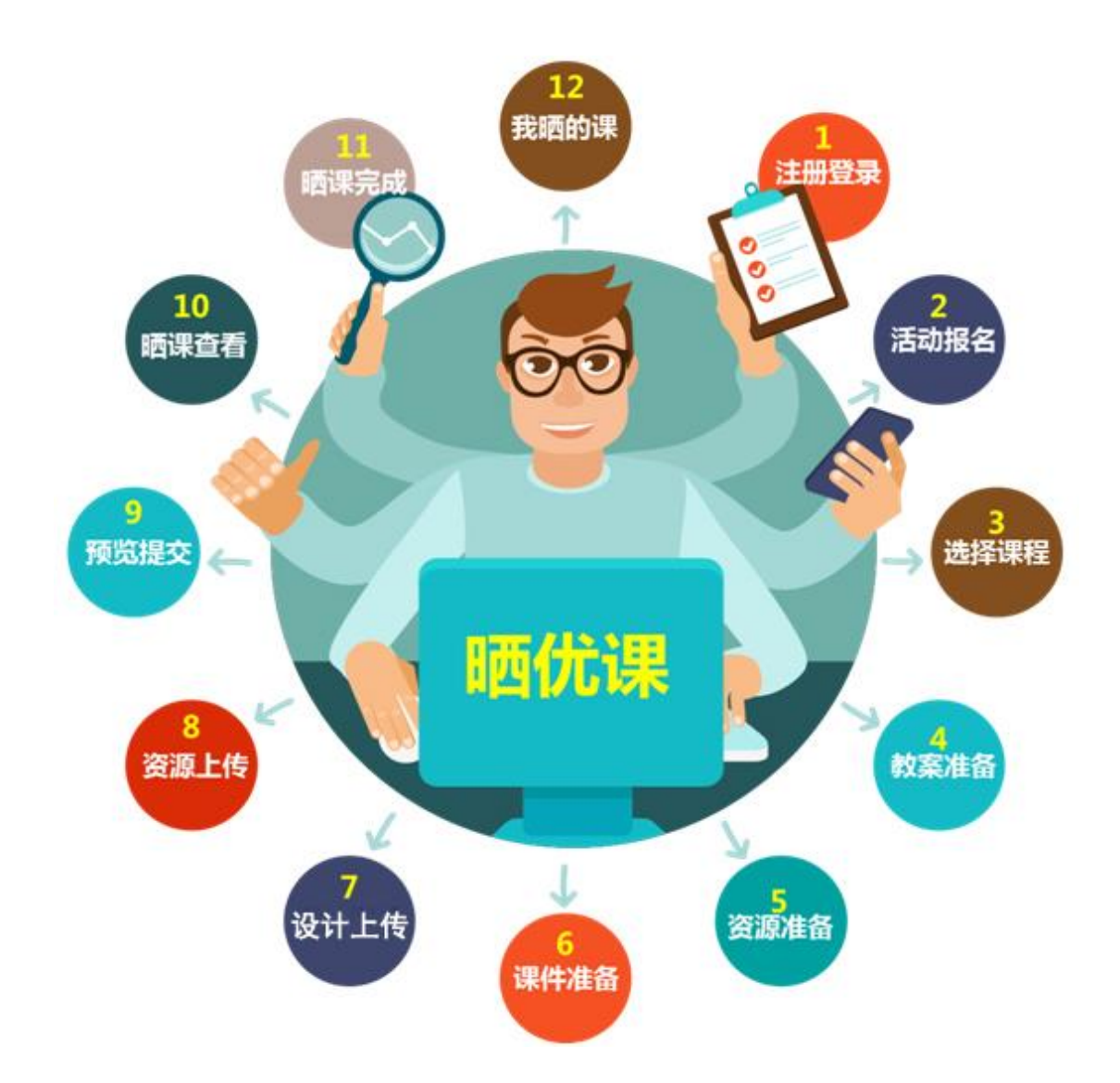

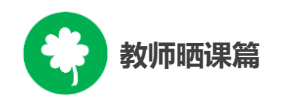

下面的步骤流程图将为您呈现教师晒课的所有环节,请您参

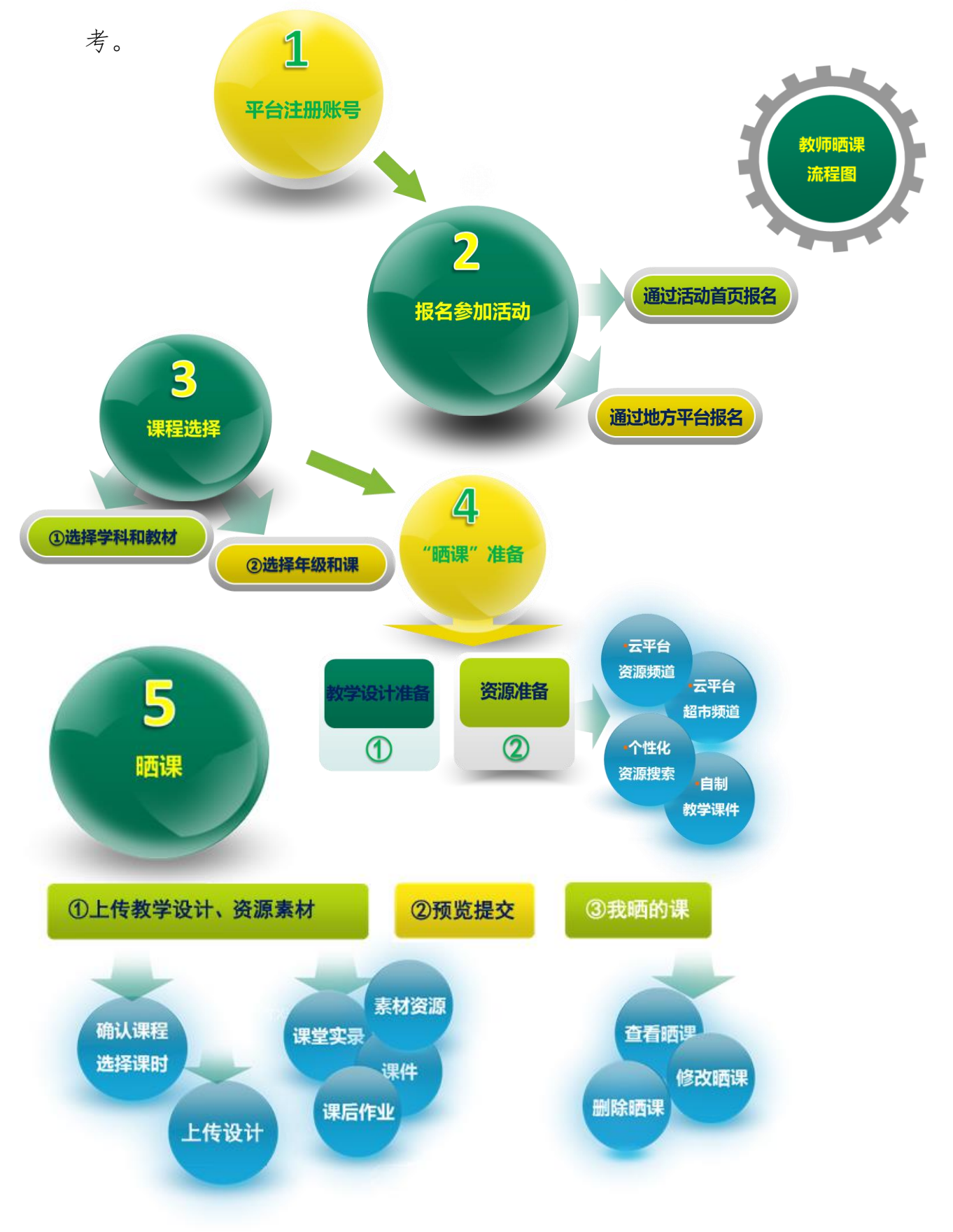
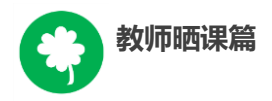

接下来的篇幅将结合平台的功能和结构为您介绍教师参加"晒 课"的详细步骤。

# 一、平台账号注册

(一)参加"晒课"的教师,在浏览器地址栏输入网址:

1s1k.eduyun.cn 进入"一师一优课、一课一名师"活动首页。

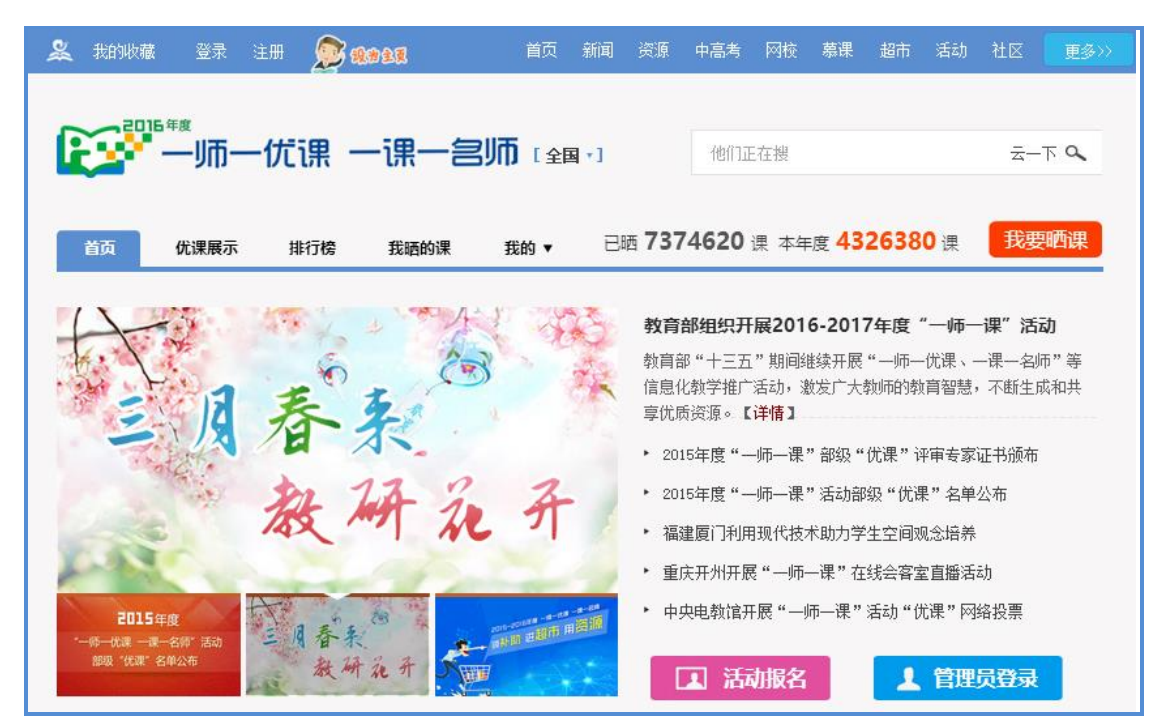

(二)首次登录国家教育资源公共服务平台的教师,需先在平台上 完成注册。点击导航栏左上角的"注册"按钮,在教育类型中选择 "基础教育"点击进入。

| 教师晒课篇               |                    |                                               |                                  |           |      |            |    |    |      |
|---------------------|--------------------|-----------------------------------------------|----------------------------------|-----------|------|------------|----|----|------|
| ዿ 我的收藏 登录 注册 😥 银命包组 | 客服电话:4008980910    | 首页 新闻                                         | 资源                               | 中高考       | 网校 復 | 散课 超市      | 活动 | 社区 | 更多>> |
| 他们正按:一师一课           | LE家存<br>National P | 文 <mark>百次:原</mark> 公<br>ublic Platform of Ed | <mark>共服第</mark><br>Jucational F | Resources | 云    | -下 ♀<br>教研 |    |    |      |

| 🌺 我的收藏 | 登录 注册        |    |    |      |  |    |     |    | 中高考  |     |     |   |  |  | 更多>> |
|--------|--------------|----|----|------|--|----|-----|----|------|-----|-----|---|--|--|------|
|        | 図家教育资源公共服务平台 |    |    |      |  |    |     | 记录 | 56回威 | 长的。 | 每一天 | _ |  |  |      |
|        | 你的位置         | 首页 | 注册 |      |  |    |     |    |      |     |     |   |  |  |      |
|        | 请选择教育类型:     |    |    |      |  |    |     |    |      |     |     |   |  |  |      |
|        |              |    |    | 基础教育 |  | 职业 | L教ī | 育  |      |     |     |   |  |  |      |

(三) 在用户注册界面下选择"教师"身份,根据各输入框后面的提示,在相应的位置如实填写您的个人注册信息,勾选国家教育

| <b>义</b> 我的收藏 登录 注册                               |                                         | 首页 新闻 资源 中高部   | 考 网校 徽课 :          | 超市 活动 社区 更多>> |
|---------------------------------------------------|-----------------------------------------|----------------|--------------------|---------------|
| <b>国家教育资源</b><br>National Public Service Platform | 、<br>大服务平台<br>For Educational Resources |                | 记录共同威              | 长的每一天         |
| 你的位置 首页 用户注册                                      |                                         |                | 已有                 | ·账户,直接登录》     |
| <b>1</b><br>填写账户借                                 |                                         |                | — <b>3</b><br>注册成功 |               |
| 🚊 教师                                              | 登 学生     登 家长     家长                    | 机构成员<br>(教研员等) | 2                  | 专家            |
| * 用户名                                             | 请输入您的用户名                                |                |                    |               |
| 邮箱账号                                              | 请输入您常用邮箱账号                              |                |                    |               |
| * 设置密码                                            |                                         |                |                    |               |
| * 确认密码                                            |                                         |                |                    |               |
| * 真实姓名                                            | 请输入您的真实姓名                               |                |                    |               |
| * 身份证号                                            | 请输入您的身份证号                               |                |                    |               |
| * 手机号                                             | 请输入您的手机号                                |                |                    |               |
| * 验证码                                             | 2 + 9 =?                                |                |                    |               |
| * 短信验证码                                           | 请输入短信验证码 获取短信验证码                        |                |                    |               |
|                                                   | 立即注册                                    |                |                    |               |
|                                                   | 您已阅读并同意 国家教育资源公共服务平台服务条款                | ĩ              |                    |               |

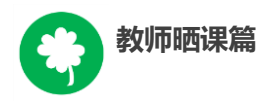

资源公共服务平台服务条款后,点击"立即注册"按钮,完成第一步账户信息填写,即可进入激活账号界面。

**注**: 已有空间账号,今年首次进入平台的用户,用原账号登录平 台后,会出现要求您完善个人信息的界面:

| 完善个人信息   |                                               |
|----------|-----------------------------------------------|
| 为了确保您正常使 | 用国家教育资源公共服务平台并参加"一师一课"活动,<br>请您提供真实的身份证号和手机号。 |
| * 身份证号   | 请输入您的身份证号                                     |
| * 手机号    | 请输入您的手机号                                      |
| * 图形验证码  | 9 + 13?                                       |
| * 短信验证码  | 请输入短信验证码 获取 <b>短信验证码</b>                      |
|          | 提交 取消                                         |

为了确保您正常使用国家教育资源公共服务平台并参加"一师一 课"活动,要求让个人提供真实的身份证号和手机号,完善个人信 息。

(四)界面出现您已成功申请账号提示,您可直接登录或者点击 "立即去邮箱激活账号"按钮,跳转至申请邮箱,点击链接即可完 成第二步账号激活。

|                                                   |                                                                                                    | 首页                              | 新闻 资源                    | 中高考 网校                  | 微课 超市       | 活动                 | 社区 🗾 🤋    |
|---------------------------------------------------|----------------------------------------------------------------------------------------------------|---------------------------------|--------------------------|-------------------------|-------------|--------------------|-----------|
|                                                   | 国家教育资源公共服务平台                                                                                                    |                                 |                          | 记录                      | 些同威长的       | 每一天                | ten.      |
|                                                   | 你的位置 首页 用户注册                                                                                                    |                                 |                          |                         | 已有账户,       | 直接登录》              |           |
|                                                   | <ol> <li>4写账户信息 激活账</li> </ol>                                                                                                    |                                 |                          | 3<br>注册成功               |             |                    |           |
|                                                   |                                                                                                    |                                 |                          |                         |             |                    |           |
|                                                   | 尊敬的老师,您已成功申请了账号!您现                                                                                                    | 在可以直接                           | 登录, 或                    | 试者去邮箱》                  | 数活账号。       |                    |           |
|                                                   | 立刻去解                                                                                                    | 箱激活 <del>账号</del>               |                          |                         |             |                    |           |
|                                                   | 如果总没有收到验证的问                                                                                                    | +,点击重新发送激活邮                     | 4                        |                         |             |                    |           |
|                                                   | Į                                                                                                    |                                 |                          |                         |             |                    |           |
| <b>国家教育资源公</b><br>国家教育资源公共                        | <b>共服务平台邮箱绑定</b>                                                                                                    |                                 |                          |                         |             |                    | 详细信息      |
| and the second                                    |                                                                                                    |                                 |                          |                         |             |                    |           |
|                                                   | 曲田国宏教奋于恣调服冬八廿亚今日你在进行绑守邮箱的操作, 法占主加                                                                                                    | 口下链接对您的邮箱                       | 道进行验证:                   |                         |             |                    |           |
| 尊敬的用户:<br>您好!感谢您(                                 | 风雨画家铁青云风凉旅为云云十百; 念在近日 亦定即相前来作,谓黑山如                                                                                                    |                                 |                          |                         |             |                    |           |
| 尊敬的用户:<br>您好!感谢您(<br>http://n.edu<br>2540sina.com | 以内国体教育会议源版方公式十日:お知道17初近回端的時時時期。<br>yun.cn/index.php?r=center/person/security/bindEmail&encode<br>m&encodeActCode=94323af67a734211a50f1f679b7df4e1&uid | eEmail=wangyu<br>=81c6dffa5efe4 | eqing20129<br>9dbbf8c8c1 | <u>%</u><br>10b3f16c8a≥ | od=fener198 | <u>0&amp;toker</u> | n=aKvpxU1 |

# (五)账号激活后,出现如下界面,显示您已经完成了在国家

教育资源公共服务平台的注册步骤。

| 🎉 我的收幕 👻 | 走 注册                                                                              | 首页新闻 资源中高考 网校 微课 超市 活动社区 更多> |  |  |  |  |  |  |
|----------|-----------------------------------------------------------------------------------|------------------------------|--|--|--|--|--|--|
|          | <b>国家教育资源公共服务平台</b><br>National Public Service Platform For Educational Resources | 记器共同成长的每一天                   |  |  |  |  |  |  |
|          | 你的位置 首页 用户注册                                                                      | 已有账户,直接登录》                   |  |  |  |  |  |  |
|          | 1<br>項写影广信息 数法录号                                                                  | <br>注册版功                     |  |  |  |  |  |  |
|          |                                                                                   |                              |  |  |  |  |  |  |
|          | 尊敬的任我行,恭喜您注册成功!现在可以登录了。                                                           |                              |  |  |  |  |  |  |
|          | 您注册的账号: bettylovsy@sina.co                                                        | ym(邮箱)                       |  |  |  |  |  |  |
|          | 进入班级 进入空间                                                                         | a                            |  |  |  |  |  |  |
|          |                                                                                   |                              |  |  |  |  |  |  |

注:已参加过往届"一师一优课、一课一名师"活动的教师, 无需注册报名,可用账号密码直接登录,完善个人信息后,参与本 次活动。

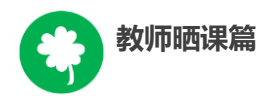

### 二、报名参加活动

成功在国家教育资源公共服务平台注册的教师或者已经拥有云 平台空间账号的教师,即可通过以下适合您的方式进行活动报名。

(一) 通过活动首页报名

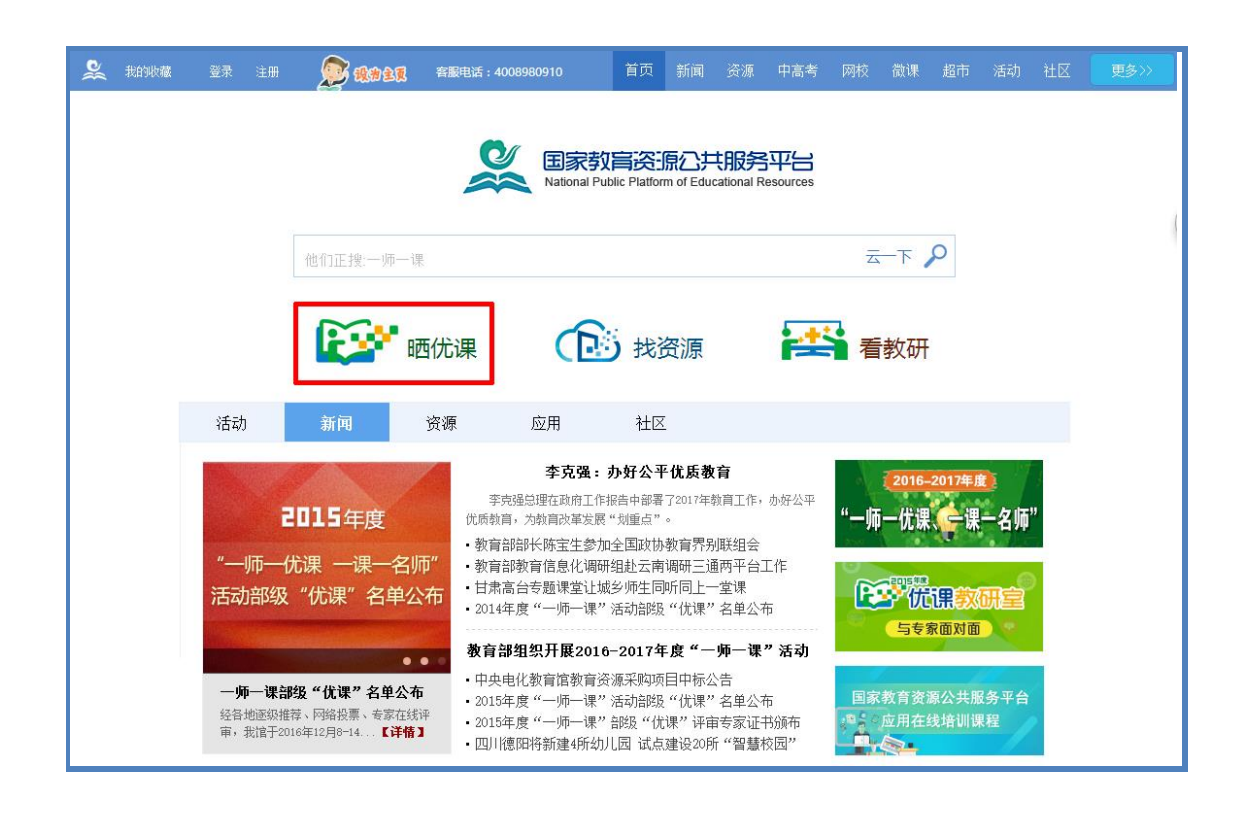

教师登录国家教育资源公共服务平台首页(www.eduyun.cn)点击"晒优课",或者地址栏里输入网址 1s1k.eduyun.cn,直接进入"一师一优课、一课一名师"活动首页。

在活动页面点击导航栏左上角的"登录"按钮,或"我要晒课" 按钮,均可跳转到活动登录界面。根据注册信息正确填写您的用户名 和密码后,点击"登录"按钮即可跳转至活动报名信息界面,填写报 名信息。

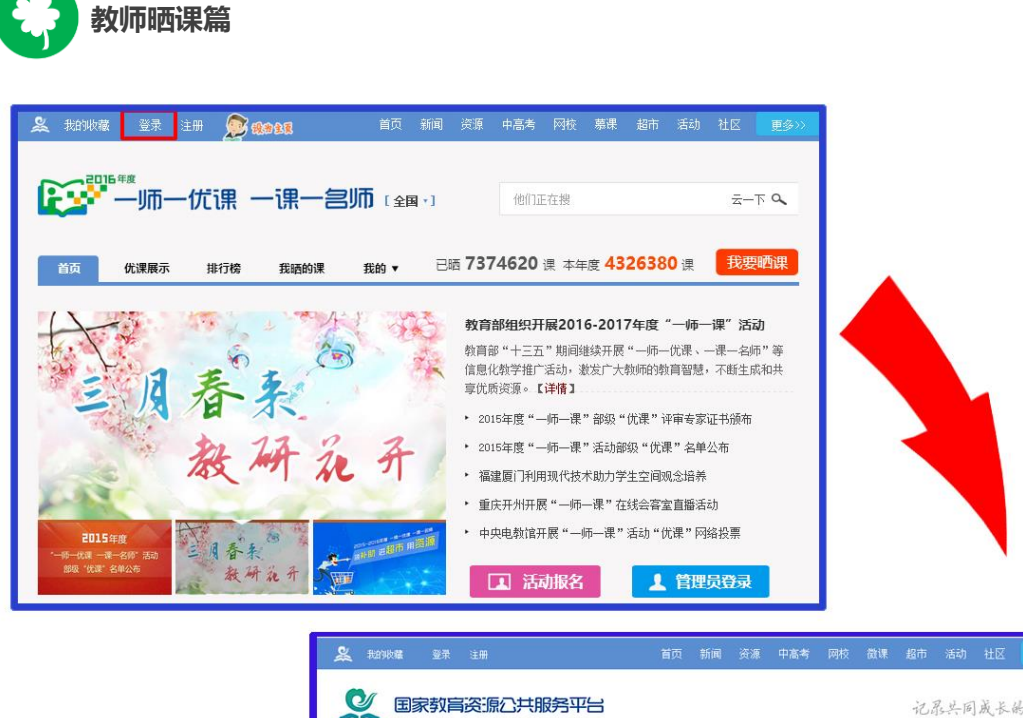

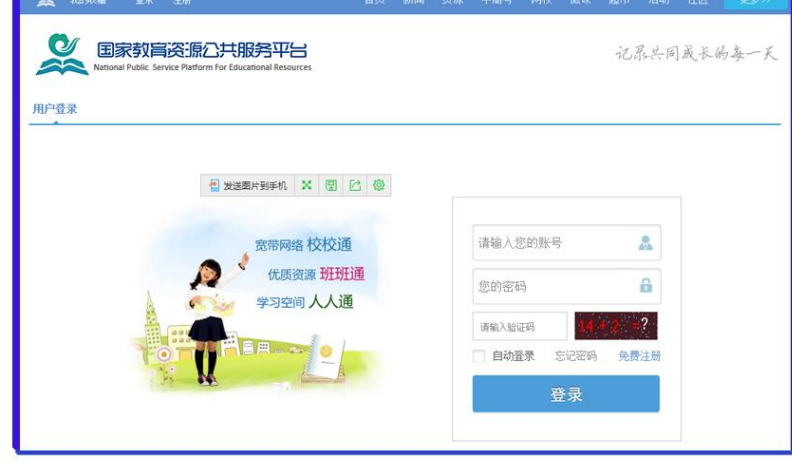

### (二)注意事项

填写报名信息时,有以下几点需要您注意:

● 正确选择您的身份,报名身份一旦选定后不能再修改;报名 身份有"普通教师"、"教研员"、"其他"三种身份,只有"普 通教师"的身份才能参加晒课,其他两种身份均不能晒课;

● 正确填选您所在的学校,如果没有搜索到您的学校,请上级活动管理员确认后填报,必要时,可以联系全国教育信息化工作进展信息系统地区管理人员进行学校信息填报,或拨打平台活动客服电话 400-8980-910、联系客服 QQ: 4008980910 进行咨询。

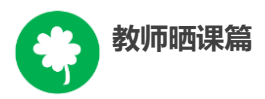

● 请输入真实身份证号,保证您正常使用国家教育资源公共服务平台并参加"一师一课"活动;

● 请输入真实的电子邮件,便于接收活动通知;

● 请输入真实的手机号码,确保活动期间的有效沟通。

### 三、选课

本活动希望教师能运用信息化手段和数字资源开展一堂充分展 现自身水平的应用数字教育资源教授的课。接下来,我们将为您介绍 如何在"一师一优课、一课一名师"平台上通过资源目录体系选择您 要晒的一堂课,即如何选课。

#### (一)选择学科和教材版本

1.教师登录"一师一优课、一课一名师"活动首页,点击"我要 晒课"按钮,跳转至晒课主界面。

| 🚨 我的狄薇 新试帐号 遇出 🈥 <b>视 命全权 容服电话:4008980910</b> 首页    | 新闻 资源 中高考 网校 募课 超市 活动 社区 更多>>                                                                                     |
|-----------------------------------------------------|----------------------------------------------------------------------------------------------------|
|                                                     | 他们正在搜 云一下 🔍                                                                                                    |
| 首页 优课展示 排行榜 我睡的课 我的 ▼                               | 已晒 7374619 课 本年度 0 课 我要 <b>晒</b> 课                                                                                |
| 2015-2016年度一师一优课一课一首师                               | 教育部组织开展2016-2017年度"一师一课"活动<br>教育部"十三五"期间继续开展"一师一优课、一课一名师"等信息化教学推广活动,激发广大教师的教育智慧,不断生成和共享优质资源。【详情】                  |
| → 額补助 四,00                                          | <ul> <li>▶ <u>2015年度"一师一课" 台班 "优课" 评审专家证书颁布</u></li> <li>▶ 2015年度"一师一课"活动台班 "优课" 名单公布</li> </ul>                  |
| *                                                   | <ul> <li>▶ 福建厦门利用现代技术助力学生空间观念培养</li> <li>▶ 重庆开州开展"一师一课"在线会客室直播活动</li> <li>▶ 中西古新院工程("一师一课")活动(优课")网络切开</li> </ul> |
| 2015年度<br>- 時一代課 - 第一名前: 活动<br>部級: 代課: 名単公布<br>赦研究子 |                                                                                                    |

注: 在晒课界面会弹出本年度分学段晒课时间安排。请您一定要

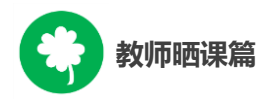

在与您晒课学段相对应的截止时间之前完成您的晒课。

选择要晒的学科和版本,平台提供的标注"部审"字样的为本 年度参加教育部优课评审的学科教材版本,其晒课目录经各地组织 教研人员核对,由课程教学专家对部分有争议晒课目录进行确认。

| 🎗 我的收藏 测试帐号 退出 <u>廖</u> 🧃                                | <b>治全反</b> 客服电话:4008980910 首 | 词 新闻 资源 中                        | 高考 网校 慕课                   | 超市 活动 社区 更多                          |
|----------------------------------------------------------|------------------------------|----------------------------------|----------------------------|--------------------------------------|
|                                                          |                              |                                  |                            |                                      |
| ● 「「」「」「」「」「」「」「」「」「」「」「」「」」「」「」」「」」「」」「」                |                              | •] 他们正                           | 在搜                         | 云一下 🔍                                |
|                                                          |                              |                                  |                            |                                      |
| 首页 优课展示 排行榜                                              | 5 我晒的课 我的 ▼                  | 已晒 73                            | 374619 课 本年/               | 度 0 课 我要晒课                           |
|                                                          |                              |                                  |                            |                                      |
| 请选择您要她课的字科机版本:                                           |                              |                                  |                            |                                      |
| // 语文 数学 英语 品德与社会 品德与生活<br>兴 道德与法治 科学 音乐 美术 科技 休育        | 初语文数学英语品德注                   | 道德与法治 物理 化学 生物<br>社会 地理 音乐 美术 休育 | 高语文数学英语政                   | 治 物理 化学 历史 生物 地理<br>皇技术 通田 艺术 艺术欣赏音乐 |
| 之间 的过程 计计 自然 交行 计读 使音 艺术 劳动技术 综合实践 公共卫生 心理 健康教育 白皙 半连 汉语 |                              | K 公共卫生 心理健康                      | 中 日本 久平 伊吉 旧の<br>艺术欣赏美术 公共 | 卫生 心理健康 社会 劳动技术                      |
| ▶ 小学语文                                                   | 27 个版本 7 课                   | •                                |                            | •                                    |
|                                                          |                              |                                  |                            |                                      |
| 人教2001课标版                                                | 人教2011课标版(2016年起始)           | 长春2001课标                         | 版                          | 北师大2001课标版                           |
| 有4课 🎁                                                    | 有2课 🍘                        | 有 0 课 🎬                          |                            | 有 0 课 部前                             |

目录体系中未标注"部审"的学科教材版本,作为区域晒课、 交流使用,不参加部级优课征集。校本课程不在此次活动范围内。

注: 在本次活动开始后晒课节点将不再更改。

如您发现教材信息有误或缺失,请拨打客服电话 400-8980-910,或联系客服 QQ: 4008980910,亦或发邮件至 2573026411@ qq.com(发件人请注明您的姓名、执教地区、学校、手机号,便于 编辑及时和您联系)提供正确的教材信息压缩包(压缩包按照"学 段+学科+版本"命名,内容:(1)按照册次建立文件夹,册次文件 夹中存放封面照片、教材版本页面照片、目录页面照片;(2)提供 目录的 word 文档。),我们将在下次活动中对教材信息进行更正和补 全。

2.在晒课主界面根据您预晒的课程选择相应的学科和教材版本,

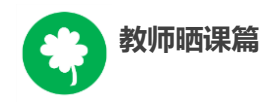

## 例如:小学语文——人教 2001 课标版。

| ▶小学语文     | 27个版本 <b>7</b> 课   |             |                   |
|-----------|--------------------|-------------|-------------------|
| 人教2001课标版 | 人教2011课标版(2016年起始) | 长春2001课标版   | <b>北师大2001课标版</b> |
| 有4课 翻章    | 有 2 课 ∰            | 有 0 课 ∰     | 有 0 课 <b>∰</b>    |
| 长春2011课标版 | <b>苏教2001课标版</b>   | 西南师大2001课标版 | <b>冀教2001课标版</b>  |
| 有 0 课 🗐   | 有 0 课 ∰            | 有 0 课 🗃     | 有 0 课 <b>€</b> ∰  |

注:为了降低一课被多选、有课无人选的概率,版本、教材列 表中均设有课程选择人数提示,为您的选择提供参考。

### (二)选择年级和课

页面跳转至晒课年级和课程选择界面,点选预晒课的年级,在 右侧呈现的该年级课程目录里查找预晒课程,或者在搜索栏里输入 相应的课程名称,点击相应课程后面的"我要晒课"按钮即可完成 选课操作。

| ▶ 请选择您要晒课的年级和课:  |                         |           |  |  |  |  |  |
|------------------|-------------------------|-----------|--|--|--|--|--|
| 学科 〉 小学语文 ▼ 〉 人教 | 饭2001课标版▼               |           |  |  |  |  |  |
|                  |                         |           |  |  |  |  |  |
| ▶ 一年级上册 ◀        | <b>一年级上册</b> 共 64 课 0 空 | 请输入课节点 搜索 |  |  |  |  |  |
| 一年级下册            | - 入学教育                  | 我要晒       |  |  |  |  |  |
| 二年级上册            | · 汉语拼音                  |           |  |  |  |  |  |
| 二年级下册            | aoe                     | 我要晒       |  |  |  |  |  |
| 三年级上册            |                         |           |  |  |  |  |  |
| 三年级下册            | iuU                     | (我要晒)     |  |  |  |  |  |
| 四年级上册            | b p m f                 | 我要晒       |  |  |  |  |  |

注: 在该选课页面, 平台提供了学科和版本的快捷选择通道, 您可在此处重新选择学科和版本。

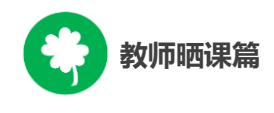

### 四、晒课准备

《教育信息化十年发展规划(2011—2020年)》中指出,要"探 索现代信息技术与教育的全面深度融合,以信息化引领教育理念和教 育模式的创新,充分发挥教育信息化在教育改革和发展中的支撑与引 领作用"。本活动希望教师通过"晒课"来推动数字教育资源在学校 教育教学主战场中的普遍应用,实现每个教师都能在课堂上应用数字 教育资源至少上好一堂课。接下来的篇幅将就晒优课前您要做的准备 工作做一介绍。

(一) 教学设计准备

教师可根据选好的预晒课,分课时进行教学设计撰写,并存储 成 word 文档(格式为.doc 或.docx)。

教学设计应充分体现国家课程改革的精神,以学生为中心,符 合课程标准要求;应围绕"现代信息技术与教育的全面深度融合" 这一核心,充分利用现代信息技术和各种信息资源,设计辅助学生 学习的支架或阶梯,努力探索不同信息技术环境下的课题教学模 式。在教学设计准备时注意以下几点:

● 教学目标符合课程标准要求与教材内容实际,能体现课程改 革理念,较好地激发和培养学生的创新精神,在教学设计中有具体 落实措施。

● 教学重点、难点确立应科学准确,教材分析透彻,语言准确,符合教材和学生实际,内容安排要恰如其分。

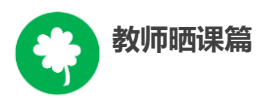

● 教学策略合理,能恰当合理地使用教育信息技术手段,以学 生为主体,突出自主性、合作性、探究性等学习方式,增强学生的 主动参与意识。

(二)资源准备

#### 1.领补助购买资源

已经报名参加 2016—2017 年度"一师一优课、一课一名师"活 动并通过学校管理员审核的教师,在活动期间可以在国家教育资源 公共服务平台个人空间领取补助金,用于国家教育资源公共服务平 台上购买付费资源或应用,补助金发放方法请关注"一师一课"活 动平台。

● 云平台资源频道

点击导航栏中的"资源"频道,平台将根据您之前选择的学段、学科、教材版本、年级呈现相应的教材目录及课程资源。这些资源来自国家基础教育资源网、百度文库等,将为您的"优课"制作提供优质课程资源。

| 教师                                | <b>币晒</b> 课篇                                                           |                                                                                                    |                                    |   |  |  |  |  |
|-----------------------------------|------------------------------------------------------------------------|----------------------------------------------------------------------------------------------------|------------------------------------|---|--|--|--|--|
| <b>美</b> 我的收藏                     | 登录 注册                                                                  | 首页 新闻 资源 中高考 网                                                                                                    | 则校 募课 超市 活动 社区                     | 更 |  |  |  |  |
|                                   | National Public Service Plat                                           | <b>航〇共服务平台</b><br>按算 ▼ 请输入资源包含的关键字<br>添加系统的物质                                                                                                    | ● 搜索                               |   |  |  |  |  |
|                                   | 您已选择: 小学 > 语文 > 人教                                                     | 2001课标版 > 一年級上册 🕜                                                                                                    |                                    |   |  |  |  |  |
|                                   | 学段: 小学 初中 高                                                            | Þ                                                                                                    |                                    |   |  |  |  |  |
|                                   | 学科: 语文 数学 英词                                                           | 吾 品德与社会 品德与生活 科学 音乐 美术 生活与科技 体育与健康 信息技术                                                                                                    | 更多 💌                               |   |  |  |  |  |
|                                   | <b>版本:</b> 人教2001课标版                                                   | <b>版本:</b> 人約2001课标版 长着2001课标版 北师大2001课标版 药物2001课标版 西南所大2001课标版 更多 •                                                                                                    |                                    |   |  |  |  |  |
|                                   | 年级: 一年级上册 一年                                                           | 级下册 二年级上册 二年级下册 三年级上册 三年级下册 四年级上册 四年级下册                                                                                                    | 更多 💌                               |   |  |  |  |  |
|                                   | 較材目录 ☆                                                                 | 全部 数学设计 数学课件 课堂实录 素材 微课 更多 ▼ Q                                                                                                    | 精选资源 更多▶                           |   |  |  |  |  |
|                                   | □ 入学教育                                                                 | 茨源格式: ●全部 ◎文档 ◎ 图片 ◎ 音频 ◎ 視频 ◎ 动圖 ◎ 其他                                                                                                    | 聲 优课必备教学课件                         |   |  |  |  |  |
|                                   | <ul> <li>         · · · · · · · · · · · · · · ·</li></ul>              | 默认◆ 上待时间◆ 浏览量◆ 评分◆ 价格⇔ 全部 收费 免费 来源:全部 >                                                                                                    | 上传于 1年前 ¥2                         |   |  |  |  |  |
|                                   | <ul> <li>         · · · · · · · · · · · · · · ·</li></ul>              | ☞ 拗的书写教堂                                                                                                    | 优课必备教学课件<br>上传于 1年前 ¥2             |   |  |  |  |  |
|                                   | <ul> <li>● ●第四組 课文</li> <li>● ■第五組 识字(二)</li> <li>● ■第六组 课文</li> </ul> | → MARU 10-10-10-1<br>WORD 後元満介<br>(W)=                                                                                                    | ● 优课必备多媒体素材…<br>上传于 1年前 ¥ 1        |   |  |  |  |  |
|                                   | <ul> <li>         · · · · · · · · · · · · · · ·</li></ul>              | 作者: 藍名   2015年4月13日   浏览量: 4370   ★★★★☆ 4.0   免费资源<br>http://1s1k.eduyun.en/portal国家教育资源公共服 ▼ ···· 评价                                                                                                    | 为您推荐 更多▶                           |   |  |  |  |  |
| □ 生字表(一)<br>□ 生字表(二)<br>□ 汉字範囲名称表 |                                                                        | ※ 《雪地里的小画家》<br>WORD 数子算合                                                                                                    | 生字表二生字笔顺、…<br>2015年6月8日 浏览量: 341   |   |  |  |  |  |
|                                   |                                                                        | ● 1000 (1000) (1000) (100 | 《宝盖和秃宝盖》PPT<br>2015年6月10日 浏览里: 244 |   |  |  |  |  |
|                                   |                                                                        | http://lsik.eduyun.en/portal…一国家教育资源公共服… * 🖂 评价                                                                                                    |                                    |   |  |  |  |  |

● 云平台"超市"频道

点击导航栏中的"超市"频道,可根据需要在资源超市左侧的 "应用分类"和"资源分类"中查找相关教学资源。

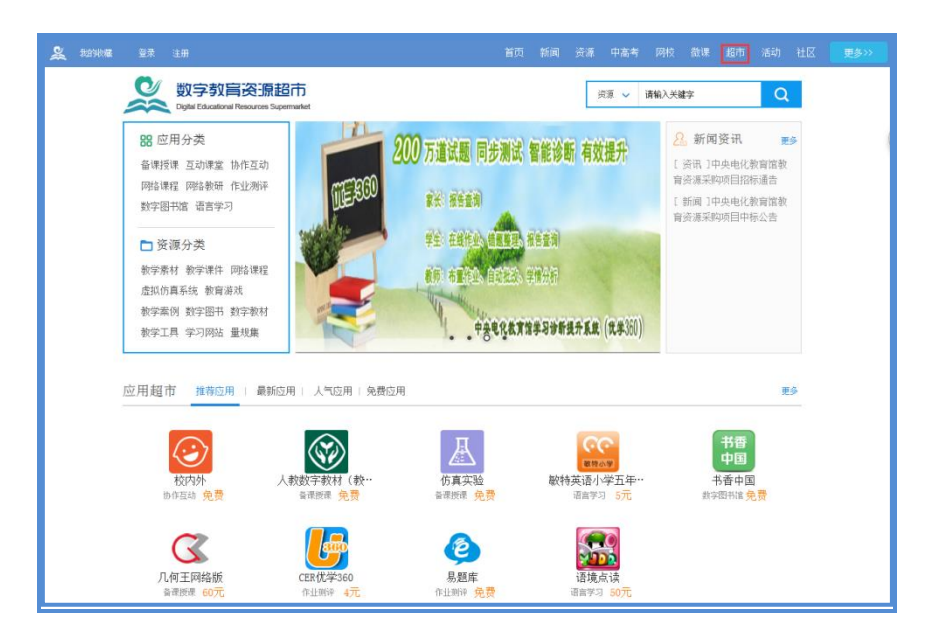

● 个性化资源搜索

除了可在国家平台上搜索预晒课程相关的资源外,您还可以搜索外网的优质教育资源,为您的晒课做好充分的资源准备。

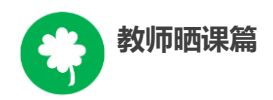

#### 2. 自制教学课件

根据您撰写的预晒课程的教学设计,充分利用搜集到的各种数字 教育资源,运用信息技术手段自制可优化课堂教学的教学课件,使课 堂变得精彩无比。

### 五、晒课

做足了充分的晒课准备,接下来的篇幅将结合"一师一优课、一课一名师"的平台结构和功能,按照"上传资源"——"预览提交" 两个步骤依次为您介绍如何将您制作的"优课"在平台上晒出来。

#### (一) 上传教学设计

#### 1.确认版本课程

教师登录平台后,进入"一师一优课、一课一名师"活动首页, 点击"我要晒课"按钮,进入晒课界面。依照选课步骤找到预晒教材 版本及晒课课程,点击"我要晒",确认"保存"后,进入晒课界面:

| 教师晒课篇    |                  |                                          |
|----------|------------------|------------------------------------------|
|          | □□ 上传资源 ・・・・ □2  | 预览提交                                     |
|          |                  |                                          |
| 1. a o e | 小学语文 人動運転版(2011) | 共 <b>1</b> 学时                            |
| 1 第一学时   |                  | 切換学的                                     |
| ■ 教学设计   |                  | <ul> <li>▲ 上传</li> <li>★ (公特)</li> </ul> |
| ■ 课堂实录   |                  | る上後                                      |
| ■ 教学资源   |                  |                                          |
| 课件       |                  | ▲ 上指                                     |
| 微课       |                  | 土上後                                      |
| 素材       |                  | ▲ 上传                                     |

2.上传教学设计

|          |                  | 预览提交                                    |
|----------|------------------|-----------------------------------------|
| 1. a o e | 小学语文 人動運転版(2011) | 共 <b>1</b> 学时                           |
| 1 第一学时   |                  | 切論学时 🔻                                  |
| ■ 教学设计   |                  | <ul><li> <li> 上传 * (念傳) </li></li></ul> |
| ■ 课堂实录   |                  | ▲ 上传                                    |
| ■ 教学资源   |                  |                                         |
| 课件       |                  | € 上後                                    |
| 微课 —     |                  | ▲ 上後                                    |
| 素材       |                  | ▲ 上橋                                    |

以《aoe》课程为例,在晒课资源上传界面,可"上传"所晒

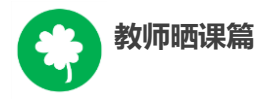

课教学设计文档, 文档格式为.doc 或.docx。

注: 教学设计文档上传为"晒课"必传项。

| 第一学时   |                                          |          | 切換学时 ▼<br>▶ 第一学时                           |
|--------|------------------------------------------|----------|--------------------------------------------|
| ■ 教学设计 | +                                        |          | <ul> <li>▶ 第二学时</li> <li>▶ 第三学时</li> </ul> |
|        | 【教学设计】作业<br>大小: 16.2KB 2018年01月14日 14:44 | ☑ 修改 💼 册 | 顺余                                         |

教学设计文档上传成功后,会在相应区域显示已传文件名称, 若需要修改文件标题、资源类型或删除文件,可点击文件对应的 "修改"或"删除"按钮进行操作。通过"切换学时"可以方便晒 课资源的上传和查看。

### (二) 上传课堂实录

课堂实录是指教师本次晒课所晒的教学过程视频,展现的是所 晒课堂教学的所有内容,过程要完整(最低不可少于 30 分钟),画 面清晰。建议教师做好课堂实录后对其进行适当的后期剪辑处理, 在适当环节插入教学资源呈现画面,保证资源呈现画面清晰可见。

|                                        | 专资源          |      | 02    | 预览提交 |     |                     |
|----------------------------------------|--------------|------|-------|------|-----|---------------------|
| 1. 0 0 6 小学语:                          | て 人教課标版(2011 | 3    |       |      |     | 共 <mark>1</mark> 学时 |
| 第一学时 ■ 教学设计                            |              |      |       |      |     | 切換学时 ▼              |
| 【教学设计】作业<br>大小: 16.2KB 2016年0          | 1月14日 14:44  |      |       | 团 修订 | b 🗍 | 删除                  |
| ■ 课堂实录<br>(实录】作业<br>大小: 16. 215 2016年0 | 1月14日 14:44  | 录制教师 | ₱; 王璐 | 团 修订 | k 🛍 | 周仰余                 |

您在制作所晒课的课堂实录时,请注意以下几点:

● 录制课堂实录要有片头,片头时长不超过5秒。内容包括: 课程名称、年级、上/下册、版本、主讲教师工作单位和姓名等;

● 课堂实录的格式以 MP4 文件为主,数据量不大于 1G,其他 主流视频格式均可(3gpp, asf/wmv, avi, flv/f4v, mkv, mov/mp4/m4a, mp3, mp2, mpeg/mpg, ts/ogg, mts, wmv/wma, rm/rmvb, webm 等);

● 课堂实录原片分辨率在 720\*576 或以上,视频数据小于 1G;

● 码流为 0.5-1Mbps;

教师上传课堂实录时,点击"上传"按钮,在弹出的信息框里 填写资源名称,点击"点击上传"按钮,查找您已准备好的视频文 件,上传完成后点击"保存"即可。

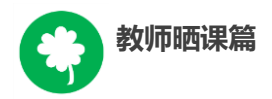

● 填写录制教师,若有需要,可以连续填写多人。

注:本次活动无需教师下载、安装视频转码及视频上传插件。

| 第一学时 | 课堂实录 | ŧ |     |     |           | × |
|------|------|---|-----|-----|-----------|---|
| 标题:  | 红云灵  | T | 录制教 | 如师: | *不能超过30字符 |   |
|      |      |   | ብ # | 击上传 |           |   |
|      |      |   | 保存  | 取消  | 、保存       |   |

### (三) 上传教学资源

#### 1.课件

所晒课程的课件上传方法同课堂实录,单个课件的数据量小于 100M。由于转码,内嵌的视频和音频在晒课预览中是不能查看的,因 此建议教师可以将课件中内嵌的视频和音频在素材资源处上传。如果 课件采用的是外链方式,可以将课件及相关素材打包后在素材资源处 上传,"课件"处只上传单个主文件。

本次活动课件处上传主要为 PPT(格式为.ppt 或.pptx),以方便 大家预览学习,而其它如 Flash、Authorware、几何画板(Sketchpad)、 Director、VB等开发的课件,请教师将其上传到素材资源处。

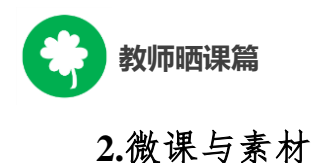

| ■ 教学资源 |             |
|--------|-------------|
| 课件     | ▲上传         |
| 微课     | ▲上传         |
| 素材     | <u>▲上</u> 传 |

在课堂教学过程中用到的教学资源可在此处上传。其中微课资 源可以上传到"微课"处,而其它资源类型可以上传到素材处,注 意选择准确的资源类型(资源类型有:素材、教材分析、教学案 例、教学设计、习题、实验、工具、微课、数字教材、课标解读、 教材教法分析、课件、课堂实录等),其操作与前文所讲的"课堂 实录"上传方法一致,同样,上传完成后"保存"即可。

注:视频素材数据量同样要小于1G,文本数据量小于100M。

当您的资源完全上传完毕后,页面底部会出现"下一步"按钮。

下一步▶

点击"下一步"按钮,即可进入预览提交页面。

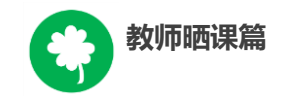

### (四)预览提交

| ▶ 优漂完整度 😡                                                                                                    | 1. Q O E 小学语文 人物2001連結新                                                                                                    | Smallen HS                                                       |
|----------------------------------------------------------------------------------------------------|----------------------------------------------------------------------------------------------------|------------------------------------------------------------------|
| (第五七代代秋季:)<br>前学会计型は点cox<br>建立次常型は点cox<br>前学派用型は点cox<br>前学派用型は点cox 枚、・・・・・・・・・・・・・・・・・・・・・・・・・・・・・・・・・・・・                                | <ul> <li>         ・指导教师 1: 100007054256781587         王塔 北京市第十一中学         ・指导教师 2: 100007054256781587         王塔 北京市第十一中学         ・指导教师 3: 100007054256781587         王塔 北京市第十一中学     </li> </ul> | 10.77.25.55 1 1 1998<br>10.77.25.55 1 1998<br>10.77.25.55 1 1998 |
| ◎ 第二学时                                                                                                    |                                                                                                    |                                                                  |
| ▶ 課堂实景                                                                                                    | 教学设计 课堂实录 教学资源                                                                                                    |                                                                  |
|                                                                                                    |                                                                                                    |                                                                  |
| ◎ 第一学时                                                                                                    | 第一学时 第二学时 第三学时                                                                                                    | 共 3 学时                                                           |
| <ul> <li>第一学时</li> <li>第二学时</li> </ul>                                                                                                   | <ul> <li>第一学时 第三学时 第三学时</li> <li>第二学时 第三学时</li> </ul>                                                                                                    | 共 <mark>3</mark> 学时<br>(本上%)                                     |
| <ul> <li>○ 第一年1</li> <li>○ 第二年1</li> <li>◆ 数学资源</li> </ul>                                                                               | 第一学时 第三学时 第三学时                                                                                                    | 共 <mark>3</mark> 学时<br>(本上的                                      |
| <ul> <li>第一字时</li> <li>第二字时</li> <li>教学資源</li> <li>第一字时</li> <li>第一字时</li> <li>第十</li> <li>第十</li> <li>第十</li> <li>第二字时</li> </ul>       | <ul> <li>第二学时 第三学时</li> <li>课堂実录</li> </ul>                                                                                                    | ter 6 H                                                          |
| <ul> <li>第一字时</li> <li>第二字时</li> <li>秋学資源</li> <li>第一字时</li> <li>第一字时</li> <li>第十</li> <li>第二字时</li> <li>第二字时</li> <li>1000次明</li> </ul> | <ul> <li>第二学时 第三学时</li> <li>第堂実录</li> </ul>                                                                                                    | H 3 #91<br>ALM                                                   |

进入预览提交界面,会出现您本次活动所晒"优课"的全部内 容以及所晒课程的完整度显示区,在此界面,你可通过切换教学设 计、课堂实录、教学资源等按钮整体预览您即将提交的"优课"。 在界面的左侧的优课完整度显示区,点击显示区里的晒课环节,均 可实现课程内容的具体定位,方便您的整体浏览与操作。需要提醒

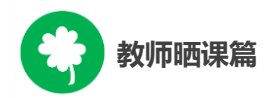

您的是:您仍可返回上一步对您撰写的教学设计和上传的资源进行 修改完善。

在界面的上方点击"添加指导教师"按钮,输入您所邀请的指导教师的身份编号,点击"申请指导"按钮,发出本次指导邀请,等待指导教师指导。点击"指导意见"按钮,可查看指导教师给出的指导意见。点击"删除"按钮,则删除指导教师。

注: 成功报名参与本次活动的人员(教师,教研员、其他科研 人员等)均可担任指导教师,每位教师至多可添加3位指导教师。

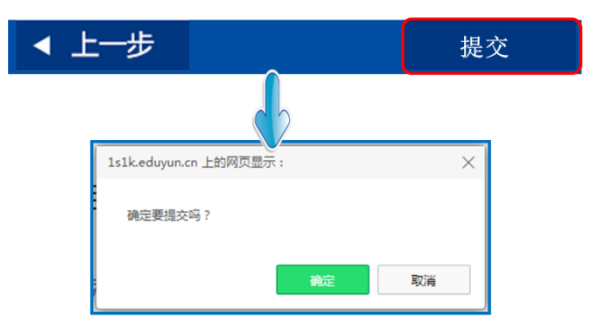

当您点击"提交"按钮后,页面会出现提示框,

点击"确定"按钮,页面跳转到"我晒的课"页面下。

(五) 我晒的课

完成了教学设计、教学资源的上传以及提交预览后,即来到 "我晒的课"。在此界面,您可分年度查看"晒课",方便您对自 己的"晒课"内容进行管理。

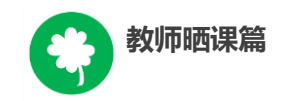

|        |      | -优课 - | 一课一言 | 引师   | 他们正在搜            | 云一下 <b>Q</b> |
|--------|------|-------|------|------|------------------|--------------|
| 首页     | 优课展示 | 排行榜   | 我晒的课 | 我的 ▼ | 已晒 <b>302807</b> | 5课 我要晒课      |
| ▶ 首页 > | 我晒的课 |       |      |      |                  |              |
|        |      |       |      |      |                  |              |
|        | 0 7  |       | ᆂᅋᆓ  | 200  |                  | n开2田         |
|        | +9 E | :U14× | 干足吧  | 味    |                  |              |
|        |      |       |      |      |                  |              |

#### 1.查看晒课

点击"我晒的课",此界面下点击"全部"按钮,您可在此板 块下查看所有您所晒"优课"的各种状态,如"待提交"、"待审 核""已发布"、"被退回"。'

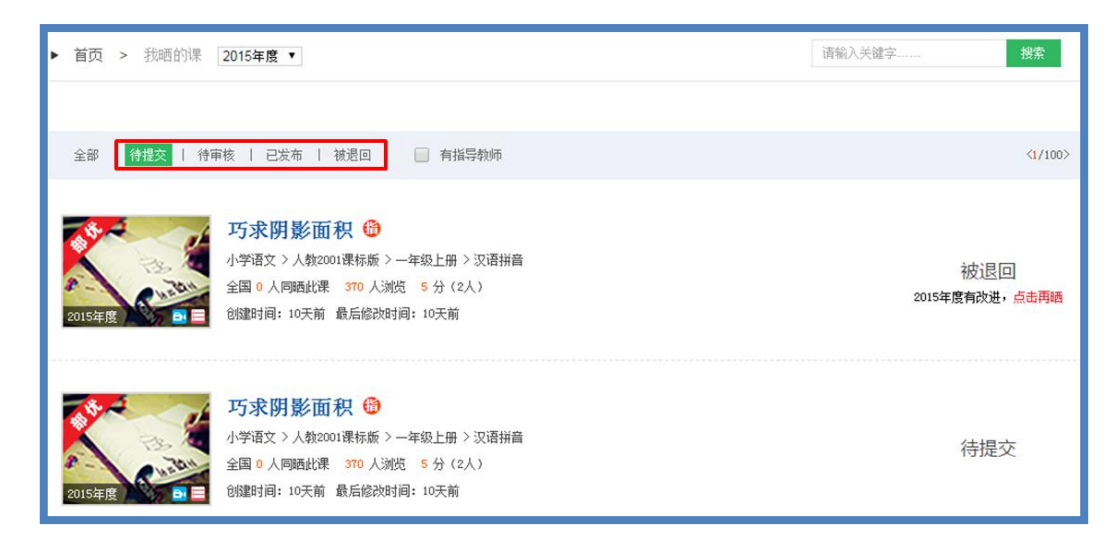

"已发布"状态下,您可在该类别下查看您已通过管理员审核的 所有晒课记录。点击课例图标或课例名称即可对列表中的"优课" 进行浏览。

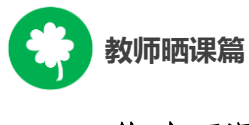

#### 2.修改晒课

"待提交"状态下,鼠标移动到课程名称区域,出现"修改" 按钮,点击后跳转至您未完成的晒课界面,您仍可修改或删除所上 传教学设计、教学资源。

"待审核"状态下,点击 "修改"按钮,可跳转至资源上传界 面。

"被退回"状态下,您可在该类别下查看未被管理员审核通过的晒课记录,对列表中被退回的课程进行修改后可再次上传。

**注**: 在以上三种状态下,您可对所晒的课进行重新修改。但是 当您所晒的课被评优之后,将不能对本课再做出任何修改。

#### 3. 删除晒课

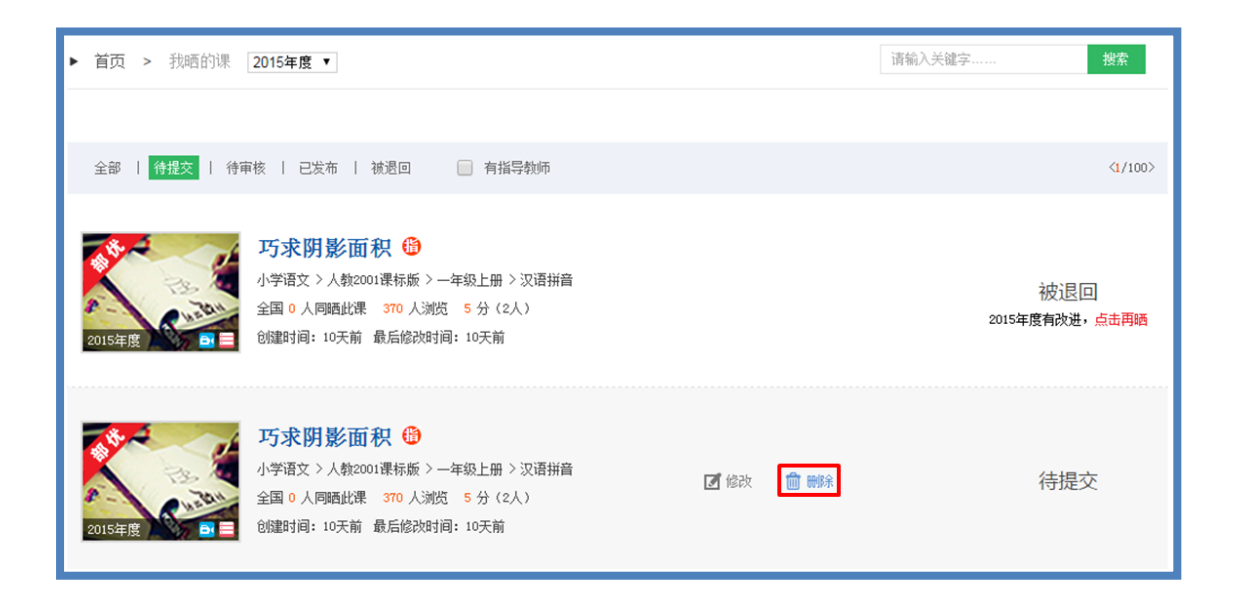

如果您认为您所晒"优课"不能完全展现您的实际水平,想换 课重新参"晒"或想对已确认提交的课程进行修改,可点击"删 除"按钮,即可对所晒课程进行完全删除,此操作需谨慎。

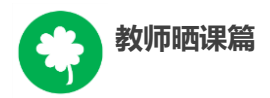

### 六、活动咨询和服务

如果您在工作中有问题需要咨询,请您通过以下方式联系我 们:

(一)国家平台"一师一优课、一课一名师"活动客服
咨询电话: 400-8980-910 咨询 QQ: 4008980910
(工作时间:周一至周五 8:30—17:00)
咨询邮箱: 4008980910@b.qq.com
微信公众号: CN1s1k

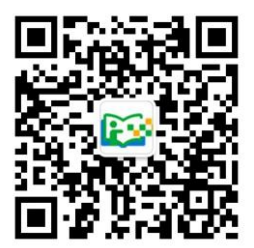

注:请"关注"上方"一师一优课、一课一名师"官方微信。

(二)陕西省教育厅"陕西教育人人通综合服务平台"支持服务电话: 400-715-6688

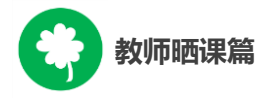

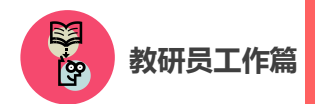

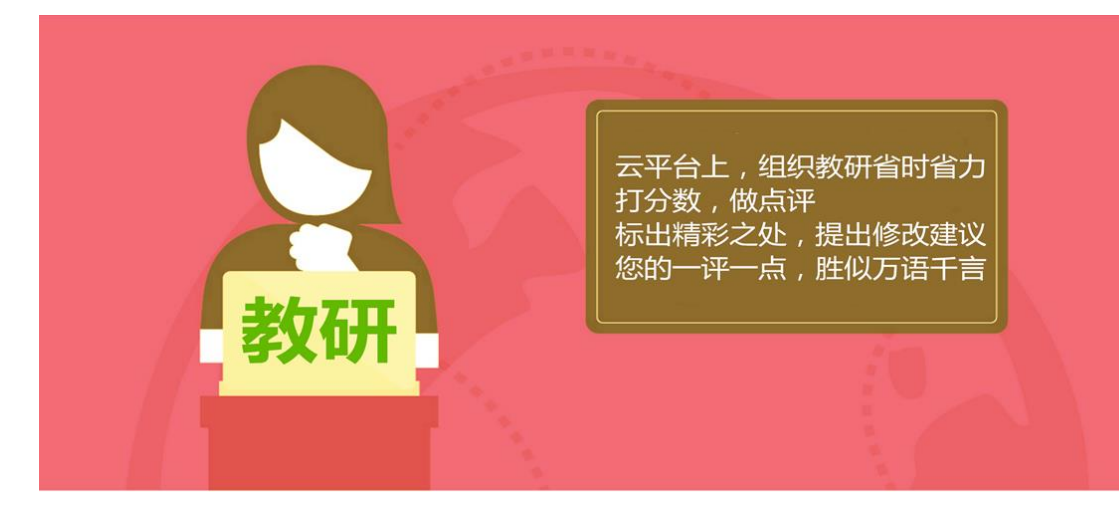

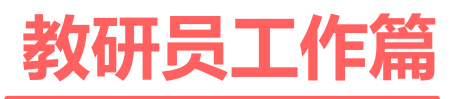

Jiaoyanyuangongzuopian

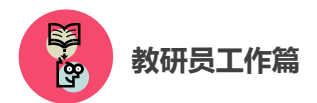

本次活动参与主体是全国所有具备网络和多媒体教学条件的中 小学校各年级各学科的教师。教研人员的首要任务为点评、评价 "晒课"教师上传的"优课"资源,同时,还应积极借助活动平台 提供的众多频道和优质资源,组织教师开展网络教研活动,引领教 学形式创新、深化教研成果,并推广成功案例。

下面的篇幅将围绕教研人员如何开展工作这一主线,结合活动频道(lslk.eduyun.cn)的功能和设置,为您展开详细介绍。

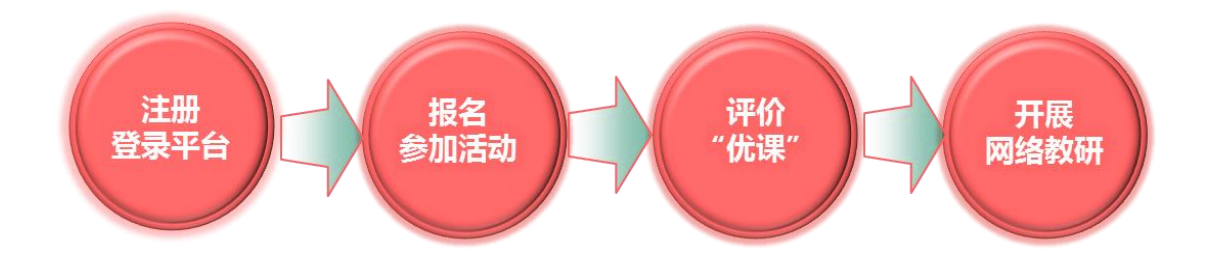

一、平台账号注册

(一)参加活动的教研人员,在浏览器的地址栏里输入网址: 1s1k.eduyun.cn 进入"一师一优课、一课一名师"活动首页。

| 教研员工作篇                                |                                                                                                    |
|---------------------------------------|----------------------------------------------------------------------------------------------------|
| <b>义 我的收藏 登录 注册 首页 新闻</b>             | 副资源中高考网校幕课 超市活动社区 更多>>                                                                                                    |
| ····································· | 他们正在搜 云一下 🔍                                                                                                    |
| 首页 优课展示 排行榜 我晒的课 我的▼                  | 已晒 644 课 我要晒课                                                                                                    |
|                                       | 2015-2016年度"一师一课"活动"晒课"启动<br>5月20日,2015-2016年度"一师一课"活动"晒课"平台正式启动,全国物师可<br>参加新一届的"晒课"活动。【详情】<br>• 教育部组织开展2015-2016年度"一师一课"活动<br>• 新一年度"一师一课"活动国家级培训会召开<br>• 中央电化教育馆颁发部级"优课"评审专家证书通知<br>• "一师一课"活动部级"优课"名单公布<br>• "一师一课"提醒您谨防上当受骗 |

(二)首次登录国家教育资源公共服务平台的教研人员,需先在平台上完成注册。点击导航栏左上角的"注册"按钮,在教育类型中选择"基础教育"点击进入。

| 义 我的收藏 登录 注册                                           | 首页                       | 新闻 | 资源 | 中高考 | 网校 | 慕课 |   | 活动  | 社区  | 更多>> |
|--------------------------------------------------------|--------------------------|----|----|-----|----|----|---|-----|-----|------|
| 国家教育资源公共制<br>National Public Service Platform For Educ | 务平台<br>ational Resources |    |    |     |    |    | 记 | 影共同 | 同威长 | 的每一天 |
| 你的位置 首页 注册                                             |                          |    |    |     |    |    |   |     |     |      |
| 请选择教育类型                                                | 基础教育                     |    | 刵  | 、业教 | [育 |    |   |     |     |      |

(三)在填写账户信息时,教研人员请选择"机构成员(教研员等)"身份(专家请选择"专家"身份),根据系统提示,在相应的位置如实填写您的个人注册信息,勾选"阅读并同意国家教育资源公共

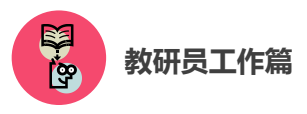

服务平台服务条款"后点击"立即注册"按钮。

注:已有空间账号的教研人员(或专家),可跳过此步骤,直接点 击该界面右上角的"直接登录"按钮。

| 国家教育资源公共<br>National Public Service Platform Educa | 除平台<br>Sional Resources | 记尽共同成长的每一天                                          |
|----------------------------------------------------|-------------------------|-----------------------------------------------------|
| 你的位置 首页 用户注册                                       |                         | 已有账户 直接登录)                                          |
| <ol> <li>項写账户信息</li> </ol>                         |                         |                                                     |
| A 教师 🔕                                             | 学生 🛃 家长                 | <ul> <li>机构成员<br/>(数研员等)</li> <li>(数研员等)</li> </ul> |
| 用户名                                                |                         |                                                     |
| 邮箱账号                                               |                         |                                                     |
| 设置密码                                               |                         |                                                     |
| 确认密码                                               |                         |                                                     |
| 真实姓名                                               |                         |                                                     |
| 验证码                                                | is, + 18 =?             |                                                     |
| ±<br>✓ #8                                          | 即注册                     |                                                     |

(四)界面出现您已成功申请账号提示,点击"立即去邮箱激活账号"按钮,跳转至申请邮箱,点击链接即可完成第二步账号激活。

| 你的位置 | 首页 | 用户注册             |                                 | 己有账户,直接登录》 |
|------|----|------------------|---------------------------------|------------|
|      |    | 1<br>項写账户信息 激活账号 |                                 |            |
|      |    | 尊敬的用户,您已成功申请了账·  | 号!请立刻去邮箱激活账号。<br><sup>涵账号</sup> |            |
|      |    | 如果您没有收到验证邮件,点    | 击重新发送激活邮件                       |            |

| 教研员工作篇                                                                                                    |
|----------------------------------------------------------------------------------------------------|
| 尊敬的机构成员:                                                                                                    |
| 您好!非常感谢您使用国家教育资源公共服务平台!                                                                                                    |
| 为了保障您的服务畅通,建议您在收到该邮件的24小时内激活邮箱并完成验证。                                                                                                    |
| 请点击如下链接来激活邮箱:                                                                                                    |
| http://n.eduyun.cn/index.php?<br>r=portal/register/emailActivate&email=bingbingaller%2540163.com&token=emh1YW5qaWEwMDc%3D&actCode<br>e=8&name=%25E7%2589%259F%25E4%2588%2580%25E5%2586%25B0&time=1410749235 |
| 若点击此链接无法弹出页面,请您把URL地址复制到浏览器地址栏中手动打开。                                                                                                    |
| 本邮件由系统自动发出,请勿直接回复!若非本人操作,请忽略或者删除此邮件,由此给您带来的不便请谅解!                                                                                                    |
| 如有任何疑问,请联系我们客服,客服热线:400-8980-910                                                                                                    |
| 感谢您的访问,祝您生活愉快!                                                                                                    |

(五)账号激活后,出现如下界面,显示您已经完成了在国家教 育资源公共服务平台的注册步骤。

| 你的位置 | 貢 | 用户注册   |                                                                      | 已有账户,                                  | ,直接登录》 |
|------|---|--------|----------------------------------------------------------------------|----------------------------------------|--------|
|      |   | 0      | 2                                                                    | 3                                      |        |
|      |   | 填与账户信息 | 激活账号                                                                 | 注册成功                                   |        |
|      |   |        |                                                                      |                                        |        |
|      |   |        |                                                                      |                                        |        |
|      |   |        |                                                                      |                                        |        |
|      |   | 尊敬的张大明 | 月,恭喜您注册成功!现在                                                         | E可以登录了。                                |        |
|      |   | 尊敬的张大明 | 月, <mark>恭喜您注册成功!现在</mark><br><sup>注册的账号,1443665827@gg.com(#</sup>   | E可以登录了。                                |        |
|      |   | 尊敬的张大明 | <b>月,恭喜您注册成功!现在</b><br><sup>注册的账号,1443665827@qq.com(盧</sup>          | E <mark>可以登录了。</mark><br><sup>编)</sup> |        |
|      |   | 尊敬的张大明 | <b>月,恭喜您注册成功!现在</b><br><sup>注册的账号,1443665827@qq.com(幽<br/>進入空间</sup> | E <mark>可以登录了。</mark><br><sup>编)</sup> |        |

二、报名参加活动

成功在国家教育资源公共服务平台注册,或已经拥有云平台空间 账号的教研人员,即可通过以下适合您的方式进行活动报名。

### (一) 通过云平台首页报名

教研人员登录国家教育资源公共服务平台(www.eduyun.cn)首页,可见"晒优课"、"找资源"等板块。

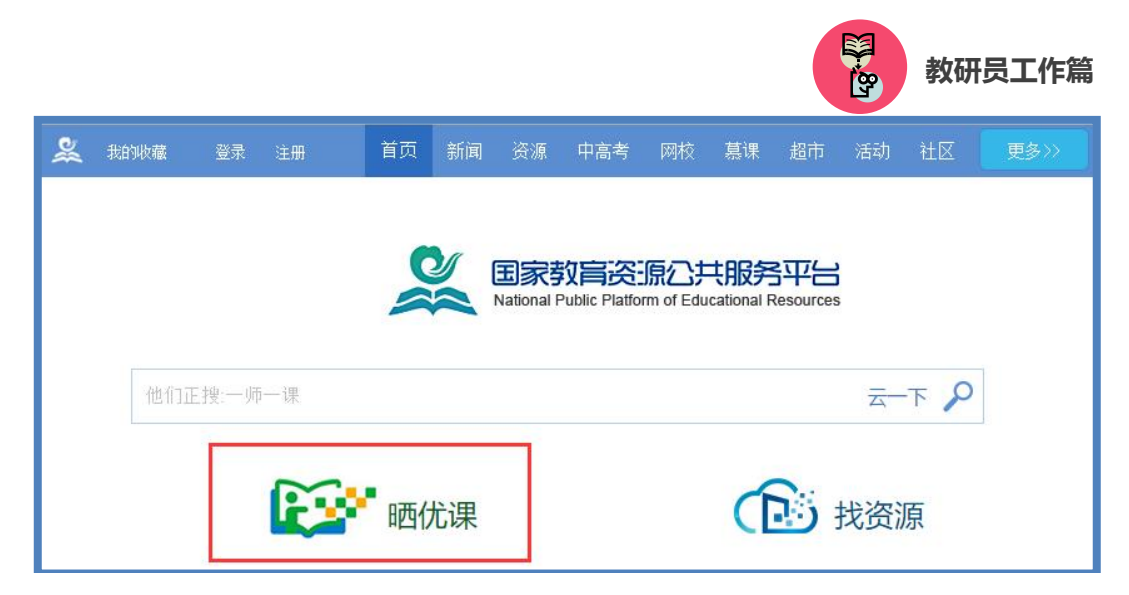

国家教育资源公共服务平台首页

用鼠标点击"晒优课",进入晒课活动面,初次点击"活动报名" 按钮,跳转至活动报名信息界面,填写报名信息。

| ####################################                                                       | 首页 新闻   | 资源 中高考                                                                             | 网校                                                                              | <b>慕课 超市</b>                                                                    | 活动                                                                                                   | 社区                                       | 更多>>                             |
|--------------------------------------------------------------------------------------------|---------|------------------------------------------------------------------------------------|---------------------------------------------------------------------------------|---------------------------------------------------------------------------------|----------------------------------------------------------------------------------------------------|------------------------------------------|----------------------------------|
| ●●●●●●●●●●●●●●●●●●●●●●●●●●●●●●●●●●●●●                                                      | ╻ [全国・] | 他们                                                                                 | 〕正在搜                                                                            |                                                                                 |                                                                                                    |                                          | <u>≂</u> −下 <b>へ</b>             |
| 首页 优课展示 排行榜 我晒的课                                                                           | 我的 ▼    |                                                                                    |                                                                                 | 已晒                                                                              | <mark>644</mark>                                                                                     | Į <b>(</b>                               | 设要晒课                             |
| euis-euister -师-伏课<br>空山 伏课<br>一 一 一 代课<br>空山 伏课<br>空山 伏课<br>空山 伏课<br>空山 伏课<br>空山 伏课<br>空山 |         | 2015-20<br>5月20日,2015<br>参加新一届的<br>· 教育部組組<br>· 新一年度<br>· 中央电化<br>· "一师一<br>· "一师一 | 16年度,<br>-2016年度"-<br>"晒课"活动<br>"一师一课<br>教育馆颁发<br>果"活动部<br>果"提醒您<br><b>活动报冬</b> | "一师一课"<br>—师一课"活动<br>。[详情]<br>—2016年度"<br>"活动国家级<br>部级"优课"名<br>级"优课"名<br>谨防上当受骗 | <ul> <li>活动 ,</li> <li>"晒课"平台</li> <li>「师一课"</li> <li>「靖训会召升</li> <li>「详由专家(</li> <li>単公布</li> </ul> | " <b>晒课"</b><br>台正式启动<br>活动<br>干<br>正书通知 | <b>启动</b><br>,全国领师可<br><b>注录</b> |

"一师一优课 一课一名师"活动首页

| 请填写活动报名信息 |                                               |  |  |  |  |  |
|-----------|-----------------------------------------------|--|--|--|--|--|
| 用户身份:     | ◎普通教师 ◎教研员 ◎其他(科研人员等) 身份一经选定,不能修改             |  |  |  |  |  |
| 姓 名:      | 请输入真实姓名,否则将影响奖项评定                             |  |  |  |  |  |
| 地 区:      | 请选择 ▼   「请选择 ▼                                |  |  |  |  |  |
| 学 校:      | 选择学校 (请先选择地区)如果没有您所在的学校,请拨打客服电话: 400-6889-910 |  |  |  |  |  |
| 主教学科:     | 请选择学科    ▼                                    |  |  |  |  |  |
| 教材版本:     | 请选择颇本   ▼                                     |  |  |  |  |  |
| 电子邮件:     | 请输入真实电子邮件,便于活动通知和找回密码                         |  |  |  |  |  |
| 手 机:      | 请输入真实手机                                       |  |  |  |  |  |

### (二) 通过活动首页报名

教研人员在浏览器地址栏内输入网址 1s1k.eduyun.cn, 进入"一师一优课、一课一名师"活动首页,点击导航条左上角的"登录"按钮,成功登陆后点击首页"活动报名"按钮,则页面跳转至活动报名信息界面,即可填写报名信息。

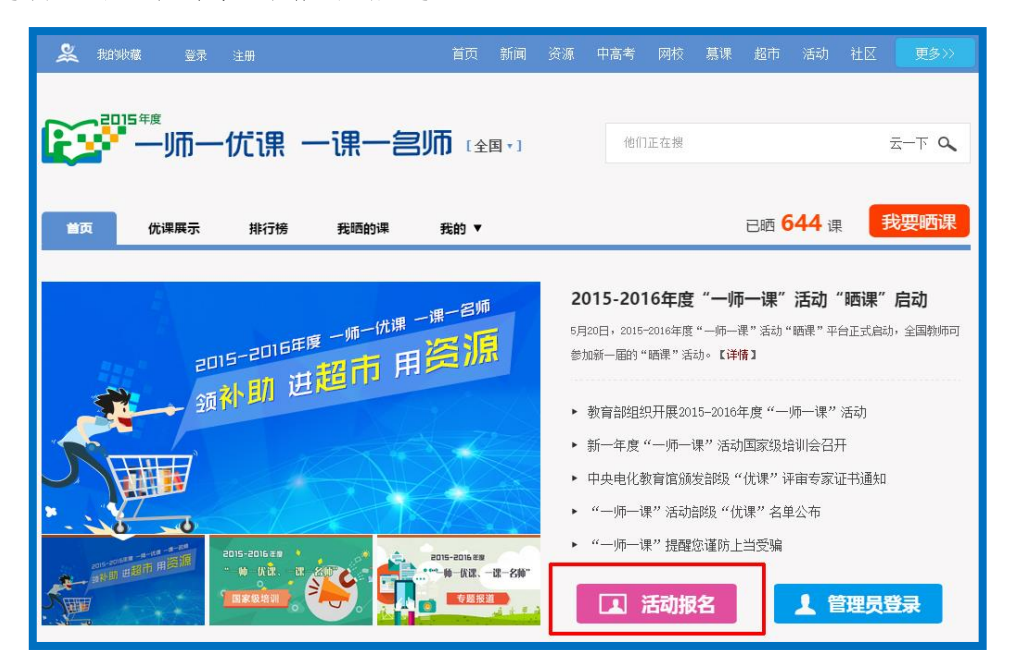

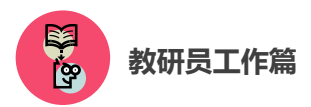

教研员报名请选择"教研员"身份;专家报名请选择"其他(科研人员)等"身份。

#### (三) 注意事项

填写报名信息时,有以下几点需要您注意:

● 正确选择您的身份, 报名身份一旦选定不可再修改;

● 请输入真实的电子邮件,便于接收活动通知;

● 请输入真实的手机号码,确保活动期间的有效沟通;

● 以教研员和专家身份注册的账号不可用于"晒课"。

● 成功报名参加活动的成员,平台会提供唯一的身份编号,用
 于查找、指定活动的参与人员,请牢记您的编号。

### 三、评价"优课"

"评课"工作主要包括查找"优课"和"优课"推荐两个步骤, 接下来的篇幅将分别为您介绍。

#### (一) 查找"优课"

#### 1.通过地区"优课展示"栏目

选择评课地区,点击活动标识下方的"优课展示",进入栏目后 呈现本地区已晒的小学、初中、高中三个学段所有学科的"优课" 资源。

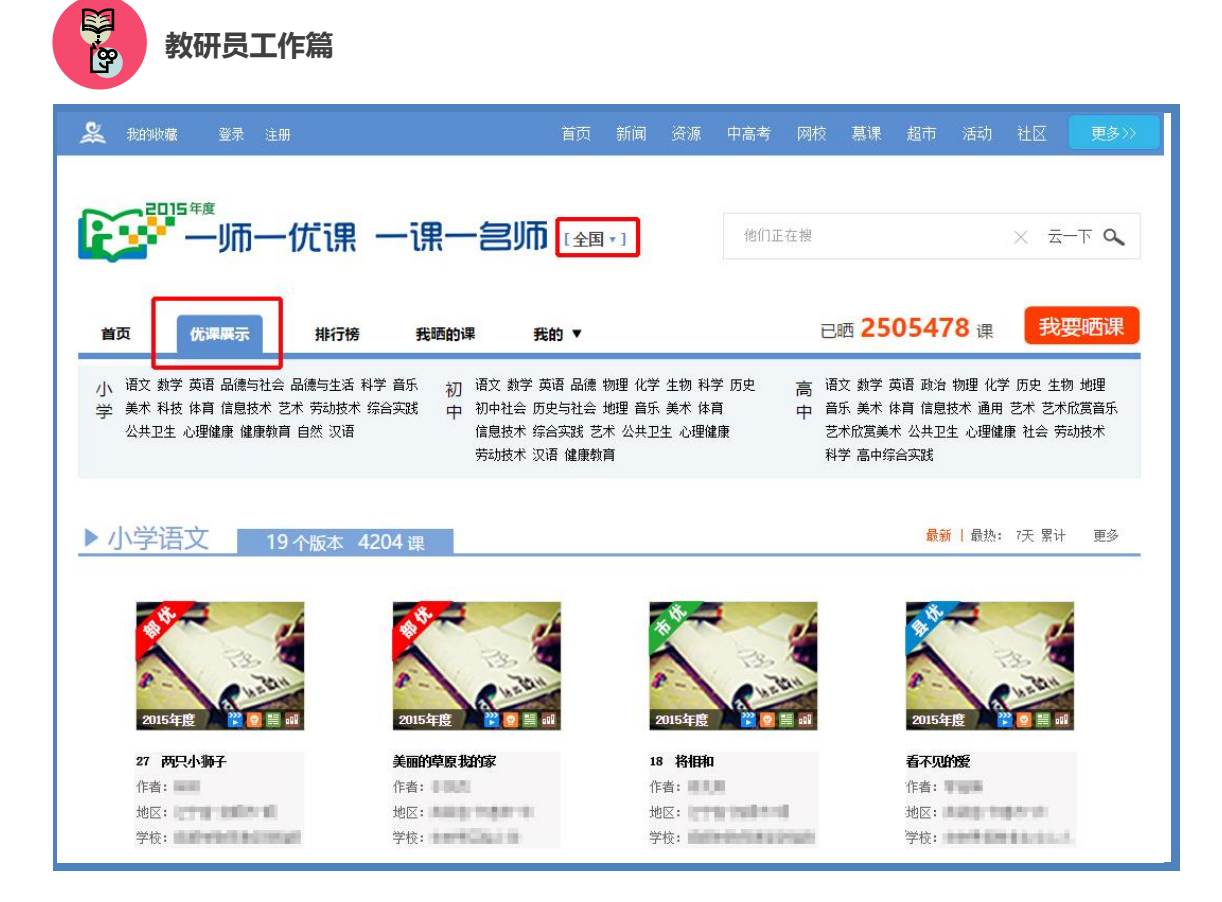

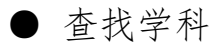

以"小学品德与社会"学科为例,可在"优课展示"栏目首页的 学科栏目列表点击进入,也可利用页面右侧的学科悬浮列表进行快速 搜索。

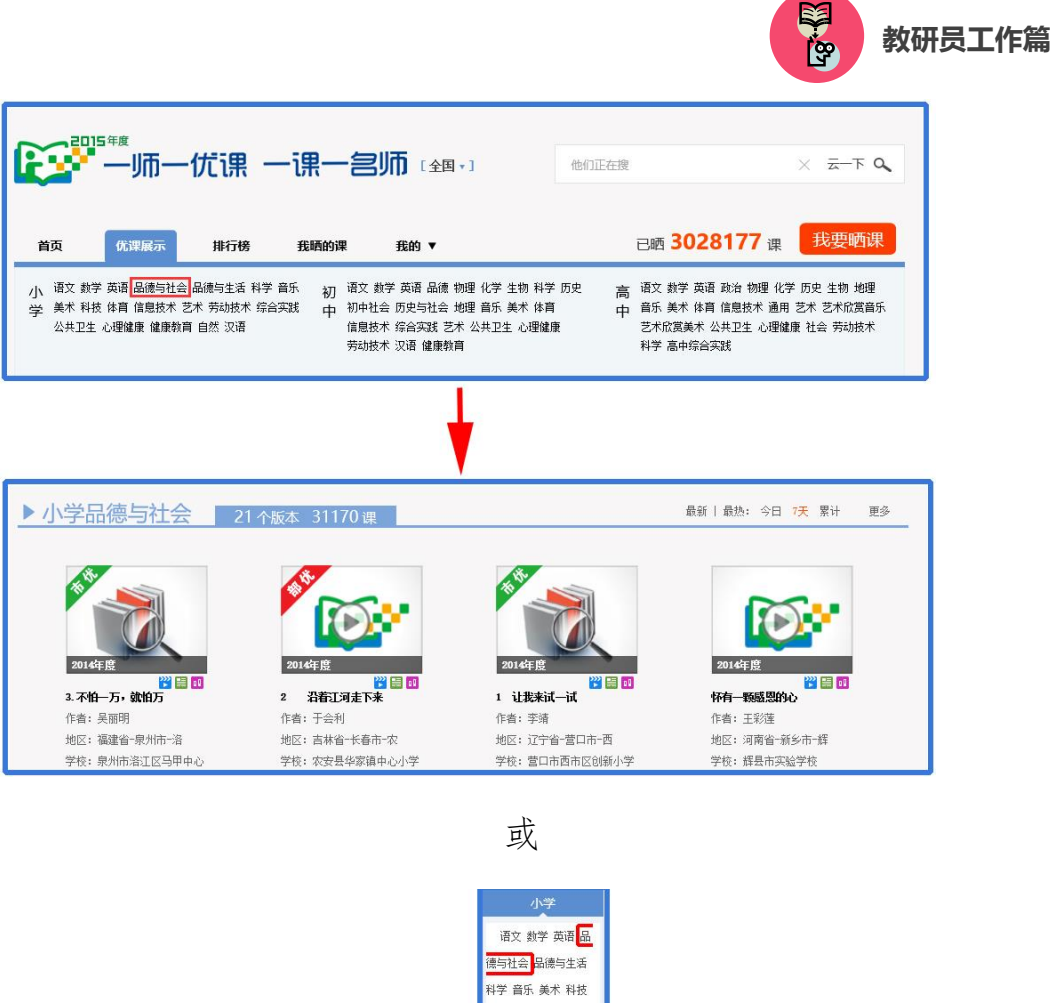

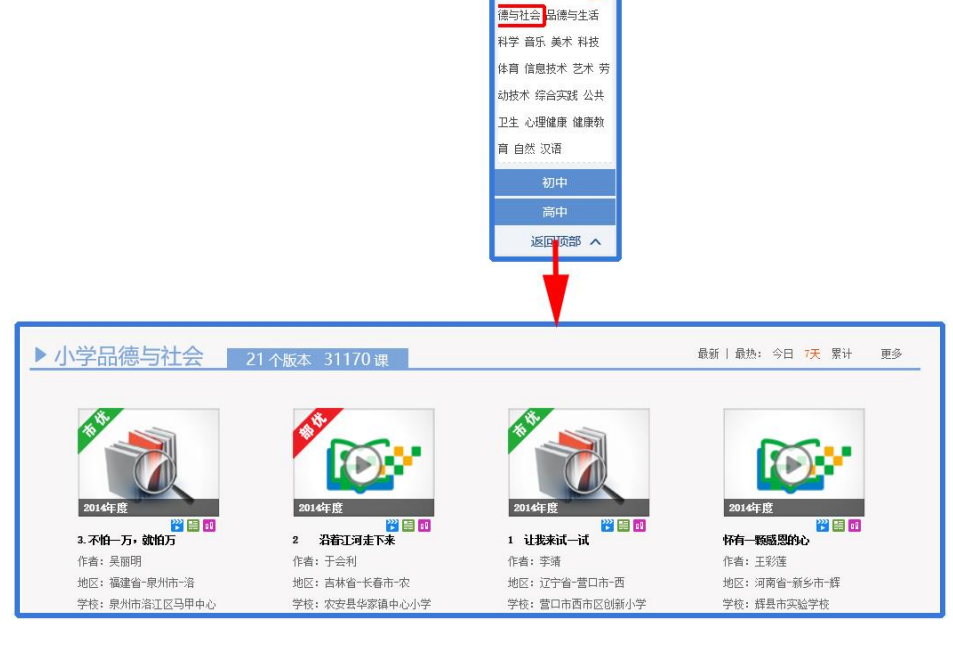

● 选择版本

选择学科内某一版本的"优课"资源,大致有两种方法。以小 学数学为例:在"优课展示"栏目首页,先找到该学科,然后将鼠 标移动至学科资源列表内的版本名称上,则呈现该学科各版本的

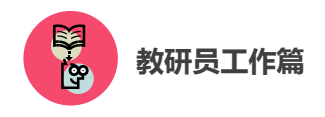

"优课"数量,您可选择进入。如下图所示。

|                | 有 48985 课   | 有 7973 课    | 有 2173 课  | 有 976 课     | 有 584 课   | 育场五•四子制2011保<br>标版<br> |
|----------------|-------------|-------------|-----------|-------------|-----------|------------------------|
| 比师大2011课标版   ē | 西南师大2011课标版 | 苏教2001课标版   | 冀教2001课标版 | 北京2001课改实验版 | 沪教2001课标版 | 浙教课标版                  |
| 有 82269 课      | 有 29010 课   | 有 6924 课    | 有 1554 课  | 有 606 课     | 有 522 课   | 有 105 课                |
| 苏教2011课标版      | 北师大2001课标版  | 西南师大2001课标版 | 北京2011课标版 | 沪少版         | 沪教2001课标版 | 北京景山                   |
| 有 49460 课      | 有 16556 课   | 有 5554 课    | 有 1315 课  | 有 602 课     | 有 362 课   | 有 21 课                 |

● 查找具体一堂"优课"

以小学语文——人教版为例,首先进入该版本的所有"优课" 资源界面,如下图所示,您可按照年级选择教材内的具体一堂课 程,查看本课程下的所有"优课",根据需要也可在该页面内进行学 科和资源版本的切换。

| ▶ 小学语文     | 19个版本 703687 i | 果           |                  | 最新丨             | 最热: 今日 7天 累计       | 更多 |
|------------|----------------|-------------|------------------|-----------------|--------------------|----|
| 人教2001课标版  | 语文3版2001课标版    | 苏教2001课标版   | 北师大2001课标版       | 西南师大2001课标版     | 湘教2001课标版          | ^  |
| 有 427816 课 | 有 82219 课      | 有 63924 课   | 有 <b>59655</b> 课 | 有 17838 课       | 有 15413 课          |    |
| 长春2001课标版  | 冀教2001课标版      | 沪教版         | 教科2001课标版        | 鄂教2001课标版       | 语文4版2001课标版        |    |
| 有 9908 课   | 有 7440 课       | 有 4848 课    | 有 4434 课         | 有 <b>3734</b> 课 | 有 3111 课           |    |
| 北京2001课标版  | 沪教2001课标版      | 鲁教五·四学制2001 | 鲁教2001课标版        | 浙教2001课标版       | 教科五·四学制2001        | ~  |
| 有 1584 课   | 有 <b>691</b> 课 | 有 585 课     | 有 <b>442</b> 课   | 有 45 课          | 有 <mark>0</mark> 课 |    |
| 2014年度     | <b>2014</b> 年度 |             | 2014年度<br>2014年度 | 3 01            |                    |    |
|                         |        |      |              |                                             |                                                          |                                         |                   |       |         |               |         |                          | i operation of the second second seco | 教    |
|-------------------------|--------|------|--------------|---------------------------------------------|----------------------------------------------------------|-----------------------------------------|-------------------|-------|---------|---------------|---------|--------------------------|----------------------------------------------------------------------------------------------------|------|
| 敂收藏                     | 教研 话题  | 问答   | 登录           | 注册                                          | 首页                                                       | 新闻                                      | 资源                | 中高考   | 网校      | 慕课            | 超市      | 活动                       | 社区                                                                                                    | 更多〉〉 |
| 2019                    | 师-     | -17  | <b>〔</b> 课 - | 一课一台                                        |                                                          | ॼ ▾ ]                                   |                   | 他们正   | 在搜      |               |         |                          | -<br>Zar                                                                                                    | -下 Q |
| 页                       | 优课展示   |      | 排行榜          | 我晒的课                                        | 我的 ▼                                                     |                                         |                   |       | 已晒      | s <b>30</b> 2 | 28177   | 7 课                      | 我要                                                                                                    | 晒课   |
| 学段:                     | 小学     | 初中   | 高中           |                                             |                                                          |                                         |                   |       |         |               |         |                          |                                                                                                    |      |
| 学科:                     | 语文     | 数学   | 英语           | 品德与社会                                       | 品德与生活                                                    | 科学                                      | 音乐                | 美术    | 生活与科技   | ġ 1           | 体育与健康   | 信                        | 息技                                                                                                    | 更多 🔽 |
| 版本:                     | 人教200  | 1课标版 | 长春200        | 11课标版 北)                                    | 师大2001课标版                                                | 苏教200                                   | 1课标版              | 西南师大  | 2001课标版 | 趪             | 教2001课标 | 版                        | 语文A版                                                                                                    | 更多 🔽 |
| 年级:                     | 一年级上   | ±₩.  | 一年级下册        | 二年级上册                                       | 二年级下册                                                    | 三年织                                     | 乱                 | 三年级下册 | 四年      | 级上册           | 四年级     | 下册                       | 五年级                                                                                                    | 更多 🔽 |
| <del>意选条件</del> :       | 年份 ~   | 优    | 课等级 ~        | 教学资源 ~                                      | 发布时间 ~                                                   | 选择学                                     | 校                 |       |         |               |         |                          |                                                                                                    |      |
| 年级上册<br> 入学教育<br>下77連盟会 |        |      | 默认           | <ul> <li>浏览 最新</li> </ul>                   | 新评分                                                      |                                         |                   | ŧ     | 点       |               |         |                          |                                                                                                    |      |
|                         | f<br>- |      | 20154        | F度<br>2 2 2 2 2 2 2 2 2 2 2 2 2 2 2 2 2 2 2 | <b>入学教育</b><br>作者: 测试测<br>地区: 武汉市<br>学校: 武汉市<br>发布时间: 20 | ;号第一号<br>i-江岸区<br>i光谷狮试学<br>)16-04-15 : | <u>*</u><br>13:53 |       |         |               | **      | n <b>skr sk</b> r s<br>S | ¥ 3.67分<br>浏览里:10                                                                                                    | (3人) |

#### 2.通过首页"排行榜"栏目

活动平台首页设置的"人气排行榜"和"评分排行榜",点击榜 单内课程标题也可进入该堂"优课",您可对本堂课进行浏览与点评。

| <b>义 我的收藏 </b> 登录 :      |      |            | 首页 新闻  | 中高考        |    |      |        |           |        | 更多>>         |
|--------------------------|------|------------|--------|------------|----|------|--------|-----------|--------|--------------|
| 。<br>                    | 一优课  | 一课一宫师      | [全国▼]  | 他们正        | 在搜 |      |        |           | × ±    | - <b>⊤ Q</b> |
| 首页 优课展示                  | 排行榜  | 我晒的课    手  | 戋的 ▼   |            | B  | 西 25 | 0547   | <b>′8</b> | 我      | 要晒课          |
| 全的桁                      | ▼ 优课 | 排行 〉 浏览最多  | + 学科 ▼ |            |    |      |        | 榜单頭       | 更新至:20 | 15-12-10     |
| 优课排行                     | 排名   | 优课标题       | 学科     | 作者         |    | ł    | 也区     |           | 浏      | 览量 ▼         |
| 浏览最多TOP500<br>上升最快TOP100 | 1    | 裁的数的认识认识系列 | 小学语文   | NO.        |    | 北京市村 | l京市-西城 | ¢⊠        |        | 15846        |
| 达人排行                     | 2    | 数的数的认识认识系列 | 小学语文   | <br>-manti |    | 北京市村 | 北京市-西城 | 城区        |        | 15846        |

# (二) 评价"优课"

以选择小学语文人教 2001 课标版,湖北省张老师 2015 年度上 传的课程《春雨的色彩》为例,为您介绍如何评价一堂"优课"。

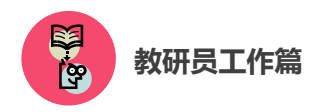

点击进入该课后,您将会看到以下图组所示内容,包括本堂 "优课"的整体教学设计、教学过程中各学时的教学设计及课堂实 录、课件及资源,若有需要您可下载其中的课件。

| 9 寿 昭 氏 伊 光 小学语文 人 2013 運転版 ③ 2015 年度                                                                                         |                |                                                                                                    |
|----------------------------------------------------------------------------------------------------|----------------|----------------------------------------------------------------------------------------------------|
| 2 化 H H H J C L / / / / / / / / / / / / / / / / / /                                                                           | ÷***           | 已晒 <b>1</b> 课<br>* 367 分 (3人)<br>浏览(10)                                                                    |
| 教学设计 课堂实录 教学资源                                                                                                    | 我要点评           | ■ 教学设计                                                                                                    |
| <ol> <li>数学目标         <ol> <li>认识"线、论"等11个生字</li> <li>正确、流利地朗读课文。</li> <li>让学生在反复朗读感悟中,感受春雨给大地带来的美丽色彩。</li> </ol> </li> </ol> | 💭 评论(0)        | <ul> <li>○ 執学目标</li> <li>○ 重点項点</li> <li>○ 執学过程</li> <li>○ 第一課时</li> <li>○ 第二课时</li> <li>○ 第二课时</li> </ul> |
| 2 学情分析                                                                                                    | 🗭 评论 (0)       | <ul> <li>二 第二课时</li> <li></li></ul>                                                                        |
| 3 重点难点<br>从读中领悟小鸟们为什么说泰丽有颜色,而且它们说表面的颜色多不相                                                                                     | 🥊 评论(0)<br>同 。 | □ \$\$741F近<br>□ 读件                                                                                        |
| 4 教学过程                                                                                                    | 1-3 0          |                                                                                                    |
| 4.1 第一学时                                                                                                    |                |                                                                                                    |
| 教学设计 课堂实录 教学资源                                                                                                    |                | 我要点评                                                                                                    |
| 第一学时 第二学时 第三学时                                                                                                    |                |                                                                                                    |
| ■ 课堂实录                                                                                                    |                | 💭 评论 (3566)                                                                                                |
|                                                                                                    |                | 2 NK                                                                                                    |

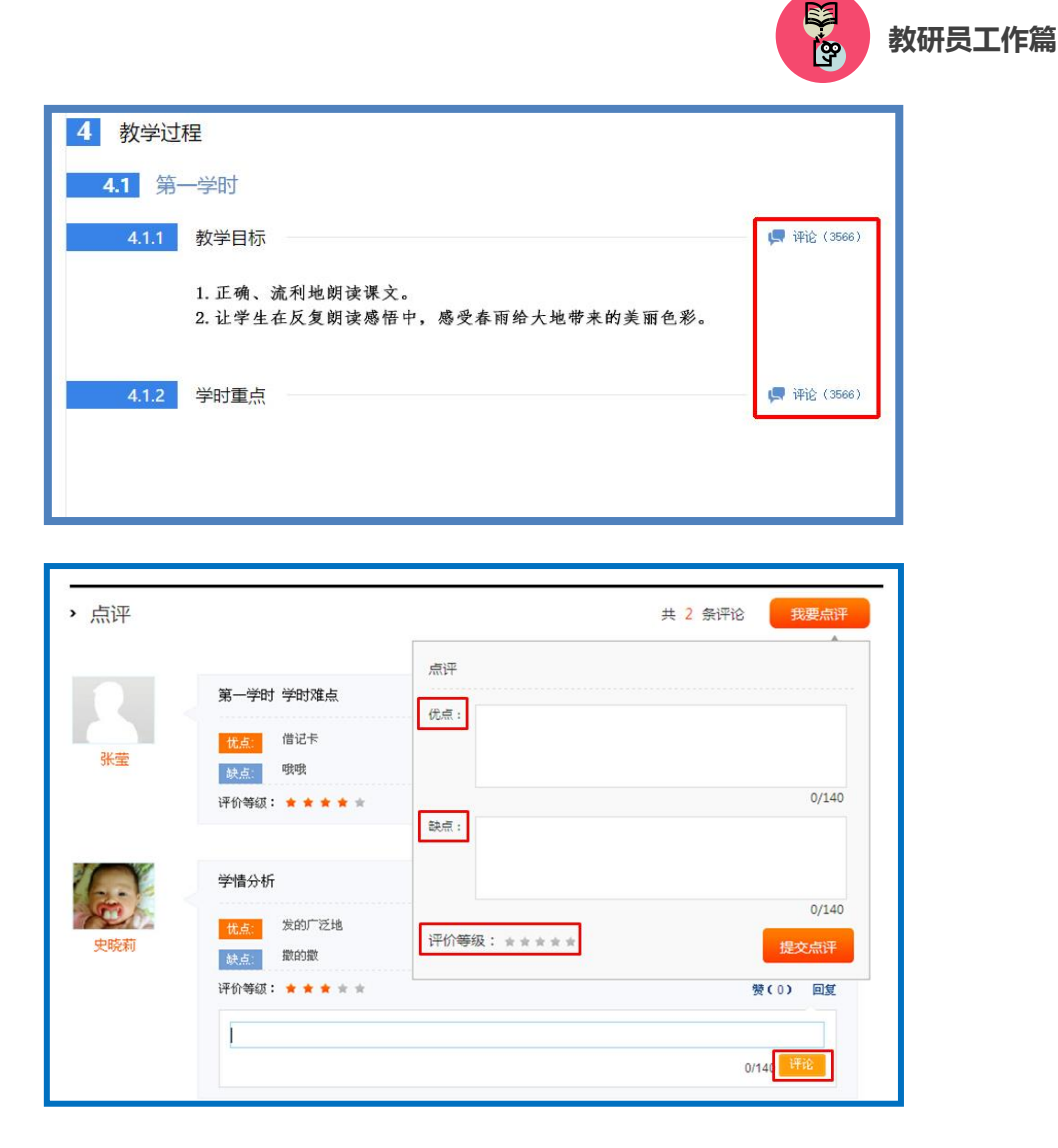

在认真阅览过所有资源后您可对该课给出评价,评价的内容包括:整体教学设计中的各个环节、各学时教学设计中的各项环节、 整堂课的总体评价。评价时请您认真填写相应环节的优点与不足, 提出宝贵的教学建议,并打星评分,评价内容输入完整后请点击 "提交"按钮,则您的评语将会出现在页面下方"点评栏"内,若 您想评价某条评论,点击该评论下方的"回复"按钮,输入内容点 击"评论"按钮即可。

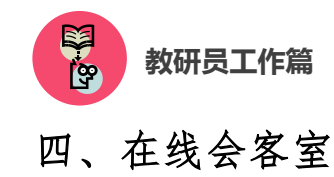

#### 1. 活动简介和目的

在线会客室活动是 2016—2017 年度"一师一优课、一课一名师"活动的一部分,也是往届"一师一课"活动的延伸。主要目的 为充分整合"优课"资源,扩大活动影响力,提升活动质量,并推 动更多教师参与到 2016—2017 年度"一师一优课、一课一名师"活 动中来。

各级教育行政、电教、教研部门分别或者共同组织相关专家、 年度部级"优课"作者、所在地区的教研员和广大教师,围绕学科 教学开展和信息技术、数字教育资源应用等主题进行的实时在线交 流。交流内容择取优秀案例代表介绍做课的经验和体会,由专家对 其进行点评,并与广大教师探讨信息技术与课堂教学深度融合的有 效模式。

## 2.活动内容和安排

● 在线会客室活动将在"一师一课"活动网站 (1s1k.eduyun.cn)开展。以日期加课表的形式呈现期数和内容。

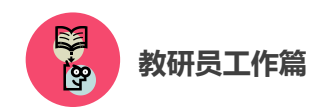

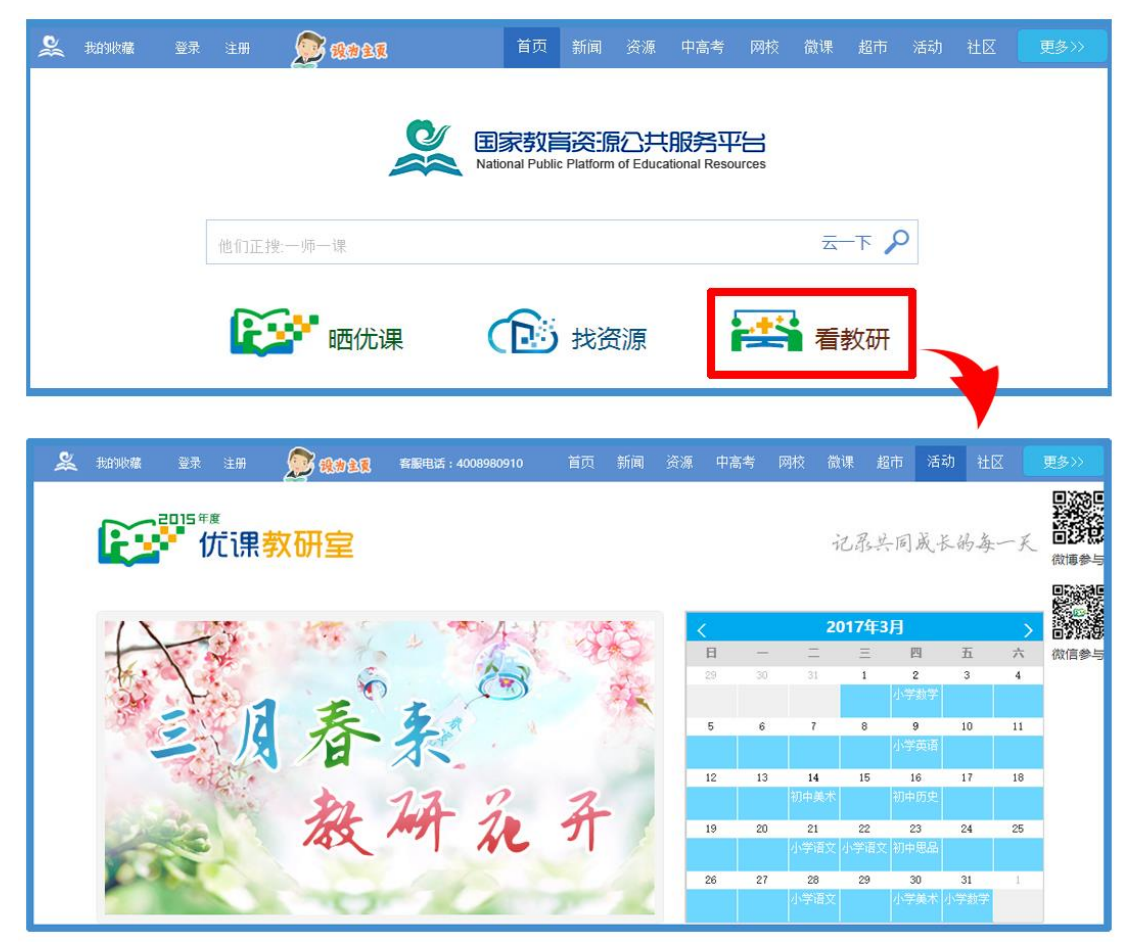

● 活动采用讲座或座谈的形式,每期活动以视频直播为主,问 题解答和线上研讨为辅。

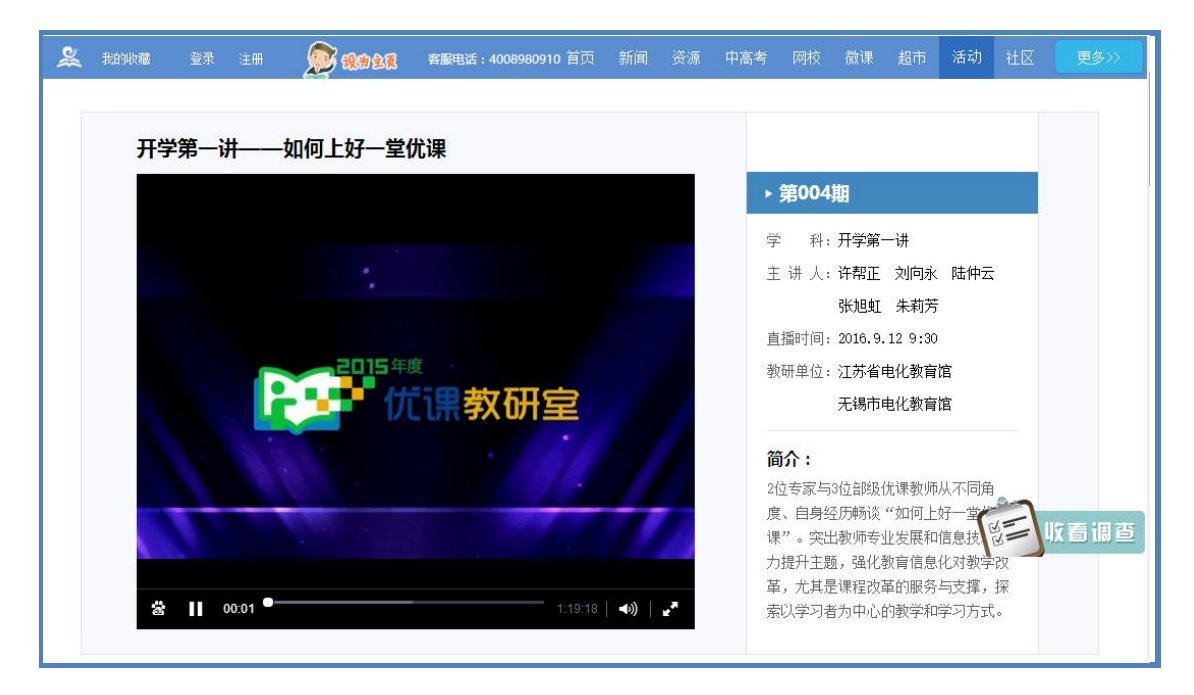

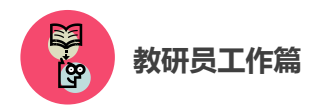

● 活动流程大致如下:以各级行政部门、电教部门或教研部门
 为单位进行设计申报(也可联合申报)→确定选题→直播准备与测
 试→直播→整理文档并上传网络。

● 在线会客室活动详情请密切关注"一师一课"活动网站 (1s1k.eduyun.cn)。

# 五、活动咨询和服务

如果您在工作中有问题需要咨询,请您通过以下方式联系我们:

咨询电话: 400-8980-910 咨询 QQ: 4008980910

(工作时间:周一至周五8:30-17:00)

咨询邮箱: 4008980910@b.qq.com

微信公众号: CN1s1k

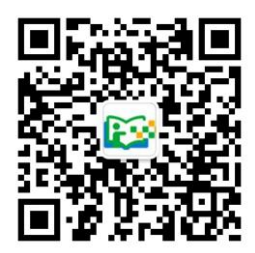

注:请"关注"上方"一师一优课、一课一名师"官方微信。

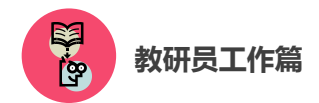

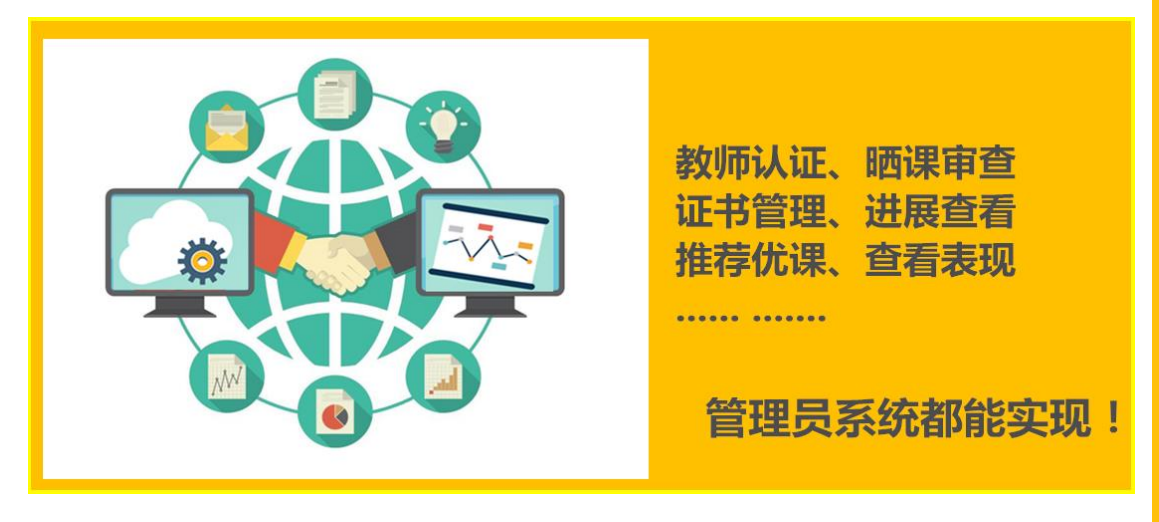

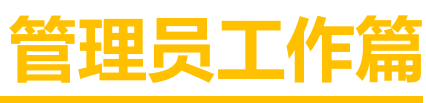

Guanliyuangongzuopian

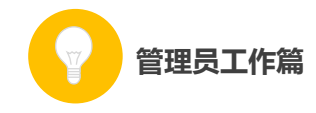

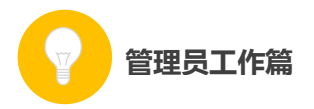

作为管理员,您担负着"一师一优课、一课一名师"活动的组织 管理工作,您的工作贯穿活动的整个阶段,在活动中起着把控全局的 重要作用。

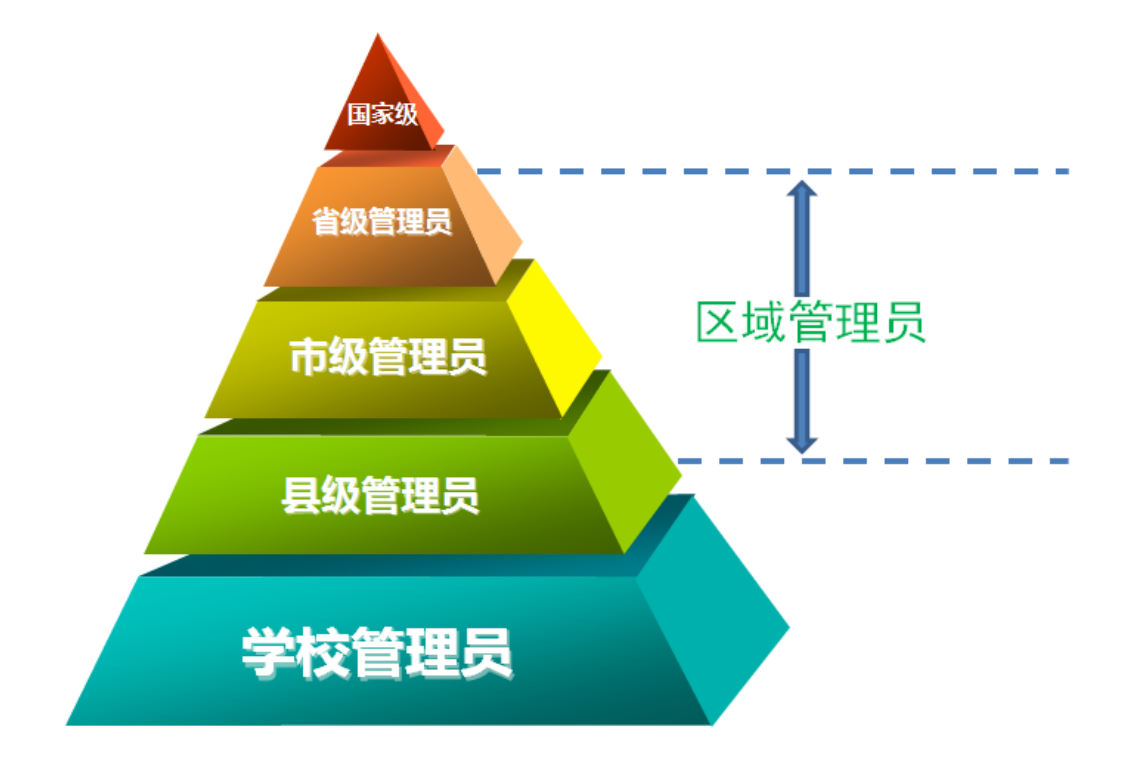

在本次活动中,管理员涉及国家、省、市、县、学校五个层级。 学校管理员负责校级的组织管理工作,需要对教师进行身份认证、对 教师的"晒课"进行审核。省、市、县各级管理员的工作内容基本相 同,在这里我们统称为区域管理员,需要关注活动进展、做好活动监 管、组织专家开展优课评审、完成本区域优课推荐等。国家级管理员 承担活动的整体组织工作。

您有两种方式进入"一师一优课、一课一名师"晒课平台,点击 "管理员登录"按钮,成功进入"一师一优课、一课一名师"管理员 登录界面后(http://mrg.eduyun.cn/ysyk/login.jsp),请依次输入下发的 用户名、密码(首次登录成功后即可修改密码)并正确填写验证码后,

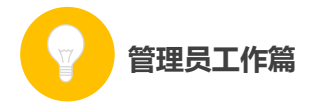

即可登录管理后台。(如果缺少登录账号和密码,请联系上级区域管理员)

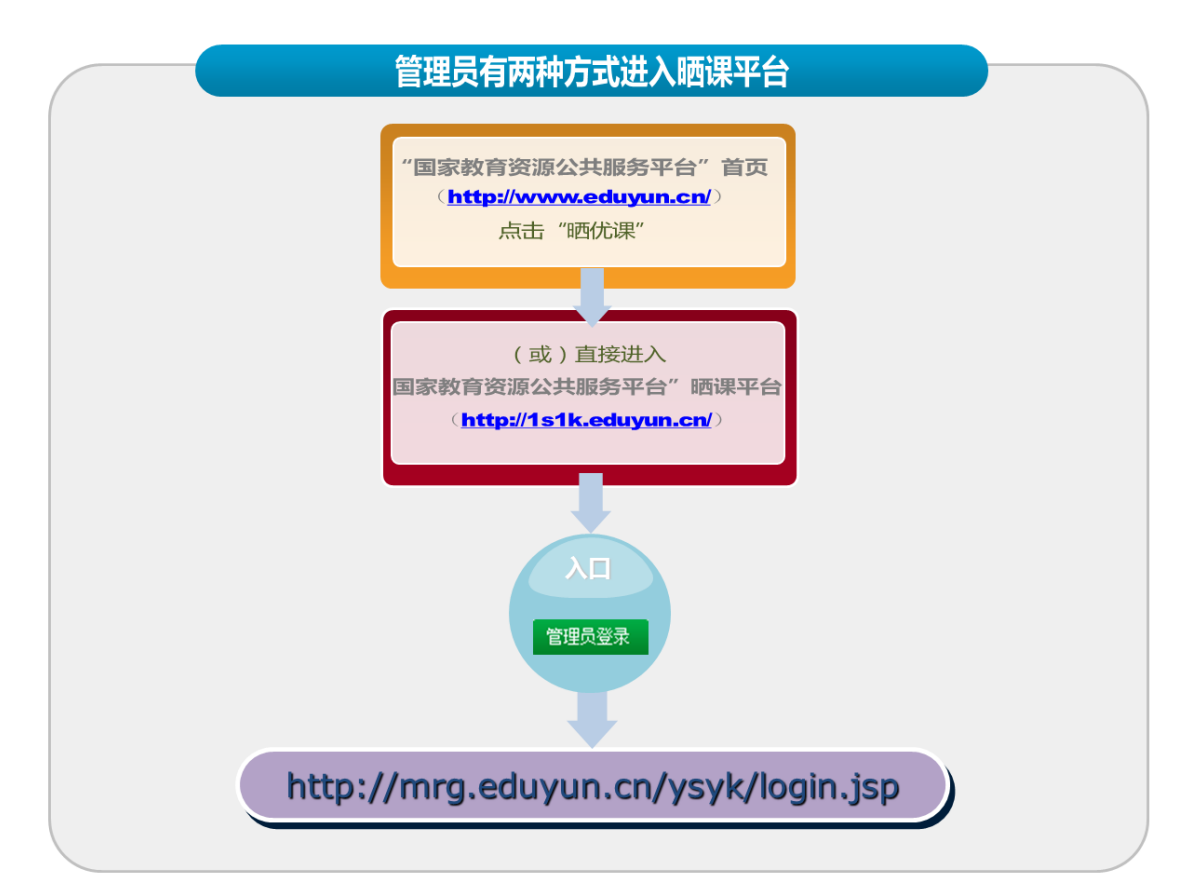

| 🙎 我的收藏 | 登录 注册             |                                | 首页                           | 新闻    | 资源                    | 中高考                                                | 网校                      | 慕课                                      |                                           | 活动                 | 社区                    | 更多>>                            |
|--------|-------------------|--------------------------------|------------------------------|-------|-----------------------|----------------------------------------------------|-------------------------|-----------------------------------------|-------------------------------------------|--------------------|-----------------------|---------------------------------|
|        | 而一<br>优<br>课<br>· | 一课一宫师                          | [全]                          | [ • ] |                       | 他们                                                 | 正在搜                     |                                         |                                           |                    | -                     | ≝– <b>२ ९</b>                   |
| 首页 优课服 | <b>联示 排行榜</b>     | 我晒的课    我                      | 覧的 ▼                         |       |                       |                                                    |                         |                                         | 已晒 <mark>6</mark>                         | <b>544</b> 课       | į <b>į</b>            | 设要晒课                            |
|        | <b>2</b>          | 发送图片到手机 🛆 🗙                    |                              | 20    |                       |                                                    |                         |                                         |                                           |                    |                       |                                 |
|        | 2015-2016年        | <sup>度一师一优课 一课</sup><br>:超市 用答 |                              |       | <b>2(</b><br>5月<br>参加 | <b>)15-201</b><br>20日,2015-<br><sup>1</sup> 1新一届的" | 6年度<br>2016年度<br>晒课"活起  | " <b>—师</b> —语<br>"—师—语<br>动。【详作        | i <b>一课"</b><br>果"活动"<br><mark>青</mark> 3 | <b>活动'</b><br>晒课"平 | " <b>晒课"</b><br>台正式启动 | <b>启动</b><br>, <sub>全国教师可</sub> |
|        | · 通称 □ ~          | A                              |                              |       | •                     | 教育部组织<br>新一年度,                                     | ₹开展201<br>'一师—ù         | .5-2016 <sup>公</sup><br>果"活动            | ∓度"一!<br>国家级培                             | 师一课"<br>凯会召开       | 活动<br>干               |                                 |
|        | 3                 |                                | K                            |       | •<br>•                | 中央电化教<br>"一师一调<br>"一师一调                            | 收育馆颁》<br>શ"活动部<br>શ"提醒您 | <sup>安音1%</sup> 36 "<br>18%3 "优<br>家谨防上 | 优课" 诩<br>课" 名单<br>当受骗                     | P审专家认<br>1公布       | 正书通知                  |                                 |
|        |                   |                                | 5-2016 年来<br>6 一伏课、一<br>专题报道 | 课-名师" |                       | 1                                                  | 舌动报                     | 名                                       |                                           | 1                  | 建员登                   | 禄                               |

| 用户名:            |
|-----------------|
| 密码: 6           |
| 验证码:<br>C R V W |
| □ 记住我 忘记密码?     |

# 初次登录管理后台,您需要首先填写个人信息。

| ▶ 我的 > 个人信息 |        |                                          |             |
|-------------|--------|------------------------------------------|-------------|
|             | 头 像:   | 上传头像                                     |             |
|             | 真实姓名:  | 谷阿莫                                      | * 请输入真实姓名   |
|             | 性 别:   | 〇男 〇女                                    |             |
|             | 移动电话:  | 1234567890                               | * 请输入真实移动电话 |
|             | 办公电话:  | 1234567890                               | * 请输入真实办公电话 |
|             | 电子邮件:  | 123456789@qq.com                         | *           |
|             | 出生日期:  | 1983 <b>又</b> 年5 <b>又</b> 月26 <b>又</b> 日 | 1           |
|             | 民 族:   | 汉                                        |             |
|             | 学 历:   | 本科                                       |             |
|             | 学 科:   | 小学数学                                     |             |
|             | 职 务:   | 教导主任 ✔                                   |             |
|             | 职 称:   | 高級教师                                     |             |
|             | QQ号 码: | 124156634                                |             |
|             | 签 名:   |                                          |             |
|             |        |                                          |             |
|             |        |                                          |             |
|             |        | 保存                                       |             |

管理员工作篇

接下来的篇幅将结合管理后台的操作为您介绍管理员的具体工 作。

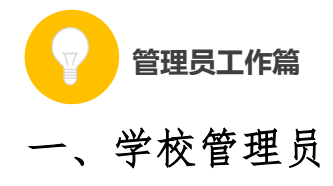

作为学校管理员,您主要承担着"晒课审核"和"晒课教师审核" 两项工作。同时,您还可对个人信息、学校信息进行编辑修改,掌握 本校的活动概况,本校教师获得的优课情况,活动通知通告、校管工 作指南等内容。下面将结合管理后台为您做如下介绍:

(一) 首页

### 1.首页首屏概览

● 校管信息:展示您的头像、姓名、学校所在地区以及学校名称,点击"修改",即可跳转至"我的"栏目,完成相应修改。

● 响应时间: 审核本校所晒课程的平均时长。

● 我的学校:展示的是学校风采图和学校简介,点击"+",可 以更换图片,点击"添加简介",可以添加、修改学校的简介。

● 通知通告:关于活动最新的通知通告,点击"更多",可以跳转至"通知通告"栏目。

校管活动指南:与学校管理员相关的各种活动指南,点击"更多",可以跳转至活动指南下的"我是管理员"栏目。

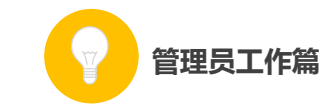

| 一师一优课 一课一宫师 武汉市光谷测试学校1                                                                                                    | の<br>武汉市光谷测试学校管理员   週出                                                                                |
|----------------------------------------------------------------------------------------------------|----------------------------------------------------------------------------------------------------|
| 首页 晒课审核 晒课教师 通知通告 我的                                                                                                    | 上级管理员:江岸区管理员(江岸区电教馆)                                                                                  |
| 武汉市光谷测试学校管理员 📾                                                                                                    | 🛛 通知通告 🛛 🛛 🔿                                                                                          |
| 上传头像                                                                                                    | <ul> <li>智无通知</li> <li>【校管指南</li> <li>更多</li> </ul>                                                   |
| ▶ 我的学校<br>查看详细>                                                                                                    | • 1.管理员登录与信息填写                                                                                        |
| 皆无学校简介 ・ 添加简介                                                                                                    | <ul> <li>・ 2 学校管理员</li> <li>・ 3.区域管理员</li> <li>・ 4.活动咨询和服务</li> <li>・ 2015-2016年度 "一师一优课 一</li> </ul> |
|                                                                                                    | ■校管达人 更多                                                                                              |
| <ul> <li>本校2015年度活动情况</li> <li>报名教师数:31人</li> <li>16人</li> <li>16人</li> <li>16人</li> </ul>                                                                             | 武汉市百才 武汉二中广 武汉市培英                                                                                     |
| <ul> <li>▶ 晒课审核</li> <li>查看详细&gt;</li> <li>▶ 晒课教师</li> <li>查看详细&gt;</li> <li>已审: 0 课</li> <li>待审: 2 课</li> <li>待提交: 16 课</li> <li>已审: 30 人</li> <li>待审: 1 人</li> </ul> | 武汉市第三 武汉市江岸 武汉市江岸                                                                                     |

# 2.活动概况

本校报名参加活动的教师人数、晒课教师人数、总的晒课量以及获奖的优课数量。

## 3.晒课审核

已经审核的课数、待审的课数以及待提交的课数;点击"查看详细"可以进入"晒课审核"栏目。

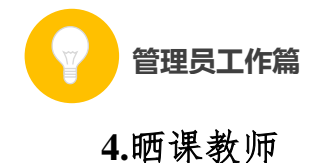

已经审核通过和待审核的教师人数。

### 5.我校优课

本校参加活动的教师获得的各级优课,点击"更多",进入"晒课审核"下的"已通过"栏目。

### 6.猜你喜欢

平台随机推送的学校所在地区的优课。

## 7.校管达人

校管达人的头像列表,点击"更多",进入"一师一优课、一课一 名师"平台"活动达人"栏目下的"校管达人"排行榜。

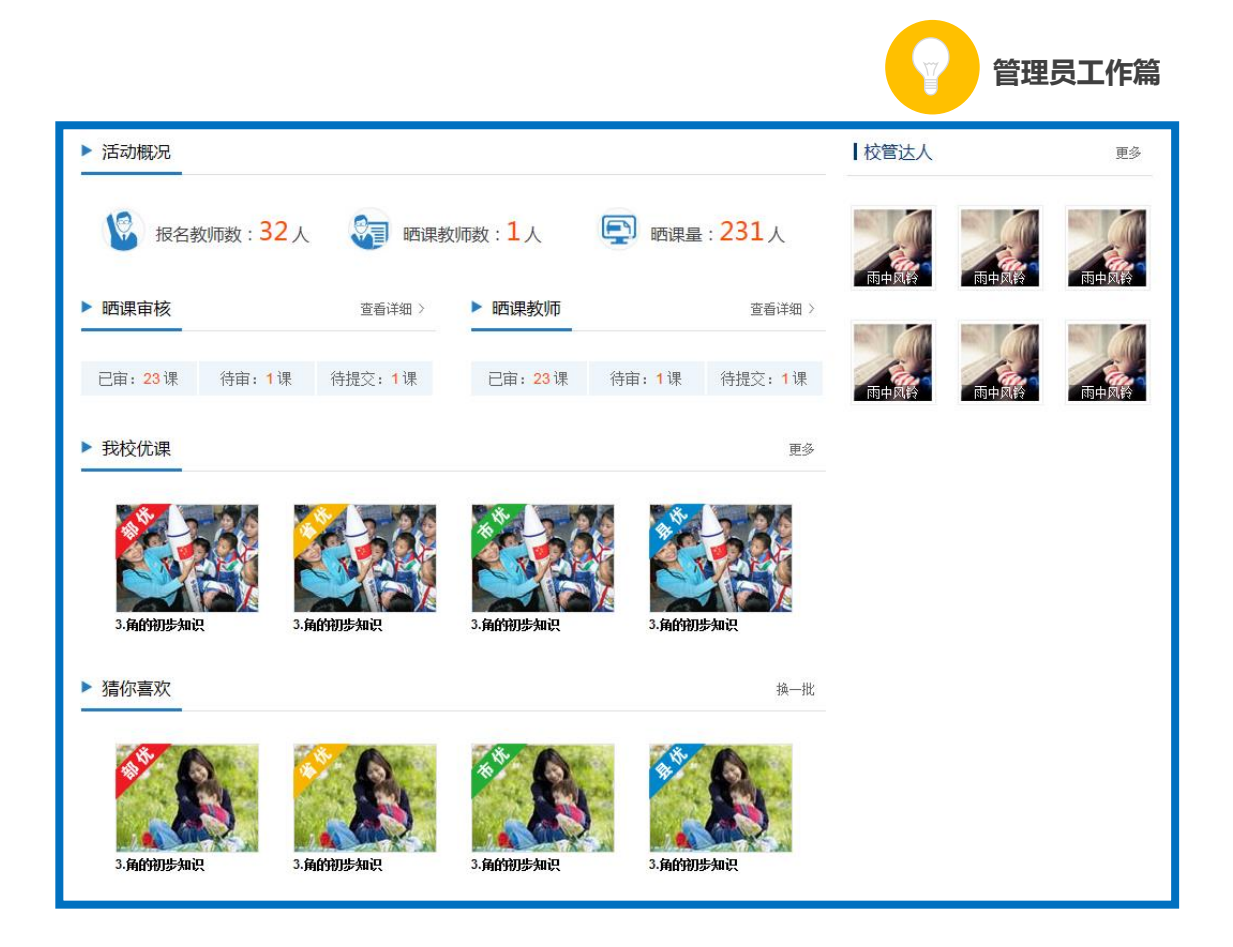

#### (二) 晒课审核

晒课审核的主要内容是对"晒课"内容的政治性、科学性进行审 核。进入"晒课审核"栏目,管理员可通过"年度"、"学段"、"学科"、 进行筛选,或在搜索栏输入关键字直接进行搜索。还可查看本校晒课 教师的各种"晒课"状态,分别是"待审核"、"已通过"、"已退回" 及"全部",您可根据需要点击进入相应的页面获取相关数据信息:

- 课程名称:教师晒课的标题;
- 优课完整度: 教师晒课的完成进度;
- 教师: 晒课教师的姓名;
- 学科: 教师晒课所属的学科;
- 提交时间: 教师晒课提交的时间;
- 审核时间:学校管理员审核该课例的时间;

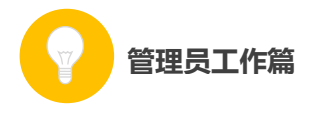

● 审核状态:已通过审核的课例在该栏显示的是"已通过",未 通过审核的课例在该栏显示的是"已退回",尚未审核的课例在该栏 显示的是"通过"和"退回"两个可选项,根据实际情况点选即可;

| <b>F</b> | 2015年度  | 师   | —仿   | 課          | 一谓    | 一名师     | <b>)</b><br>武汉市光行 | <b>沿测试学</b> 校 |      |                             |                  | 王璐   退出   |
|----------|---------|-----|------|------------|-------|---------|-------------------|---------------|------|-----------------------------|------------------|-----------|
| 首员       | ξ       | 晒课官 | 軍核   | 晒调         | 果教师   | 通知通告    | 我的                | )             |      | Ŀ                           | 級管理员:江岸区管理员(江    | 岸区电教馆)    |
| 年份:      | 全       | ¥   | 2014 | 2015       |       |         |                   |               |      |                             |                  |           |
| 学段:      | 全       | 部   | 小学   | 初中         | 高中    |         |                   |               |      |                             |                  |           |
| 学科:      | 全(      | 部   | 语文   | <b></b> 数学 | 英语    | 品德与社会   | 品德与生活             | 科学 音乐         | 美术   | 生活与科技                       | 体育与健康 信息技术       |           |
| 全部(      | 11)     | 待审核 | (2)  | 已通         | 过(9)  | 已退回 (9) |                   |               |      | 请输入教师如                      | 名                | < 1/100 > |
| 序号       | 课程名     | 郤   |      |            | 优课完整度 | ĝ 🕜     | 教师                | 学科            | ÷    | 提交时间                        | 审核时间             | 审核状态      |
| 1        | 标题      | . @ | 3    | -          | 70%   |         | 三个字 7             | 小学数学          | 2015 | i-10-10 <mark>1</mark> 4:36 | 2015-10-10 14:36 | 已通过       |
| 2        | 标题••••• | 部   | B    |            | 70%   |         | 李逍遥 7             | 小学数学          | 2015 | i-10-10 <mark>1</mark> 4:36 | -                | 通过丨退回     |
| 3        | 标题••••• | • 🙃 | B    |            | 70%   |         | 三个字 7             | 小学数学          | 2015 | i-10-10 <b>1</b> 4:36       | 2015-10-10 14:36 | 已通过       |

#### (三) 晒课教师

学校教师报名后,您需要根据实际情况对报名教师身份进行核实,确定教师身份属实。参加"一师一优课、一课一名师"活动的教师可 以于活动期间,在国家教育公共服务平台的个人空间申领补助金。

后台"晒课教师"栏显示了本校参与晒课教师的基本信息及其报 名的情况,可在"待审核"、"已通过"和"全部"状态下查看教师的 报名情况并进行相应的操作,具体数据项包括如下:

● 账号:教师注册的用户名(注:加"地方"标签表明该登录账

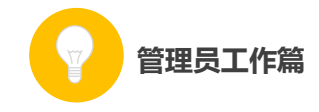

号为地方平台对接到国家平台的用户);

● 姓名: 教师的真实姓名;

● 主教学科: 教师报名参加活动时选择的学科;

● 报名时间: 教师报名参加活动的时间;

● 审核时间:已通过审核的教师在该栏显示的是该教师通过审 核的时间,待审核的教师在该栏显示的是"-";

● 审核:已通过审核的教师在该栏显示的是"审核通过",尚未 审核的教师在该栏显示的是"通过"和"不通过"两个可选项,根据 实际情况点选即可:

● 操作:学校管理员可取消已通过审核的教师参加活动的权限, 将其"移出本校"。

|        | 一师一优            | 课一课     | 一名师  | 武汉市光谷测试学校        |                  |              | 0<br>王璐   退出 |
|--------|-----------------|---------|------|------------------|------------------|--------------|--------------|
| 首页     | 晒课审核            | 晒课教师    | 通知通告 | 我的               | 上級               | 管理员:江岸区管理员(注 | 1) 「岸区电教馆)   |
| 全部(11) | 待审核 (2)         | 已通过 (9) |      |                  | 请输入教师姓名          | 搜索           | < 1/100 >    |
| 序号     | 账号              | 教师      | 主教学科 | 报名时间             | 审核时间             | 审核           | 操作           |
| 1      | adminadmin (地方) | 三个字     | 小学数学 | 2015-10-10 14:36 | -                | 通过丨不通过       | 移出本校         |
| 2      | adminadmin      | 三个字     | 小学数学 | 2015-10-10 14:36 | 2015-10-10 14:36 | 审核通过         | 移出本校         |
| 3      | adminadmin      | 三个字     | 小学数学 | 2015-10-10 14:36 | 2015-10-10 14:36 | 审核通过         | 移出本校         |
| 4      | adminadmin      | 三个字     | 小学数学 | 2015-10-10 14:36 | 2015-10-10 14:36 | 审核通过         | 移出本校         |
| 5      | adminadmin      | 三个字     | 小学数学 | 2015-10-10 14:36 | -                | 通过丨不通过       | 移出本校         |
| 6      | adminadmin      | 三个字     | 小学数学 | 2015-10-10 14:36 | 2015-10-10 14:36 | 审核通过         | 移出本校         |

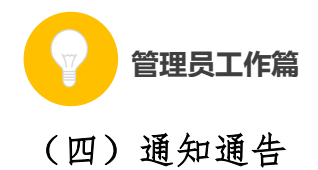

您收到的各级发送的各类活动的通知通告列表。

|                                                                                       | ,而一仇                                                                       | 調一课                                         | 一名师。                                   | 式汉市光谷测试学校                        | 王璐丨退出                                                                                     |
|---------------------------------------------------------------------------------------|----------------------------------------------------------------------------|---------------------------------------------|----------------------------------------|----------------------------------|-------------------------------------------------------------------------------------------|
| 首页                                                                                    | 晒课审核                                                                       | 晒课教师                                        | 通知通告                                   | 我的                               | 上级管理员:江岸区管理员(江岸区电教馆)                                                                      |
|                                                                                       |                                                                            |                                             |                                        |                                  |                                                                                           |
| [-] 习近 <sup>3</sup>                                                                   |                                                                            | <b>神在青少年心中牢</b>                             |                                        | <b>华丽洲</b> 德德一王书 没有什举习。          | 系統管理员 2015-10-10 14:36:07                                                                 |
| [-] <b>习近</b> 3<br>(-)<br>(-)<br>(-)<br>(-)<br>(-)<br>(-)<br>(-)<br>(-)<br>(-)<br>(-) | 平: <b>让爱国主义精</b> 体<br>央政治局12月30日下 <sup>2</sup><br>央政治局12月30日下 <sup>2</sup> | <b>神在青少年心中牢</b><br>午就中华民族爱国主:<br>午就中华民族爱国主: | <b>牢扎根 新</b><br>义精神的历史形成和<br>义精神的历史形成和 | 发展进行第二十九次集体学习。<br>发展进行第二十九次集体学习。 | 系统管理员 2015-10-10 14:36:07<br>中共中央总书记习近平在主持学习时强调,伟大的事业需要伟大<br>中共中央总书记习近平在主持学习时强调,伟大的事业需要伟大 |

(五) 我的

1.我的学校

学校风采:点击"添加图片",可以上传学校的风采图; 学校简介:点击"添加简介",可以填写学校的简介;

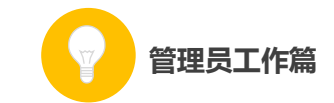

| ····································· | — 课一宫师 <sub>武汉市光谷测试</sub> | <b>校1</b> 武汉市光谷测试学校管理员   過出 |
|---------------------------------------|---------------------------|-----------------------------|
| 首页    晒课审核                            | 西课教师 通知通告 我的              | 上级管理员:江岸区管理员(江岸区电教馆)        |
|                                       | 我的学校   个人信息   何           | <b>读密码</b>                  |
| ▶ 我的 > 我的学校                           |                           |                             |
| ■ 学校风采                                |                           |                             |
| <ul> <li>学校简介</li> </ul>              |                           | 添加图片                        |
| *<br>添加简介                             |                           |                             |

# 2.个人信息

在该页面您可以填写或修改个人信息。

| 管理员工作篇                |                        |
|-----------------------|------------------------|
| ▶ <b>我的 &gt;</b> 个人信息 |                        |
| 头 像                   | 上传头像                   |
| 真实姓名:                 | 谷阿莫 * 请输入真实姓名          |
| 性别                    | : 〇男 〇女                |
| 移动电话:                 | 1234567890 * 请输入真实移动电话 |
| 办公电话:                 | 1234567890 * 请输入真实办公电话 |
| 电子邮件:                 | 123456789@qq.com *     |
| 出生日期:                 | 1983 💙 年 5 💌 月 26 💌 日  |
| 民族                    | 汉 🔽                    |
| 学 历                   | 本科                     |
| 学 科                   | 小学数学                   |
| 职务                    | 教导主任 ▼                 |
| 职 称                   | 高級教师                   |
| QQ号 码:                | 124156634              |
| 签名                    |                        |
|                       |                        |
|                       | 保存                     |

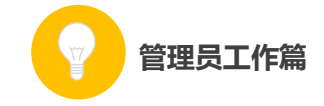

#### 3.修改密码

| ▶ 我的 > 修改密码 |            |  |
|-------------|------------|--|
| 用户名:        | adminadmin |  |
| 新密码:        |            |  |
| 密码强度:       |            |  |
| 重复新密码:      | Â          |  |
|             | 保存密码       |  |

在该页面您可以设定新的密码。

# 二、区域管理员

作为区域管理员,在活动开展期间您需要承担的工作包括:了解 活动进展、活动管理、优课评审、推荐优课和发布通知、修改个人信 息等。下面将结合平台为您做出如下介绍:

(一) 首页

#### 1.首页首屏概览

● "新闻动态"模块显示活动重大的新闻动态,点击"更多", 可以进入"一师一优课、一课一名师"平台的"专题报道"栏目。

● "通知通告"模块显示活动各级、各类的通知通告,点击"更多"进入"我的"—"通知通告"栏目。

● 通过"晒课进展"、"活动人员表现"、"活动管理"、"优课推

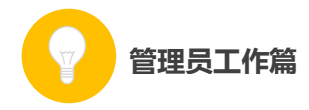

荐"、"专题报道"、"活动指南"等入口,可以快速进入相应的栏目、 频道。

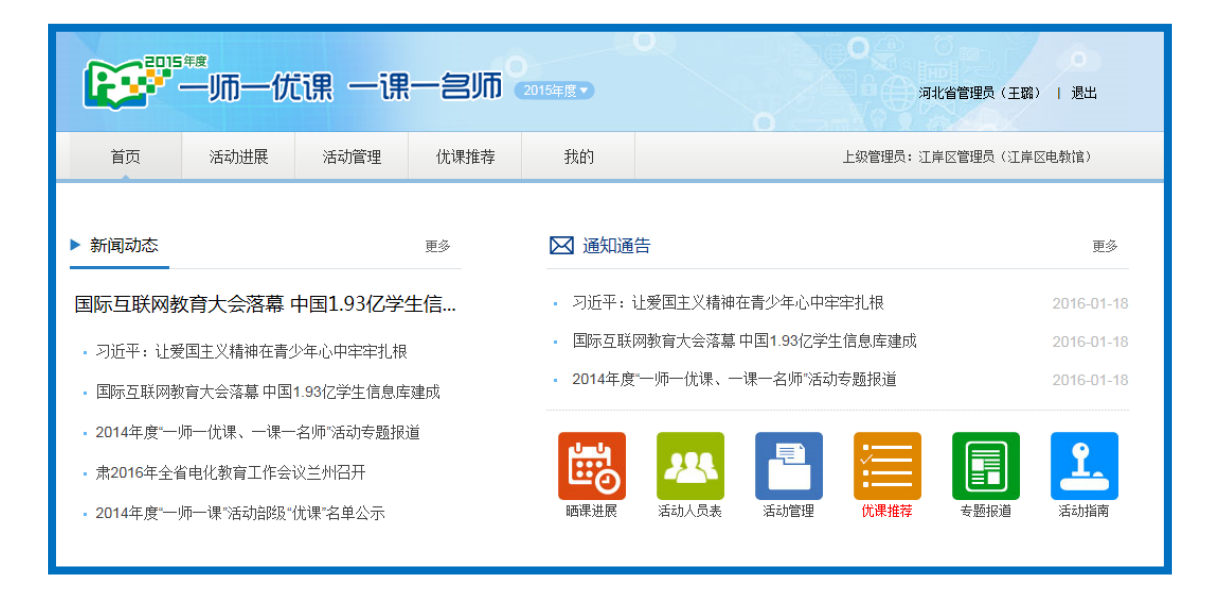

## 2.活动概况

通过表格的形式展示本区域"今日"、"昨日"、"最近7日"、"最 近 30 日"以及"历史累计"的"报名学校数"、"晒课学校数"、"报 名教师数"、"晒课教师数"、"晒课数"、"待审核课数"和"待提交课 数"。

#### 3.趋势分析

通过折线图的形式展示本区域"最近7日"、"最近30日"的学校参与数量趋势图。

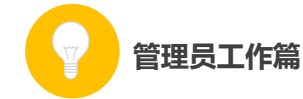

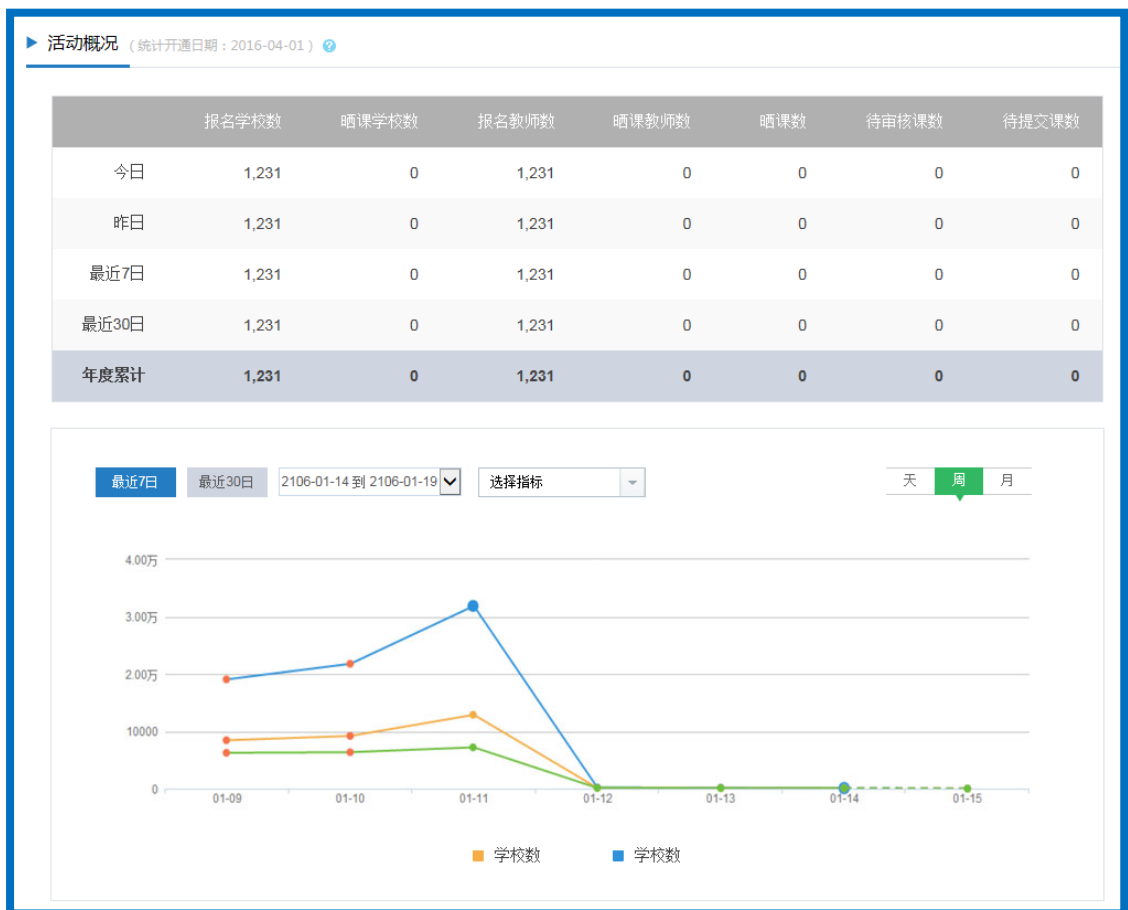

## 4.下级地区排行

下属各区域报名参加活动的教师总数、晒课总数,以及本地区的 各级优课数和推优情况。

|         |          |         |               | ▶ 木地区伏通          |
|---------|----------|---------|---------------|------------------|
| 共 5,652 | 2,819 教师 | (北京市 >  | 晒 3,026,866 课 |                  |
|         |          |         |               | <b>部优</b> :23课   |
| 序号      | 地区       | 报名教师数   | 晒课数♥          | <b>市优 : 23</b> 课 |
| 1       | 河北省      | 428,577 | 200,658       |                  |
| 2       | 山西省      | 286,015 | 200,658       | ▶ 推优情况           |
| 3       | 辽宁省      | 428,577 | 200,658       | 已推荐课数            |
| 4       | 吉林省      | 428,577 | 200,658       | 距离本地区推(          |
| 5       | 黑龙江省     | 428,577 | 200,658       | 待推荐课数:230,000课   |

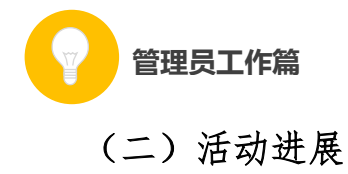

## 1. 晒课进展

后台的"晒课进展"以统计图的形式,清晰明朗地展示了本区域 学校参与活动的情况(包括全部学校数、报名教师数和晒课教师数), 本区域总体"晒课"情况(包括已晒、待审核和待提交的课数);各学 段各学科"晒课"情况以及所辖各地的活动参与情况(包括学校数、 报名教师数、晒课教师数、已晒课数、待审核课数、待提交课数)。

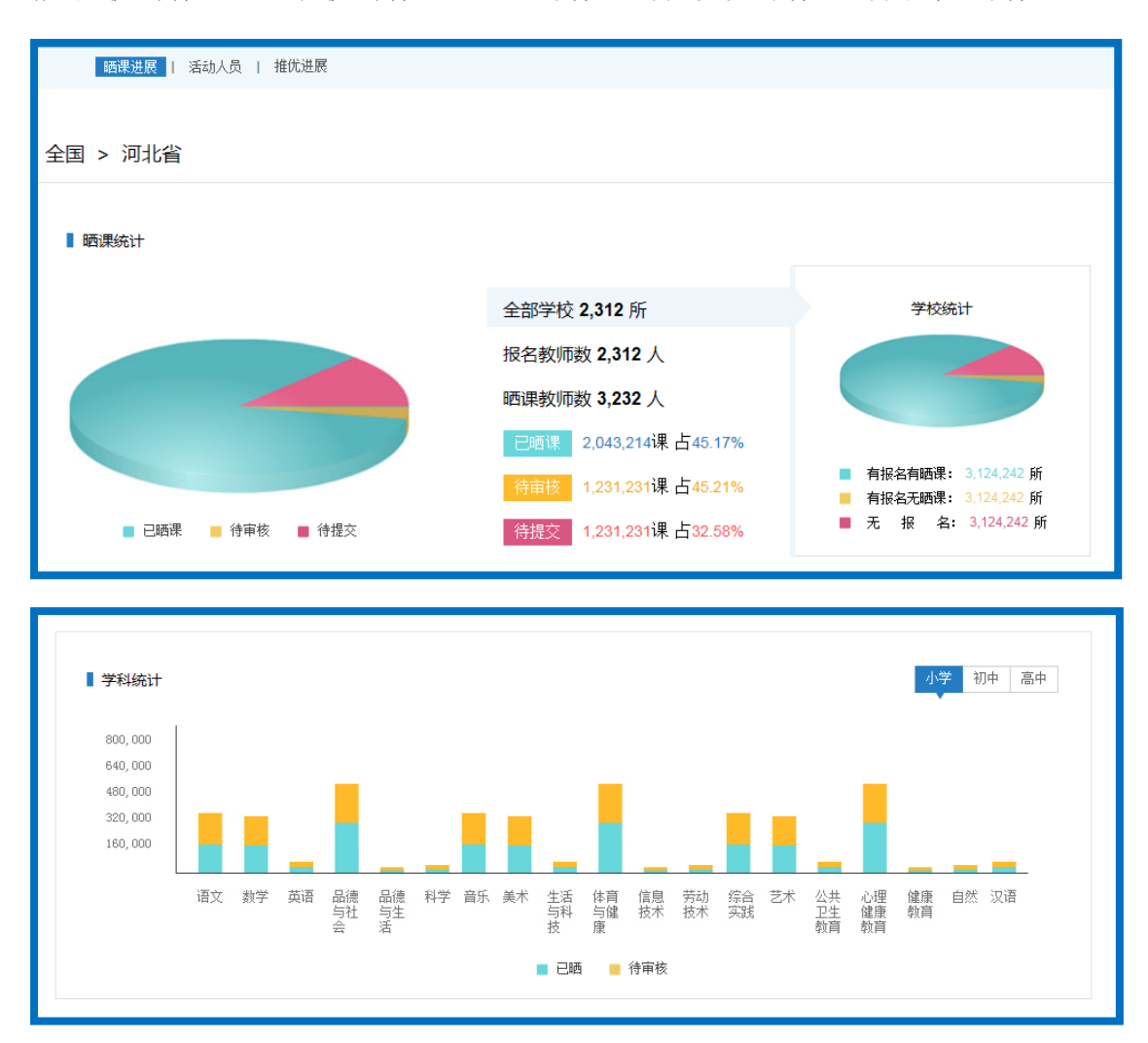

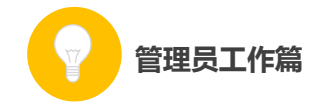

| 序号 | 地区  | 学校数 | 报名教师数  | 晒课教师数 | 已晒课▼ | 待审核  | 待提交 |
|----|-----|-----|--------|-------|------|------|-----|
|    | 全国  | 12  | 124,12 | 12    | 12   | 2333 | 444 |
| 1  | 北京市 | 12  | 124,12 | 12    | 12   | 2333 | 444 |
| 2  | 天津市 | 12  | 124,12 | 12    | 12   | 2333 | 444 |

## 2.活动人员

您可通过各角色在平台上参与活动的相关数据,来了解其在活动中的表现。

下面将分别介绍教师、教研员、其他人员及指导教师参与活动的数据统计项。

#### (1) 教师表现

该栏目是通过饼状图和表格形式展示统计数据的。您可通过饼状 图了解本区域当前的报名教师数(包括已晒课教师数和未晒课教师数 及所占百分比),还可通过表格了解下属各区域教师参与活动的情况 (包括报名教师数、晒课教师数、已晒课数、待审核课数、待提交课 数和教师的点评次数)。

93

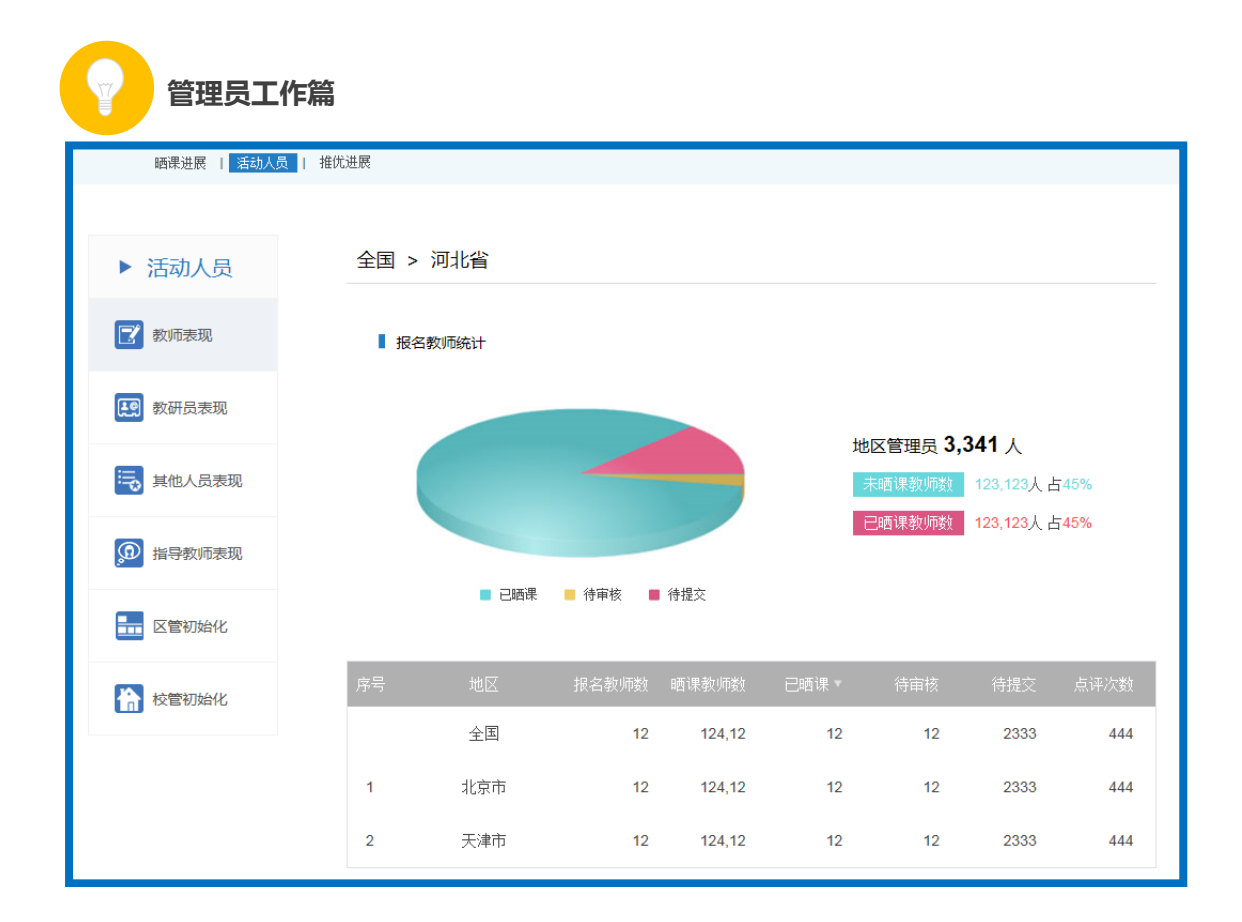

## (2) 教研员表现

该栏目是通过饼状图和表格形式展示统计数据的。您可通过饼状 图了解本区域当前的指导教研情况(包括参与指导教研员数和未参与 指导教研员数及所占百分比)和点评情况(包括参与点评教研员数和 未参与点评教研员数及所占百分比),还可通过表格了解下属各区域 教研员参与活动的情况(包括报名教研员数、已审核教研员数、待审 核教研员数、审核不通过教研员数,参与指导人数、指导课数、指导 次数、参与点评人数、点评课数和点评次数)。

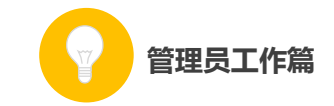

| 2015年度                   |                          |                                                      |                     | R.   |      | O COL    |                          | ( <b>0</b> ) |  |  |
|--------------------------|--------------------------|------------------------------------------------------|---------------------|------|------|----------|--------------------------|--------------|--|--|
|                          |                          |                                                      | 5年度 🔽               |      | 0    | 全国管理     | 员(全国管理员)                 | 退出           |  |  |
| 首页活动进展                   | 活动管理                     | 优课推荐                                                 | 我的                  |      |      |          | 上纲                       | 管理员:无        |  |  |
| 晒课进展   活动人员              | 推优进展                     |                                                      |                     |      |      |          |                          |              |  |  |
|                          |                          |                                                      |                     |      |      |          |                          |              |  |  |
| ▶ 活动人员                   | 全国                       |                                                      |                     |      |      |          |                          |              |  |  |
| 📝 教师表现                   | ■ 教研                     | 员指导统计                                                |                     |      |      |          |                          |              |  |  |
| <b>投</b> 教研员表现           | ● 教研员表现<br>据名教研目 46454 人 |                                                      |                     |      |      |          |                          |              |  |  |
| ■ 其他人员表现<br>参与指导 0人占(0%) |                          |                                                      |                     |      |      |          | 0人占(0%)<br>46454人占(1(    | 00%)         |  |  |
| @ 指导教师表现                 |                          |                                                      |                     |      |      |          |                          |              |  |  |
| <b>王</b> 区管初始化           |                          | <ul> <li>参与指</li> <li>未参与指</li> </ul>                | 导: 0人<br>指导: 46454人 |      |      |          |                          |              |  |  |
| 校管初始化                    | ■ 教研日                    | 员点评统计                                                |                     |      |      |          |                          |              |  |  |
|                          |                          |                                                      |                     |      | 10 6 | -+       | AE A 1                   |              |  |  |
|                          |                          |                                                      |                     |      | 版名   | 6教研员 404 | <b>+⊃4 入</b><br>0人 占(0%) |              |  |  |
|                          |                          |                                                      |                     |      | ŧ    | 《参与点评    | 46454人占(10               | 0%)          |  |  |
|                          |                          | <ul> <li>参与点で</li> <li>参与点で</li> <li>未参与点</li> </ul> | 平: 0人<br>京评: 46454人 |      |      |          |                          |              |  |  |
|                          | 序号                       | 地区                                                   | 报名数                 | 已审核  | 参与指导 | 指导课数     | 参与点评                     | 点评次数         |  |  |
|                          |                          | 全国                                                   | 46449               | 2282 | 0    | 0        | 0                        | 0            |  |  |
|                          |                          | 直属                                                   | 5                   | 5    | 0    | 0        | 0                        | 0            |  |  |
|                          | 1                        | 江苏省                                                  | 736                 | 173  | 0    | 0        | 0                        | 0            |  |  |
|                          | 2                        | 内蒙古自治区                                               | 513                 | 17   | 0    | 0        | 0                        | 0            |  |  |

## (3) 其他人员表现

该栏目是通过饼状图和表格形式展示统计数据的。您可通过饼状 图了解本区域当前的其他人员指导情况(包括参与指导人员数和未参

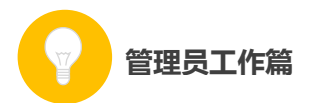

与指导人员数及所占百分比)和点评情况(包括参与点评人员数和未参与点评人员数及所占百分比),还可通过表格了解下属各区域教研员参与活动的情况(包括报名人数、参与指导人数、指导课数、指导次数、参与点评人数、点评课数和点评次数)。

#### (4) 指导教师表现

该栏目是通过饼状图和表格形式展示统计数据的。您可通过饼状 图了解本区域当前的指导教师数(包括教师数、教研员数和其他人员 数及所占百分比),还可通过表格了解下属各区域指导教师参与活动 的情况(包括指导教师人数、其中教师人数、其中教研员人数、其中 其他人员数、指导课数、指导次数)。

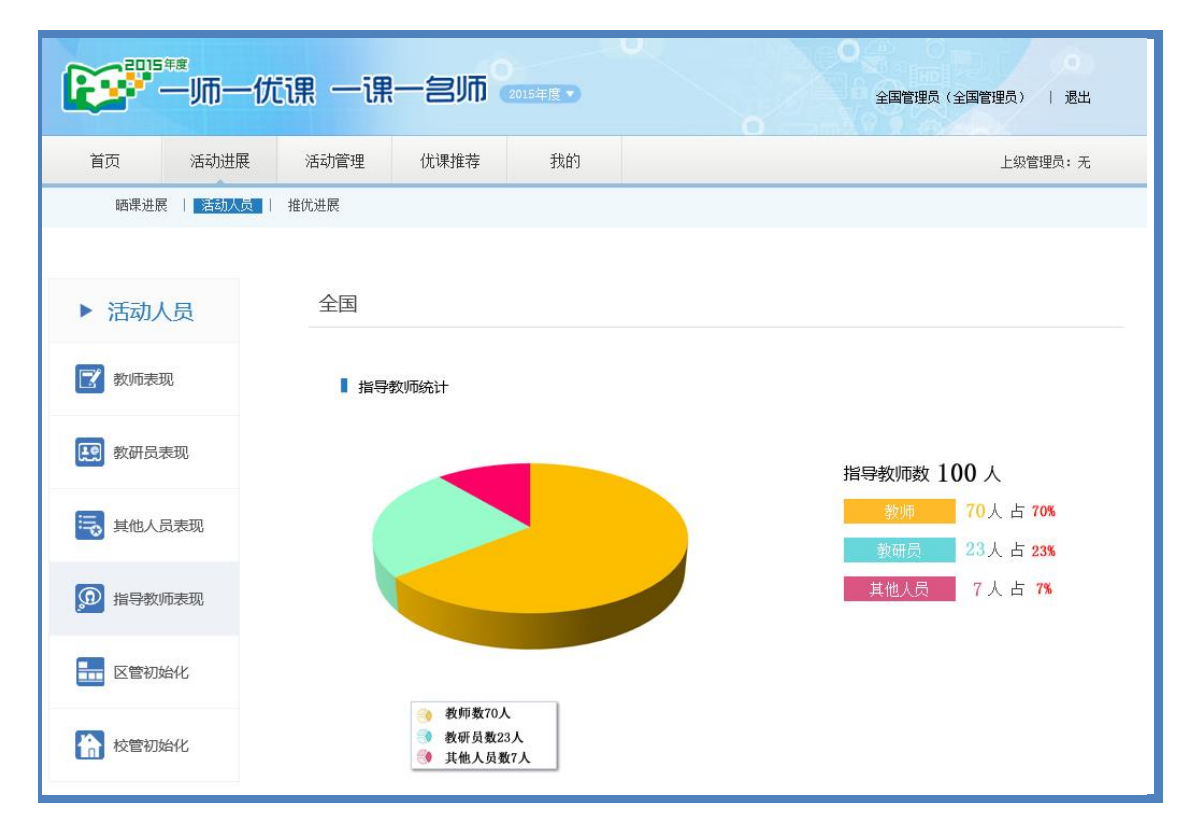

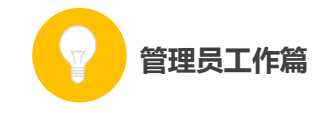

## (5) 区管初始化

作为区域管理员,在本栏目中您可以了解所辖各区域(可逐级下转至区县)管理员的初始化情况。

|               | ≝##<br>──师──伏 | 調一課   | 一名师      | 015年度 🔹      |           | ○ ○ ○ ○ ○ ○ ○ ○ ○ ○ ○ ○ ○ ○ ○ ○ ○ ○ ○ |
|---------------|---------------|-------|----------|--------------|-----------|---------------------------------------|
| 首页            | 活动进展          | 活动管理  | 优课推荐     | 我的           |           | 上级管理员:无                               |
| 晒课进           | 冕   活动人员      | 推优进展  |          |              |           |                                       |
| ▶ 活动,         | 人员            | 全国    |          |              |           |                                       |
| 📝 教师表         | 现             | ▌ 地区管 | 管理员初始化进度 |              |           |                                       |
| <b>〔〕</b> 教研员 | 表现            |       |          |              |           | 地区管理员                                 |
| 1000 其他人      | 员表现           |       |          | -            |           | 3619 人<br>初始化                         |
| @ 指导教         | 师表现           |       |          |              |           | 未初始化                                  |
|               | 始化            |       | 已初始      | K: 3111A 🧐 🛪 | 初崩化: 508人 | 508人由14%                              |

## (6) 校管初始化

作为区域管理员,在本栏目中您可以查看所辖各区域学校管理员 的初始化情况。如:省级管理员可以逐级查看各级学校管理员的初始 化情况。市级管理员可查看所辖各区县学校管理员初始化的情况。区 县级管理员只可查看本区县学校管理员的初始化情况。

| 管理员工           | 作篇              |              |                |           |          |                              |                    |
|----------------|-----------------|--------------|----------------|-----------|----------|------------------------------|--------------------|
| -J加-           | -优课 一课          | 一名师。         | 2015年度 🔹       |           | 〇<br>全国1 | 管理员(全国管理员)                   | <b>0</b><br>)   退出 |
| 首页 活动进展        | <b>美</b> 活动管理   | 优课推荐         | 我的             |           |          | 上纲                           | 段管理员: 无            |
| 晒课进展   活动人     | <u>灵</u>   推优进展 |              |                |           |          |                              |                    |
| ▶ 活动人员         | 全国              |              |                |           |          |                              |                    |
| 📝 教师表现         | ▌ 学校體           | 管理员初始化进度     |                |           |          |                              |                    |
| <b>投</b> 教研员表现 |                 |              |                |           |          | 学校管理员                        |                    |
| 其他人员表现         |                 | -            |                |           |          | 352207 人<br>初始化              |                    |
| @ 指导教师表现       |                 | 2 戸知始化・      | 188213人 🥥 去初始( | k. 163994 |          | 188213人占<br>未初始化<br>163994人占 | 53%<br>47%         |
|                |                 | Citoria inc. |                |           |          |                              |                    |
| 校管初始化          | 序号              | 地区           | 初始化进           | İ度        | 学校管理员    | 已初始化                         | 未初始化               |
|                |                 | 全国(直属)       |                | z         | 0        | 人0                           | 0                  |
|                | 1               | 北京市          |                |           |          |                              |                    |

(三) 活动管理

# 1.区管管理

可以查看下属各级管理员的相关信息:登录名、姓名、单位、办 公电话、移动电话、邮箱。还可以为其重置密码,锁定该管理员的账 户。在搜索栏输入地区名,可以查询该地区的相关信息。

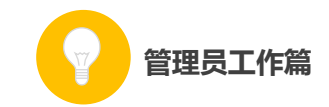

| ·····································                                                                                                    | 课 一课一名师 📷                                                     | 度 <b>了</b> |     | 全国管理 | 员(全国管理员)   退出 |
|----------------------------------------------------------------------------------------------------|---------------------------------------------------------------|------------|-----|------|---------------|
| 首页    活动进展                                                                                                    | 活动管理 优课推荐                                                     | 我的         |     |      | 上级管理员:无       |
| 区管管理   学校祖                                                                                                    | f询   教研员审核   举报处理                                             |            |     |      |               |
| <ul> <li>会全国</li> <li>○ 北京市</li> <li>○ 天津市</li> <li>○ 河北省</li> </ul>                                                                                                    | 全国                                                            |            |     |      | 搜索            |
| <ul> <li>● 山西省</li> <li>● 内蒙古自治区</li> <li>● ご子省</li> <li>● 吉林范</li> <li>● 三本応江省</li> <li>● 二海市</li> <li>● 江苏省</li> <li>● 江苏省</li> <li>● ○ 江苏省</li> <li>● ○ 江苏省</li> <li>● ○ 江东省</li> <li>● ○ 山东省</li> <li>● ○ 河南省</li> <li>● ○ 湖南省</li> <li>● ○ 湖南省</li> </ul> | 登 录 名:<br>姓 名: <b>全国管理员</b><br>单 位:<br>办公电话:<br>称动电话:<br>邮 箱: | @163.com   |     |      |               |
| <ul> <li>● ○ 广东省</li> <li>● ○ 广西壮族自治区</li> <li>● ○ 海南省</li> </ul>                                                                                                    | 😵 下级地区(1)                                                     |            |     |      |               |
| <ul> <li>● ○ 重庆市</li> <li>● ○ 四川省</li> <li>● ○ 贵州省</li> <li>● ○ 云南省</li> </ul>                                                                                                    | 湖南省                                                           | 天津市        | 河北省 | 江西省  | 山东省           |
| <ul> <li>□ ○ 西藏自治区</li> <li>□ ○ 陕西省</li> </ul>                                                                                                    | 内蒙古自治区                                                        | 辽宁省        | 吉林省 | 浙江省  | 福建省           |

### 2.学校查询

作为区域管理员,在本栏目可以查询所辖区域各学校管理员的初 始化情况、报名人数、晒课人数,待审核、待发布和已晒课数等,并 可查看该学校管理员的相关情况、为其重置密码。该栏目还设定了搜 索栏和相关搜索条件,具体如下:

● 学校类型:包括教学点、小学、九年一贯制、初中、高中等学校类型;

● 状态:学校是否初始化,包括"已初始化"和"未初始化"两种状态;

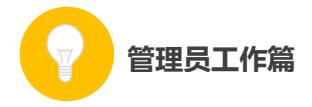

● 报名人数:包括1-5、6-10、11-15、16-20、21-25、26-30、3135、36-40、41-45、46-50、50人以上等数量段;

● 晒课人数:包括1-5、6-10、11-15、16-20、21-25、26-30、3135、36-40、41-45、46-50、50人以上等数量段;

● 只显示直属用户: 勾选该复选框可以查询直属学校参加活动的情况

搜索: 输入关键字可搜索到学校;

导出:可以导出下属各区域所有学校校管账号及信息;

注:由于"一师一优课、一课一名师"活动平台的学校基础数据 同步的是"全国教育信息化工作进展信息系统"(以下简称信息系统) 的学校基础数据。系统内学校如需变更调整,例如对学校的名称、类 型、归属地的修改、删除、新增等,需要先在信息系统中完成相应的 调整。

参与活动的学校老师或者学校管理员如遇到系统内本校信息需 要调整的,请按如下几个步骤进行操作:

● 请先联系其所属上级的"一师一优课、一课一名师"区域管理员;

 "一师一优课、一课一名师"区域管理员需核实学校的变更 调整并联系本地区信息系统的区域管理员,如对学校进行删除操作 请慎重,以免影响该校的晒课情况。(如需查找地理信息系统管理员 联系方式,可拨打客服电话 400-8980-910 或咨询客服
 QQ4008980910);

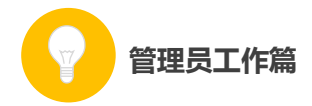

● 信息系统的区域管理员在确认信息属实后,在信息系统中对
 学校信息做出相应调整;

● 信息系统操作成功之后的整点时间,"一师一优课、一课一名 师"活动平台即可同步获得学校信息的调整。

● "一师一优课、一课一名师"区域管理员从管理平台上核对 学校的调整情况,然后再下发学校管理员账号与密码。

学校信息调整包括以下几种情况:

 如果在信息系统里对学校的名称、类型、归属地等学校信息 进行了变更调整,"一师一优课、一课一名师"学校管理员的账号和 密码不变;

② 如果在信息系统里对原有学校进行了删除操作,"一师一优
 课、一课一名师"学校管理员账号也随之作废;

③ 如果在信息系统里新增了学校,区域管理员可在"一师一优 课、一课一名师"管理后台查看新增学校管理员的登录账号和密码 (初始密码为12345678)后下发。

#### 3.教研员审核

教研员报名后,您需要根据实际情况对报名的教研员身份进行 核实,确定教研员身份属实。审核通过的教研员可在"一师一优 课、一课一名师"平台参加活动。

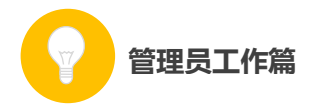

后台"教研员审核"栏显示了本地区参与活动教研员的基本信息及其报名的情况,可在"待审核"、"已通过"和"全部"状态下查看教研员的报名情况并进行相应的操作,具体数据项包括如下:

● 账号: 教研员注册的用户名; (注: 加"地方"标签表明该教 研员为地方平台用户);

● 姓名: 教研员的真实姓名;

● 单位: 教研员填报的工作单位;

● 报名时间: 教研员报名参加活动的时间;

● 审核时间:已通过审核的教研员在该栏显示的是其通过审核的时间,待审核的教研员在该栏显示的是"-";

● 审核:已通过审核的教研员在该栏显示的是"审核通过";尚 未审核的教研员在该栏显示的是"通过"和"不通过"两个可选项, 根据实际情况点选即可;

● 操作:管理员可取消已通过认证的教研员参加活动的权限, 将其"移出"。

|        | ┙             | ir —ir     | 一名师  | <br>2015年度▼      |                  | 河北省管理员(王朝     | 〇<br>路)   退出            |
|--------|---------------|------------|------|------------------|------------------|---------------|-------------------------|
| 首页     | 活动进展          | 活动管理       | 优课推荐 | 我的               | 上级管理             | 员: 江岸区管理员 (江岸 | 単区电教馆)                  |
|        | 区管管理   学校     | 查询   執研员审核 | 亥    |                  |                  |               |                         |
| 全部(11) | 待审核 (2)       | 已通过 (9)    |      |                  | 请输入物师姓名          | 搜索            | < <mark>1</mark> /100 > |
| 序号     | 账号            | 教师         | 主教学科 | 报名时间             | 审核时间             | 审核            | 操作                      |
| 1      | adminadmin 颇) | 三个字        | 小学数学 | 2015-10-10 14:36 | -                | 通过丨不通过        | 移出                      |
| 2      | adminadmin    | 三个字        | 小学数学 | 2015-10-10 14:36 | 2015-10-10 14:36 | 审核通过          | 移出                      |
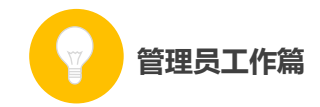

通过审核的教研员增加"研"字标识,2014年度通过"认证"的 教研员视为身份审核通过,无需重新审核;

(四) 我的

1.通知通告

● 收件箱:收到的上级发送的通知通告,点击"查看详情",可以查看该通知的具体信息;

| 个人信息   修改密码   通知通告                                                                                                    |                                            |  |  |  |  |  |
|----------------------------------------------------------------------------------------------------|--------------------------------------------|--|--|--|--|--|
| •我的 > 通知通告 > <sup>收件箱</sup>                                                                                                    | 共 10 条, 其中 5 条未读                           |  |  |  |  |  |
| 收件箱(16) 已发送(0)                                                                                                    | + 创建新通知                                    |  |  |  |  |  |
| - 习近平:让爱国主义精神在青少年心中牢牢扎根 蕭                                                                                                    | 系统管理员 2015-10-10 14:36:07                  |  |  |  |  |  |
| 中央政治局12月30日下午就中华民族爱国主义精神的历史形成和发展进行第二十九次集体学习。中共中央总书记习近平在主持学<br>中共中央政治局12月30日下午就中华民族爱国主义精神的历史形成和发展进行第二十九次集体学习。中共中央总书记习近平在主持学<br>的精神。实现中华民族伟大复兴的中国梦,是当代中国爱国主义的鲜明主题。                                                                                                    | 习时强调,伟大的事业需要伟大<br>习时强调,伟大的事业需要伟大<br>[查看详情] |  |  |  |  |  |
|                                                                                                    |                                            |  |  |  |  |  |
| 个人信息   18次洛約   連州應告                                                                                                    |                                            |  |  |  |  |  |
| ▶ 我的 > 通知通告 > <sup>查看通知</sup>                                                                                                    |                                            |  |  |  |  |  |
| 收件人: 市級管理员 (23) 县级管理员 (23) 赖师 (234567)                                                                                                    |                                            |  |  |  |  |  |
| 江西召开2015年全省教学点项目教学应用现场会<br>发布人:密山市教育局李欣 发布时间: 2015-10-12 10: 45                                                                                                    |                                            |  |  |  |  |  |
| 自2013年3月"教学点数字资源全覆盖项目"在全省正式启动以来,全省上下一盘棋,认真贯彻落实《教育部关于全面启动实施教学点数字资源全 覆<br>盖项目的通知》精神,围绕该项目的主要目标和根本任务,为"设备配备到位"、"资源配送到位"和"教学应用到位"做足了功课,取得了可喜成 绩。截止<br>2015年底,全省共计5623个教学点已装备数字教育资源全覆盖项目设备及资源,基本实现了全省农村边远地区学校能够开齐国家课程标准规定 的学科<br>课程,广大农村边远地区学生能够就近享受优质教育资源,推进了省城乡义务教育均衡发展,促进了教育公平。 |                                            |  |  |  |  |  |
| 课程,广大农村边远地区学生能够就近享受优质教育资源,推进了省城乡义务教育均衡发展,促进了教育公平。                                                                                                    |                                            |  |  |  |  |  |

● 已发送:已经为下级发送的通知通告;

● 创建新通知:点击该按钮即可进入编辑页面,需要为通知创

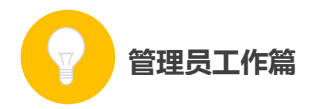

建"标题"、选择通知的接收对象,编辑需要发布的通知,上传相关附件等,点击"发送"按钮,发送成功后,平台将给予相关提示。

| ▶ 我的 > 通知 | n通告 > <sup>创建新通知</sup>                                                                                    |
|-----------|----------------------------------------------------------------------------------------------------|
|           |                                                                                                    |
| 标题:       | 请填写标题名称 黒色 🖌                                                                                              |
| 范围:       | 全选     □ 省级管理员     □ 市级管理员     □ 县级管理员     □ 学校管理员       □ 教师     □ 教研员     □ 其他人员                        |
| 内容:       | 字体     ・     大小     ▲     ·     ●     ●     ●       B I U     E     E     E     E     E     E     E     E |
|           |                                                                                                    |
|           |                                                                                                    |
|           |                                                                                                    |
|           |                                                                                                    |
| 附件:       | 数据已于 15:18 保存 20 秒后保存 保存数据   恢复数据 字数检查   清除内容 加大编辑框   编小编辑框 <sup>★</sup> ▼                                |
|           | 发送 返回                                                                                                    |
|           | 个人信息   修改密码   通知通告                                                                                        |
| ▶ 我的 > 通知 | 通告 > 创新新通知                                                                                                |
|           |                                                                                                    |
|           | ✓ 发送成功                                                                                                    |
|           | ← 返回收件箱                                                                                                   |

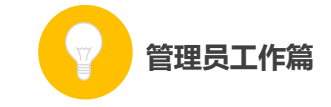

# 2.个人信息

| ▶ 我的 > 个人信息 |     |     |                       |             |
|-------------|-----|-----|-----------------------|-------------|
|             | 봣   | 像:  | 上传头像                  |             |
|             | 真实始 | 铭:  | 谷阿莫                   | ★ 请输入真实姓名   |
|             | 性   | 别:  | 〇男 〇女                 |             |
|             | 移动电 | 话:  | 1234567890            | * 请输入真实移动电话 |
|             | 办公电 | 话:  | 1234567890            | * 请输入真实办公电话 |
|             | 电子邮 | 3件: | 123456789@qq.com      | *           |
|             | 出生E | 期:  | 1983 🗸 年 5 🗸 月 26 🗸 日 |             |
|             | 民   | 族:  | 汉 🖌                   |             |
|             | 学   | 历:  | 本科                    |             |
|             | 学   | 科:  | 小学数学                  |             |
|             | 职   | 务:  | 教导主任                  |             |
|             | 职   | 称:  | 高級教师                  |             |
|             | QQ룩 | 码:  | 124156634             |             |
|             | 签   | 名:  |                       |             |
|             |     |     |                       |             |
|             |     |     | 保存                    |             |

在该页面您可以填写或修改个人信息。

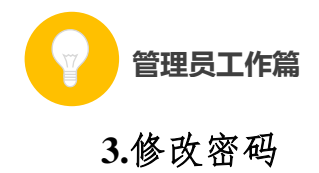

您可以设置新的密码。

| ▶ 我的 > 修改密码 |            |  |
|-------------|------------|--|
| 用户名:        | adminadmin |  |
| 新密码:        |            |  |
| 密码强度:       |            |  |
| 重复新密码:      |            |  |
|             | 保存密码       |  |

(五) 其他工作

除了上述各项外,作为管理员您还需要完成如下工作:

### 1.熟悉平台操作

通过参加逐级培训等方式,熟悉平台操作,以便完成管理员的工 作任务。

另外,管理员还需要分别熟悉教师教研员和其他人员在平台上的操作,以便组织相关培训。

## 2.协调电教、教研等相关部门

在本次活动中,教育行政部门是活动的责任单位,负责本地区活动的组织领导工作,同时还需统筹协调本地电教、教研等相关部门,

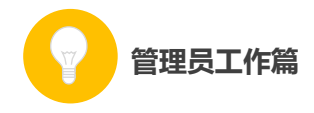

共同推进本地"一师一优课、一课一名师"活动的开展。

#### 3.组建本地专家团队

在本次活动中,除了参加"晒课"的教师、各级管理员、还需要 一个专家团队负责对本地所晒的课进行评阅,并带领本地教师开展网 络教研活动。因此,需要管理员组建一支业务能力强的专家队伍,确 保活动顺利实施。

组建专家团队时,可借助教研部门的力量,由其分别建立各科的 专家组,吸纳本区域的相关专家、各学段教研员,各学科的骨干教师 等。

针对专家队伍开展培训,详细介绍本次活动中专家的工作职责、 平台具体操作等。

#### 4.做好关于本次活动的宣传工作

需要在本地做好"一师一优课、一课一名师"活动的宣传工作, 确保所属区域内的教师都能了解活动、参与活动。同时鼓励教师探索 利用信息技术和教育教学融合的不同方法和多种模式,踊跃展示自己 的优秀课堂教学成果,促进生成性资源不断推陈出新,最终形成具有 本地特色的示范性资源体系。

#### 三、活动咨询和服务

如果您在工作中有问题需要咨询,请您通过以下方式联系我

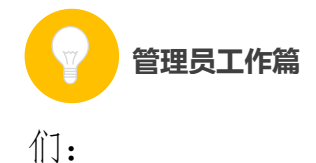

(一)国家平台"一师一优课、一课一名师"活动客服
咨询电话: 400-8980-910 咨询 QQ: 4008980910
(工作时间:周一至周五 8:30—17:00)
咨询邮箱: 4008980910@b.qq.com

微信公众号: CN1s1k

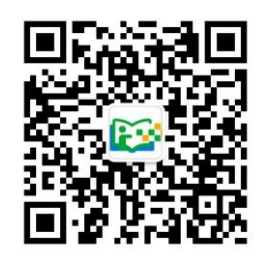

注:请"关注"上方"一师一优课、一课一名师"官方微信。

(二)陕西省教育厅"陕西教育人人通综合服务平台"支持服务电话: 400-715-6688